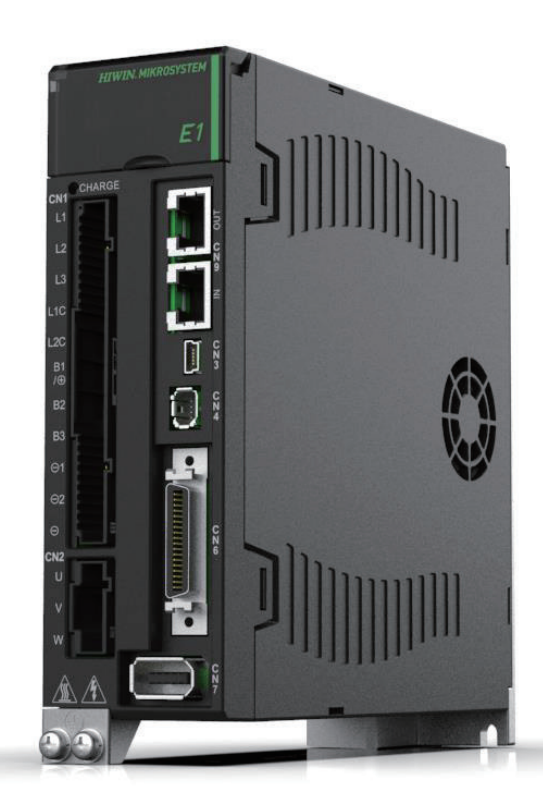

# **Application Note**

E1 MECHATROLINK-III Drive Complete Setup with YASKAWA MPE720

> www.hiwinmikro.tw MD31UJ01-2402\_V1.1

# 改訂履歴

マニュアルのバージョンは表紙の下にも記載されています。

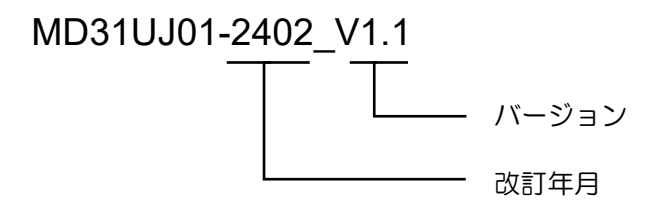

| 日付          | バージ<br>ョン | 適用機種                            | 改訂内容                                                                                                    |
|-------------|-----------|---------------------------------|----------------------------------------------------------------------------------------------------|
| 2024年2月8日   | 1.1       | E1<br>MECHATROLINK-III<br>ドライバー | <ol> <li>セクション 1.3.1 を更新して実際の軸を作成</li> <li>セクション 3.2.3 ポジショニング: POSING (1) を<br/>更新</li> <li>セクション 3.2.4 ゼロ点復帰: ZRET (3) を更新</li> </ol> |
| 2023年10月11日 | 1.0       | E1<br>MECHATROLINK-III<br>ドライバー | 初版                                                                                                    |

# 目次

| 1. | 通信とモジュールのセットアップ                      | 1-1  |
|----|--------------------------------------|------|
|    | 1.1 ヒューマンマシンインターフェースの導入              | 1-2  |
|    | 1.2 IP の設定と接続                        | 1-7  |
|    | 1.3   軸構成                            | 1-10 |
|    | 1.3.1 実際の軸を作成する                      | 1-10 |
|    | 1.3.2 仮想軸の作成                         | 1-13 |
|    | 1.4 フォーム軸グループ                        | 1-15 |
|    | 1.5 通信時間の変更                          | 1-16 |
| 2. | パラメーターの設定                            | 2-1  |
|    | 2.1 固定パラメーター                         | 2-2  |
| 3. | 試運転                                  | 3-1  |
|    | 3.1 ヒューマンマシンインターフェース経由               | 3-2  |
|    | 3.2 レジスタ経由                           | 3-5  |
|    | 3.2.1 レジスタの説明                        | 3-6  |
|    | 3.2.2 コントロールユニットの設定                  | 3-12 |
|    | 3.2.3 ポジショニング: POSING (1)            | 3-14 |
|    | 3.2.4 原点復帰:ZRET(3)                   | 3-16 |
|    | 3.2.5 Interpolation: INTERPOLATE (4) | 3-20 |
|    | 3.2.6 サーボパックパラメーター読み出し:PRM_RD(17)    | 3-22 |
|    | 3.2.7 サーボパックパラメーター書き込み:PRM_WR(18)    | 3-25 |
|    | 3.2.8 発行速度リファレンス: VELO (23)          | 3-28 |
|    | 3.2.9 トルク/カリファレンスの発行: TRQ (24)       | 3-30 |
|    | 3.3 パラメーター設定経由                       | 3-32 |
|    | 3.4 テスト実行の監視                         | 3-35 |
|    | 3.4.1 軸モニター                          | 3-35 |
|    | 3.4.2 スコープ                           | 3-37 |

(このページはブランクになっています)

# 1. 通信とモジュールのセットアップ

| 1.1 | ヒューマンマシンインターフェースの導入 | 1-2  |
|-----|---------------------|------|
| 1.2 | IP の設定と接続           | 1-7  |
| 1.3 | 軸構成                 | 1-10 |
|     | 1.3.1 実際の軸を作成する     | 1-10 |
|     | 1.3.2 仮想軸の作成        | 1-13 |
| 1.4 | フォーム軸グループ           | 1-15 |
| 1.5 | 通信時間の変更             | 1-16 |

MD31UJ01-2402

通信とモジュールのセットアップ E1 MECHATROLINK-III Drive Complete Setup with YASKAWA MPE720

1.1 ヒューマンマシンインターフェースの導入

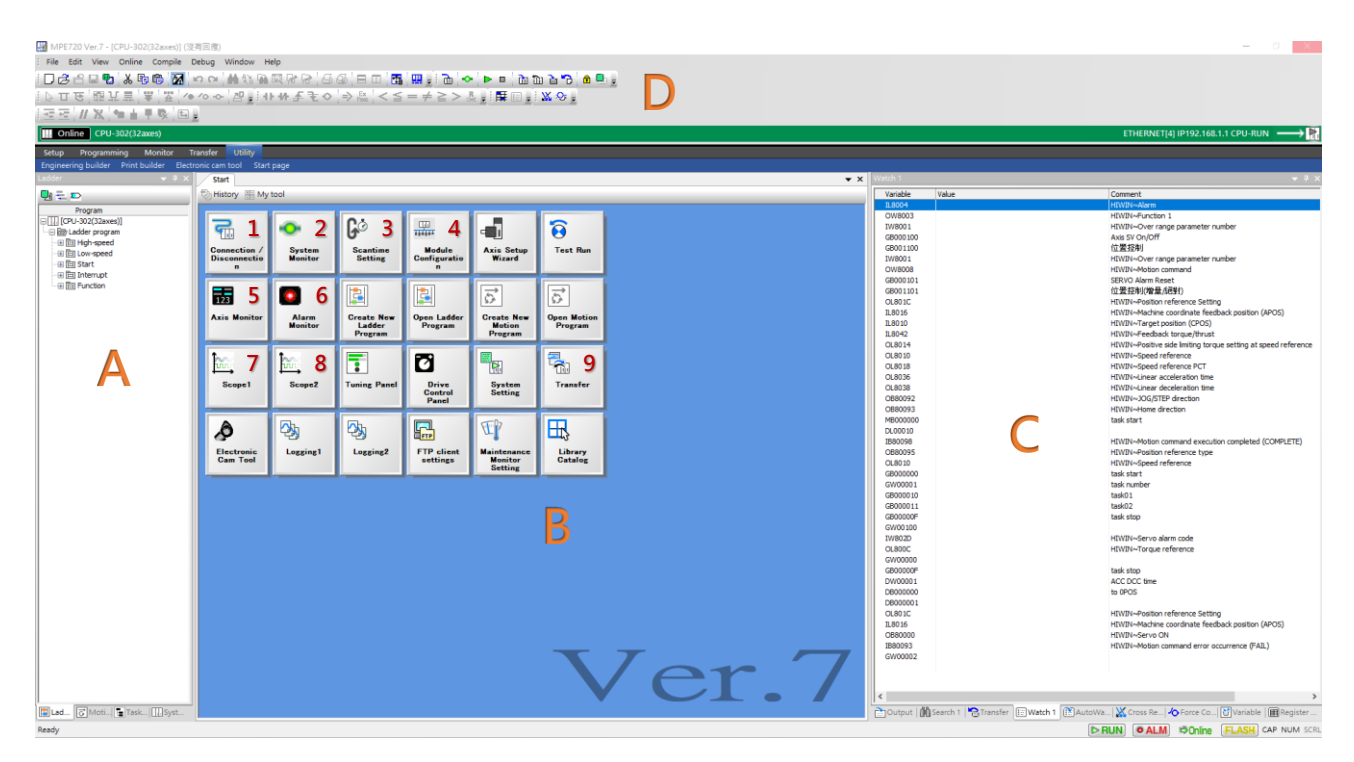

図 1.1.1

#### Section A

モーション(軸グループ構成含む)、ラダープログラム領域。

Section B (機能一覧)
 共通項目は以下のとおりです:

表 1.1.1

| No | 名称                         | 説明                       |
|----|----------------------------|--------------------------|
| 1  | Connection / Disconnection | 接続 / 切断                  |
| 2  | System Monitor             | システムモニター                 |
| 2  | Scantimo Sotting           | スキャン時間を設定するか、現在のスキャン時間を監 |
| 3  | Scanume Setting            | 視します                     |
| 4  | Modulo Configuration       | 軸(または他のモジュール)構成、固定パラメーター |
| 4  |                            | 設定、通信設定                  |
|    |                            | 軸モニター(モニター項目は任意に設定可能。デフォ |
| 5  | Axis Monitor               | ルトは位置フィードバック、位置誤差、速度フィード |
|    |                            | バック、トルクフィードバック)          |
| 6  | Alarm Monitor              | アラームモニター                 |
| 7  | Scope1                     | 監視パラメーターの最初のセットを監視します    |

HIWIN MIKROSYSTEM CORP.

#### MD31UJ01-2402

E1 MECHATROLINK-III Drive Complete Setup with YASKAWA MPE720

通信とモジュールのセットアップ

| No | 名称       | 説明                                                |
|----|----------|---------------------------------------------------|
|    |          | (1 軸モニター、2 軸 2D 位置モニター)                           |
| 8  | Scope2   | 2 番目の監視パラメーターセットを監視します<br>(1 軸モニター、2 軸 2D 位置モニター) |
| 9  | Transfer | プログラムの比較、読み書き                                     |

#### Section C

Watch:オンラインモニター;特定のレジスタ (ビットまたはワード) に値を書き込むこともできます。

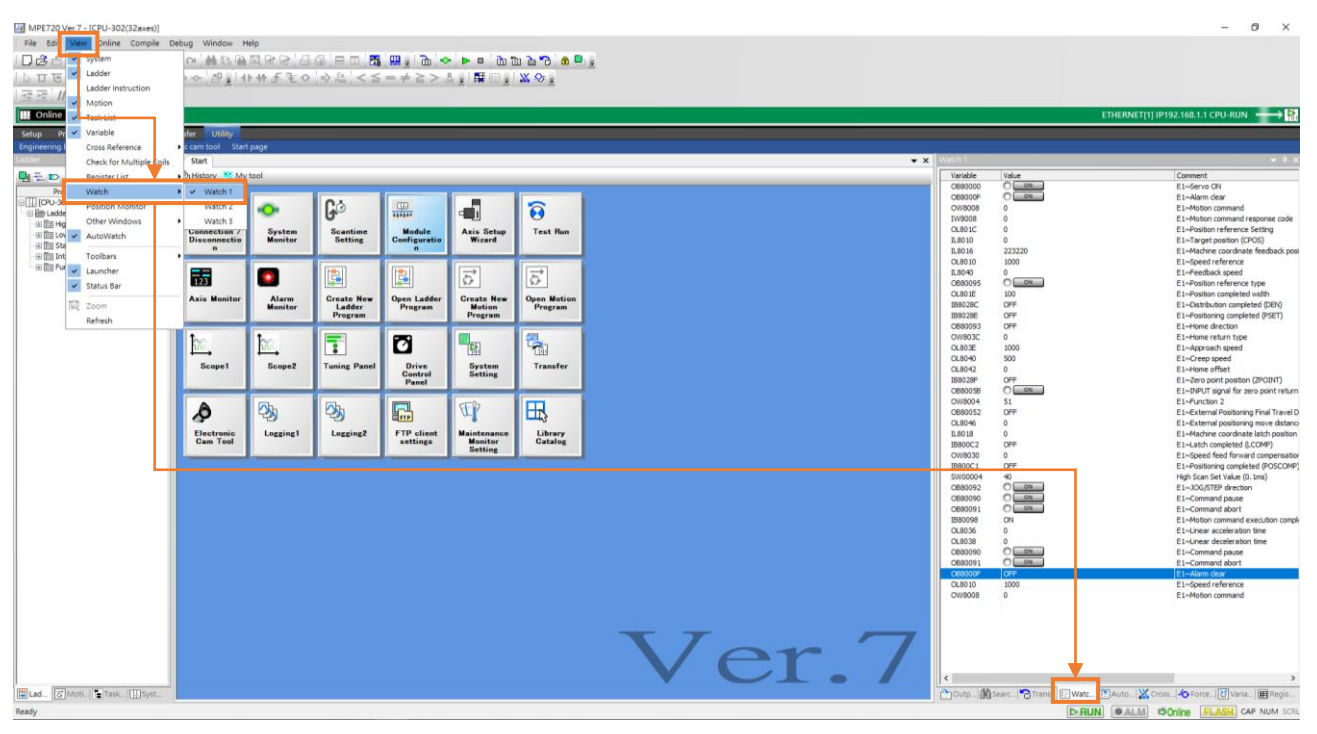

図 1.1.2

MD31UJ01-2402

通信とモジュールのセットアップ E1 MECHATROLINK-III Drive Complete Setup with YASKAWA MPE720

Variable:レジスタのパラメーターリスト。 軸構成を書き込み、軸グループを作成すると(1.5 節参照)、レジスタにパラメーターが自動的に入力されます(赤枠で示す)。

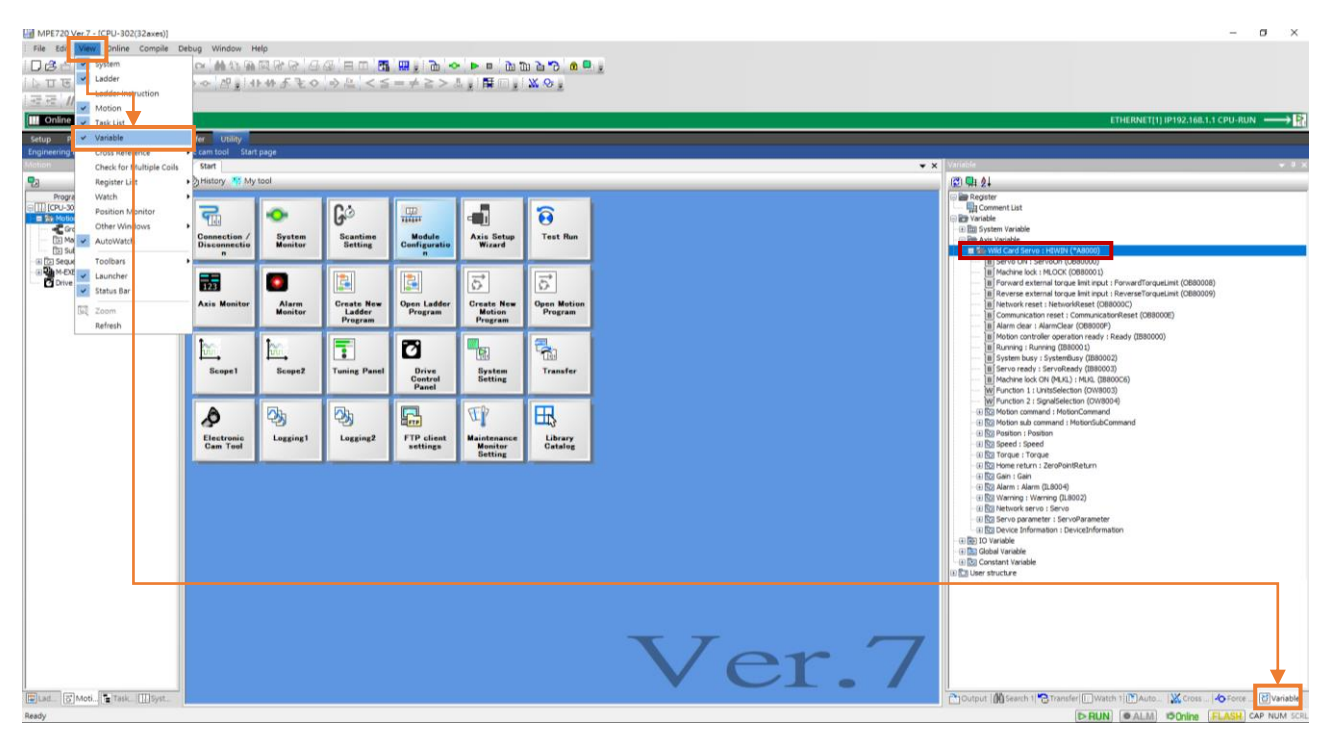

図 1.1.3

Cross Reference: コイルが繰り返し出力されているか確認してください。コイルを右クリックし、「Cross Reference」を選択します。 プログラム内のコイルリストが表示されます (図 1.1.5 を参照)。コイルが繰り返し出力される問題を解決できます。

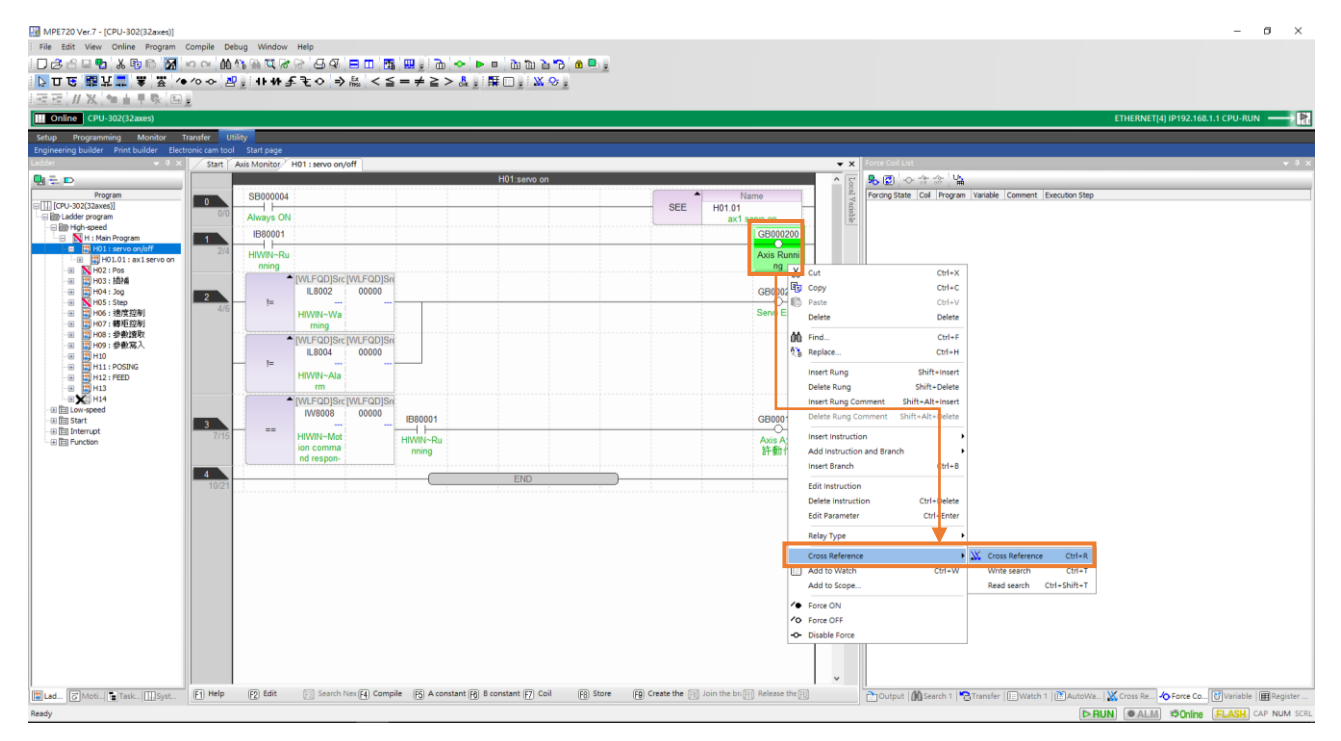

図 1.1.4

MD31UJ01-2402

E1 MECHATROLINK-III Drive Complete Setup with YASKAWA MPE720

通信とモジュールのセットアップ

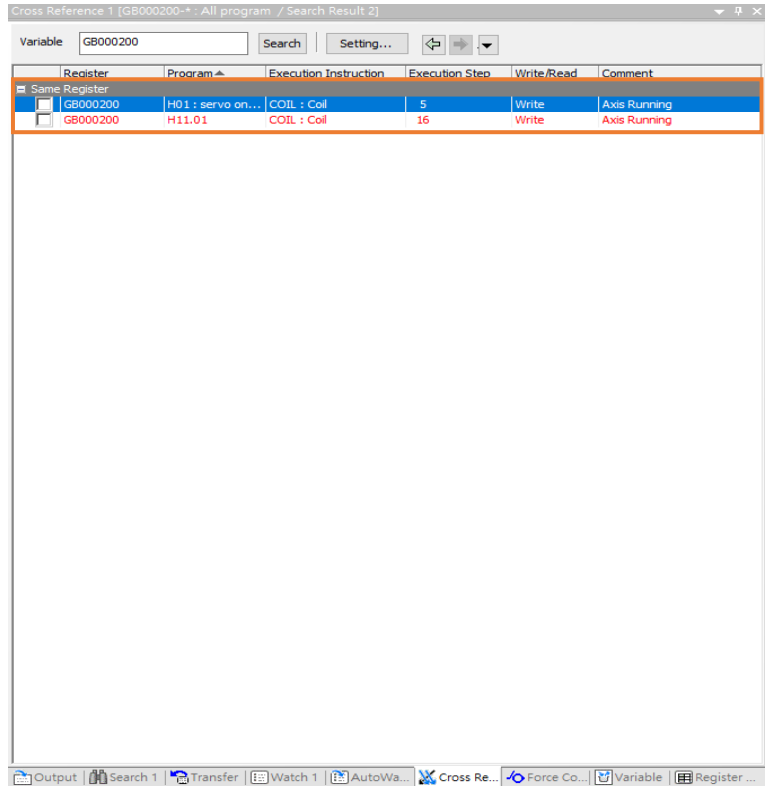

図 1.1.5

Register List: 独自に定義したレジスタを確認します。レジスタを右クリックして、さまざまなデー タ型の表示を選択します。

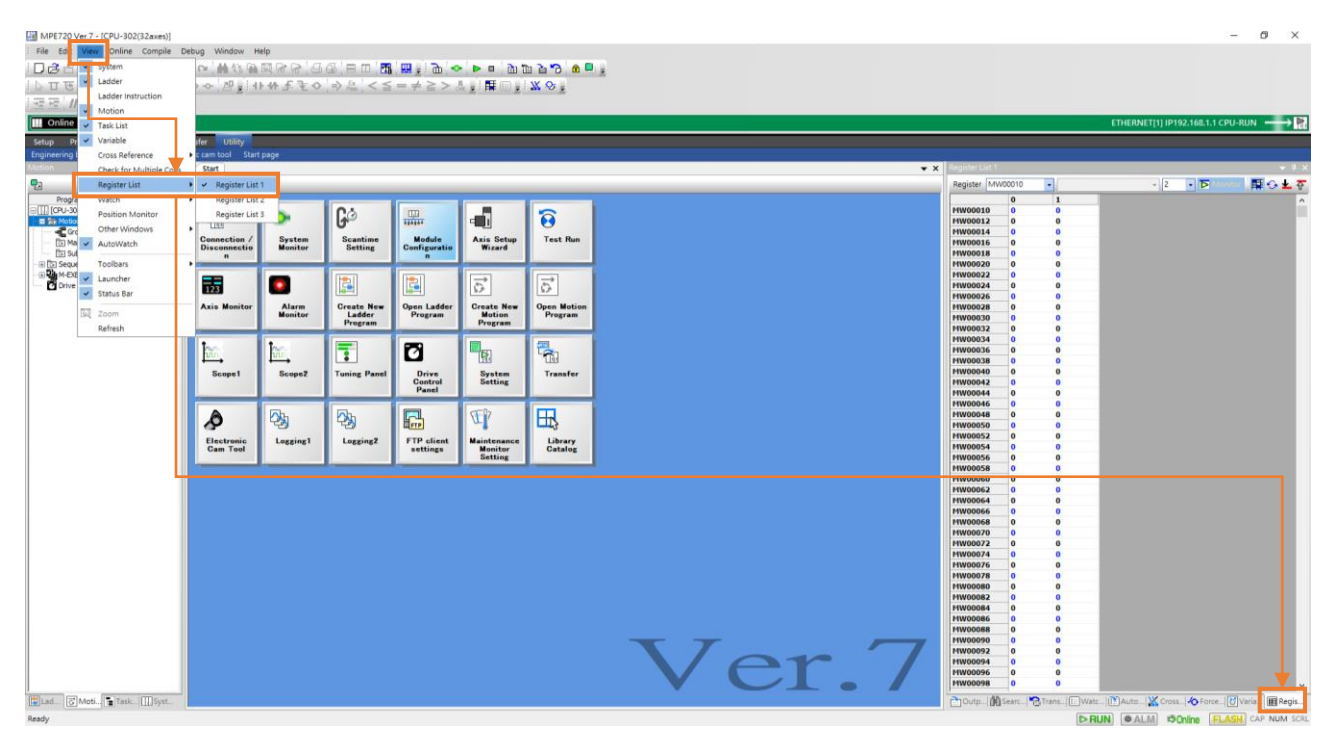

図 1.1.6

MD31UJ01-2402

#### 通信とモジュールのセットアップ E1 MECHATROLINK-III Drive Complete Setup with YASKAWA MPE720

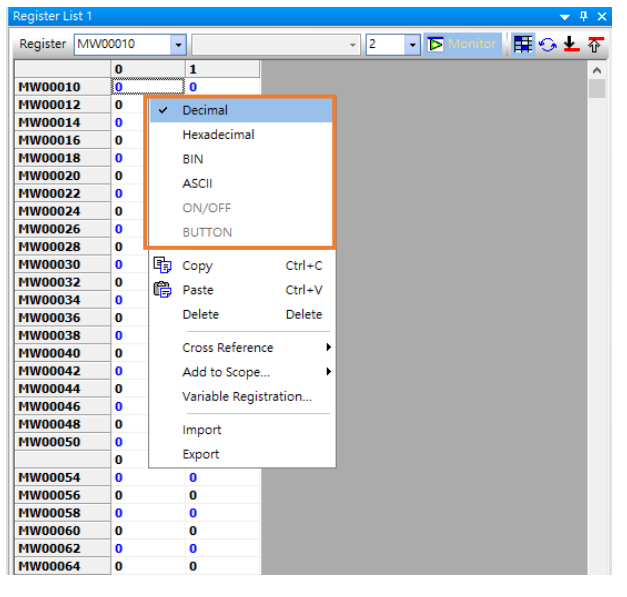

図 1.1.7

Section D (ツールバー)

Save to Flash:電源を切る前に、設定とプログラムをメモリに保存します。

| ų. | MP   | E720 \ | /er.7 - [ | CPU-302  | (32axes)] |         |              |            |     |     |               |        |       |          |     |            |           |     |  |
|----|------|--------|-----------|----------|-----------|---------|--------------|------------|-----|-----|---------------|--------|-------|----------|-----|------------|-----------|-----|--|
| ł  | File | Edit   | View      | Online   | Compile   | Debug   | Window       | Help       |     |     |               |        |       |          |     |            |           |     |  |
| Ē  | Dé   | 36     | 🗆 🔁       | λ 🗈      | 6 🕅       | 10.01   | <b>M</b> & 0 | <u>a</u> Q | 6   | - G |               | Ŧ      |       | <u>ک</u> | • • |            | du tu 눱 🕇 | 3 🔒 |  |
| ŧ  | 5 T  | ज ए    | 開 1       | 1 🗄 👔    |           | • 10 -0 | 김 및          | 11-1/      | ŀ£₹ | • ⇒ | Ex<br>Press < | $\leq$ | = ≠ ; | ≥ > ₀    | R 👳 | <b>#</b> 🗉 | a 🚽 💥 📀   | ÷   |  |
| ł. | →    | Ξ //   | X         | te de la | × E       | Ę       |              |            |     |     |               |        |       |          |     |            |           |     |  |

#### 図 1.1.8

#### Transfer:プログラムの比較、読み取りおよび書き込み

MPE720 Ver.7 - [CPU-302(32axes)] File Edit View Online Compile Debug Window Help : [] 🔁 合 🗆 🗣 | X, 時 倚 | 💹 | ∽ ∼ | M 🕸 🖬 岡 🖓 🖓 ( 日 瓜 ) 🖽 | 田 | 🖽 | 🌉 ; : 🛅 | ~ | ▶ ■ | カカ カカ カ<mark>i</mark> [\*] | 🍋 | ● ◎▷口で|開算書|♥|笠|ゆゆや|招見++++チモの|⇒爲|<≦=≠≧>&,計爾圖見ぬ�。 

図 1.1.9

#### CPU STOP:スキャンを停止します

| ų | MP          | PE720 \    | Ver.7 - [ | CPU-302  | (32axes)] |          |              |            |       |                  |              |                 |     |              |       |          |   |
|---|-------------|------------|-----------|----------|-----------|----------|--------------|------------|-------|------------------|--------------|-----------------|-----|--------------|-------|----------|---|
| ł | File        | Edit       | View      | Online   | Compile   | Debug    | Window       | Help       |       |                  |              |                 |     |              |       |          |   |
| ł | Dø          | <b>3</b> 6 | - 7       | χ. 🖻     | 6 🕅       | 10.01    | <b>M</b> & B | <b>n</b> Q | R R 6 | 6 <b>G</b> 5   E | 3 🗆 🛅        | 🛄 = 🖓 🖵 -       | ► [ | ⊐ <u>ù</u> ù | 2 3   | <b>e</b> | Ŧ |
| ł | ₿ T         | ा ए        | 鼎斗        | 1 🗄 👔    | 6 金       | /• /0 -0 | 김토           | 11-44      | ⊦≨€∘  |                  | $ x  < \leq$ | $= \neq \geq >$ |     | I 🗉 🚽 🎗      | s 😔 🚽 |          |   |
| ŧ | → <u></u> + | E //       | X         | te de la |           | €        |              |            |       |                  |              |                 |     |              |       |          |   |

図 1.1.10

<u>通信とモジュールのセットアップ</u>

### 1.2 IP の設定と接続

1. IP アドレスを、コントローラーの同じドメイン内にある 192.168.1.X (X は 2 ~ 255 で、ここで は例として 26 を使用します) に設定します。

| 😰 網路連線                                     |                                                                       | - C      | ) X |
|--------------------------------------------|-----------------------------------------------------------------------|----------|-----|
| 🔶 🚽 🔺 🔹 控制台 🕨 網路和網際網                       | 周路 > 網路連線 > ・ 、 。 ひ                                                   |          | Q   |
| 組合管理 ▼                                     | 2 病防运动                                                                | -        | • • |
| ▲ 乙太網路                                     | 个 🕎 > 控制台 > 網路和紙做網路 > 網路通線                                            | م        |     |
| 無法辨識的網路<br>Intel(FlyEthernet Connection (1 | ● 本田は石田和田田 NEXは日本地 新たみのは日本地<br>日本日本日本日本日本日本日本日本日本日本日本日本日本日本日本日本日本日本日本 | BF • 💷 🚱 |     |
|                                            | 機能功能                                                                  |          |     |
|                                            | <sup>通</sup> 病類病類通防癌定期 4 版 (TCP/IPv4) - 內華 ×                          |          |     |
|                                            |                                                                       |          |     |
|                                            | 如果的封網路支援進環功線,您可以放得自動推進的「PI股走,否則」您必須<br>時間網路先低管理員正確的「PI股走。<br>1        |          |     |
|                                            | 6 ○ 単動取得 IP 位拉(O)                                                     |          |     |
|                                            | ● 使用下列的 IP 位址(S):                                                     |          |     |
|                                            | e IP位址(): 192.168.1.201                                               |          |     |
|                                            |                                                                       |          |     |
|                                            |                                                                       |          |     |
|                                            | □ 目動取得 DNS 伺服器位起(8) ● 使用下列的 DNS 伺服器位起(8)                              |          |     |
|                                            | (明 DNS 伺服器(P):                                                        |          |     |
|                                            | 其他 DNS 伺服器(A):                                                        |          |     |
|                                            | 1 油mmm / 建厚的箱的段定(L) / / / / / / / / / / / / / / / / / / /             | (co 📰    |     |
|                                            | 御臣 乾湯                                                                 |          |     |
| 1個項目                                       |                                                                       |          |     |

図 1.2.1

 Communications Setting」をクリックして「Communications Setting」画面を開きます。 上記で 設定した IP アドレスを選択し、「Connection」をクリックします。

| MPE720 Ver.7                                 |                                |                                                                                                    |       |                         |                                                               |                  |   | σ×     |
|----------------------------------------------|--------------------------------|----------------------------------------------------------------------------------------------------|-------|-------------------------|---------------------------------------------------------------|------------------|---|--------|
| File Edit View Online Compile Debu           | ig Window Help                 |                                                                                                    |       |                         |                                                               |                  |   |        |
| 日間に見る「日本」と同時、数での                             | MANDERS'30 EI                  | 1 🖪 🛄 : 🖻 🗢 🕨 = 👌 🗅 🖢 'ð 🖉 🖶 :                                                                            |       |                         |                                                               |                  |   |        |
| 「日日、龍江雪   第   第   10 10                      | ◆ 智慧 非非手毛 ◆ ◎ 篇                | $< \leq = \neq \geq > \land \downarrow : \blacksquare \blacksquare \downarrow : \land \otimes \downarrow$ |       |                         |                                                               |                  |   |        |
| ·亚亚 // X. 加查早歇 回麦                            |                                |                                                                                                    |       |                         |                                                               |                  |   |        |
|                                              |                                |                                                                                                    |       |                         |                                                               |                  |   |        |
| Setup Programming Monitor Transf             | fer Utility                    |                                                                                                    |       | m.                      | -1                                                            |                  |   |        |
| Engineering builder Print builder Electronic | cam tool Start page            |                                                                                                    |       | Lig Communications Sett | ting                                                          | ×                |   | - 3.24 |
| D = D                                        | Start                          |                                                                                                    |       | A 1                     | Set the communication setting                                 | Connection       | 1 |        |
| Program                                      | ,, <u></u> ,                   |                                                                                                    |       |                         | Communication part ETHERNET[1] (IP:192.168.1.2                | 26) Ge 💛 Setting |   |        |
| r                                            | Project                        | Controller                                                                                                | Help  | Vala/                   | EINERVEI[2] (P1192-100-1                                      | 0)<br>(2) フナ湖県   |   |        |
|                                              | and have a series of the       |                                                                                                    |       |                         | ETHERNET[4] (IP:192.168.1.2<br>ETHERNET[7] (IP:192.468.1.2    | (00)             |   |        |
|                                              | New                            | Communications Setting                                                                                    | licip | Ma                      | anual settings <usb< td=""><td></td><td></td><td></td></usb<> |                  |   |        |
|                                              | Open                           | Connection [ETHERNET[1] IP192.168.1.1]                                                                    |       |                         | Target IP address -Serial COM2                                |                  |   |        |
|                                              | Close                          | Disconnection                                                                                             |       | 2.8.8                   | -PCI Express                                                  | 7.士编歌            |   |        |
|                                              | istory                         | History                                                                                                   |       |                         | -Remote (IP: 192, 168, 1, 26)                                 | 乙太網路 5           |   |        |
|                                              | Function block.YMW7            | ETHERNET[1] IP192.168.1.1                                                                                 |       | Sec                     | arch and set                                                  |                  |   |        |
|                                              | Punction Block. IMW/           | ETHERNE1[4] IP192.168.1.1                                                                                 |       |                         | Search Controller Sea                                         | rch              |   |        |
|                                              | MD2200 StatunGaida MDC720Var7  | ETHERNET[2] IP192.108.1.1                                                                                 |       |                         | Controller Communication Info. Module r                       | lame             |   |        |
|                                              | MP3300_Startupoulde_MPE/20Ver/ | ETHERNET[5] IF192.108.1.1                                                                                 |       |                         |                                                               |                  |   |        |
|                                              | - Jp-1 - OAU ( 7.1 M W J       |                                                                                                    |       |                         |                                                               |                  |   |        |
|                                              |                                |                                                                                                    |       |                         |                                                               |                  |   |        |
|                                              |                                |                                                                                                    |       |                         | Use the router                                                |                  |   |        |
|                                              |                                |                                                                                                    |       |                         |                                                               |                  |   |        |
|                                              |                                |                                                                                                    |       |                         |                                                               |                  |   |        |
|                                              |                                |                                                                                                    |       |                         |                                                               |                  |   |        |
|                                              |                                |                                                                                                    |       |                         |                                                               |                  |   |        |
|                                              |                                |                                                                                                    |       |                         |                                                               |                  |   |        |
|                                              |                                |                                                                                                    |       |                         |                                                               |                  |   |        |
|                                              |                                |                                                                                                    |       |                         |                                                               |                  |   |        |
|                                              |                                |                                                                                                    |       |                         |                                                               |                  |   |        |
|                                              |                                |                                                                                                    |       |                         |                                                               |                  |   |        |
|                                              |                                |                                                                                                    |       |                         |                                                               |                  |   |        |
|                                              |                                |                                                                                                    |       |                         |                                                               |                  |   |        |
|                                              |                                |                                                                                                    |       |                         |                                                               |                  |   |        |
|                                              |                                |                                                                                                    |       |                         |                                                               |                  |   |        |
|                                              |                                |                                                                                                    |       |                         |                                                               |                  |   |        |
|                                              |                                |                                                                                                    |       |                         | <                                                             |                  |   | >      |

MD31UJ01-2402

<u>通信とモジュールのセットアップ E1 MECHATROLINK-III Drive Complete Setup with YASKAWA MPE720</u>

3. 緑色が表示されれば、接続は成功です。

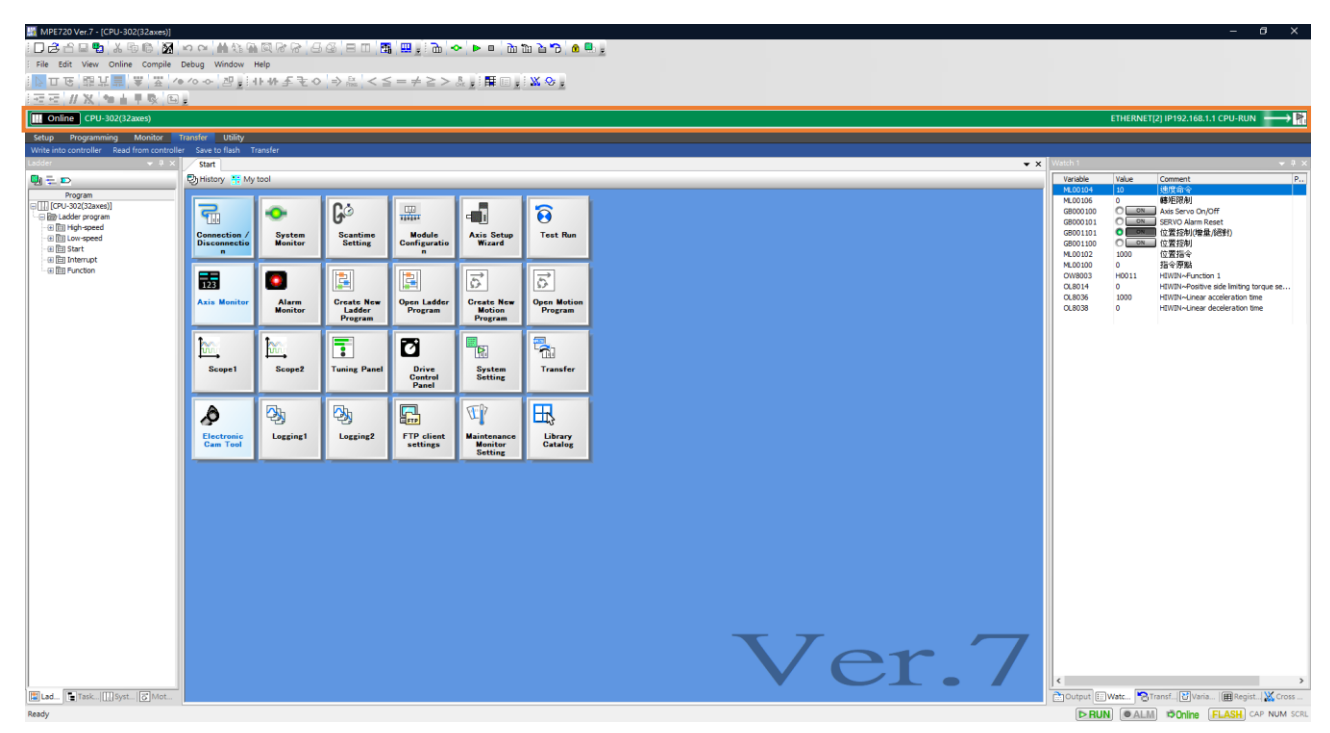

図 1.2.3

 灰色で表示されている場合は、接続に失敗しています。
 右下のアイコンをクリックすると
 「Communication Platform」ウィンドウが開きます。
 IP アドレスのステータスが「Ready」になっ
 ているか確認してください。
 「Ready」になっていない場合は、正しい
 IP アドレスを選択して保
 存します。
 次に、ソフトウェアを閉じて、再度開きます。

| MPE720 Ver.7                              |                                |                                                                                                    |                   |                                     | – o ×                                            |
|-------------------------------------------|--------------------------------|----------------------------------------------------------------------------------------------------|-------------------|-------------------------------------|--------------------------------------------------|
| File Edit View Online Compile D           | Debug Window Help              |                                                                                                    |                   |                                     |                                                  |
| i 🛛 🕹 🗠 🖬 💁 👗 🐚 🕼 🕅 🕨                     | oo¦#%%%%®%%% 66°⊟ 0            | ) 🖪 🛄 ji 🖬 🔶 ⊨ = ka ta ta ta ta ta ta                                                                                                    |                   |                                     |                                                  |
| · · · · · · · · · · · · · · · · · · ·     | ·◇ ~ 굄                         | < ≦ = ≠ ≧ > & . : 醒 🗉 . : 🖄 🛇 .                                                                                                    |                   |                                     |                                                  |
| 一元元 // X 加上甲酸 回。                          |                                |                                                                                                    |                   |                                     |                                                  |
|                                           |                                |                                                                                                    |                   |                                     | m                                                |
| Colum Decomposition Manihos To            | marfan Ibilar                  |                                                                                                    |                   |                                     |                                                  |
| Engineering builder Print builder Electro | ronis cam tool Start page      |                                                                                                    |                   |                                     |                                                  |
| Ladder 👻 🕂 🗙                              | Start                          | Communication Platform                                                                                                    | × .               | • X Watch 1                         | <del>~</del> ₹ ×                                 |
| <b>u</b> i <del>2</del> ≥ ⊃               | History 👫 My tool              | Ele/E View(V) Tools(T) Help(H)                                                                                                    |                   | Variable Value                      | Comment                                          |
| Program                                   |                                |                                                                                                    |                   |                                     |                                                  |
|                                           | Project                        | Communication Port Setting(List) Connection Information                                                                                        |                   |                                     |                                                  |
|                                           |                                | Ne Communication Part Turne L                                                                                                    | aning Status 6    |                                     |                                                  |
|                                           | New                            | 1 ETHERNET(1) 192 168 1 26                                                                                                    | No Device         |                                     |                                                  |
|                                           | Open                           | - Com 2                                                                                                    | No Device         |                                     |                                                  |
|                                           | Close                          | 3                                                                                                    | Ready             |                                     |                                                  |
|                                           | History                        | History E Serial COM1                                                                                                    | No Device         |                                     |                                                  |
|                                           | Function block.YMW7            | ETHER 6 USB                                                                                                    |                   |                                     |                                                  |
|                                           | Function block.YMW7            | ETHER 7 PCI bus<br>PCI Express bus                                                                                                    |                   |                                     |                                                  |
|                                           | Function block.YMW7            | ETHER 8 ETHERNET 10.190.96.94 乙太網路                                                                                                    |                   |                                     |                                                  |
|                                           | MP3300 StartupGuide MPE720Ver7 | 9 Remote 10.190.96.94 乙次額路                                                                                                    |                   |                                     |                                                  |
|                                           | 1921+ • OXd ( J. YMW7          |                                                                                                    | ×                 |                                     |                                                  |
|                                           |                                | All Output                                                                                                    | - 1 - 1           |                                     |                                                  |
|                                           |                                | 2023/02/02 10:54:08 [INF0] CaServer Verl.00 Start.                                                                                             |                   |                                     |                                                  |
|                                           |                                | 2023/02/02 10:54:09 [EEROR] No. 1(ETHERNET 192.168.1.26) Device Faile<br>2023/02/02 10:54:09 [EEROR] No. 2(ETHERNET 192.168.1.26) Device Faile |                   |                                     |                                                  |
|                                           |                                | 2023/02/02 10:54:09 [EEROR] No. 4(ETHERNET 192.168.1.200) Device Fail                                                                          | od.               |                                     |                                                  |
|                                           |                                | H 4 > H All Output (No.1 (No.2 (No.3 (No.4 )                                                                                                   |                   |                                     |                                                  |
|                                           |                                | Ready                                                                                                    | KANA CAP NUM SCRL |                                     |                                                  |
|                                           |                                |                                                                                                    |                   |                                     |                                                  |
|                                           |                                |                                                                                                    |                   |                                     |                                                  |
|                                           |                                |                                                                                                    |                   |                                     |                                                  |
|                                           |                                |                                                                                                    |                   |                                     |                                                  |
|                                           |                                |                                                                                                    |                   |                                     |                                                  |
|                                           |                                |                                                                                                    |                   |                                     |                                                  |
|                                           |                                |                                                                                                    |                   |                                     |                                                  |
|                                           |                                |                                                                                                    |                   |                                     |                                                  |
|                                           |                                |                                                                                                    |                   |                                     |                                                  |
|                                           |                                |                                                                                                    |                   |                                     |                                                  |
|                                           |                                |                                                                                                    |                   |                                     |                                                  |
|                                           |                                |                                                                                                    |                   |                                     |                                                  |
|                                           |                                |                                                                                                    |                   |                                     |                                                  |
|                                           |                                |                                                                                                    |                   | <                                   | >                                                |
| Lad CMoti Task [] Syst                    |                                |                                                                                                    |                   | Output   🏨 Search 1 🌄 Transfer 🖽 Wa | tch 1 🕅 Auto 💥 Cross 🛧 Force 😈 Variable 🌐 Regist |
| Ready                                     |                                |                                                                                                    |                   |                                     | CAP NUM SCRL                                     |
| -                                         | = 1 at 1                       | u 🚚 📖 📭                                                                                                    |                   |                                     | 1 1 1 1 1 1 1 1 1 1 1 下午 01:19                   |

MD31UJ01-2402

#### E1 MECHATROLINK-III Drive Complete Setup with YASKAWA MPE720

<u>通信とモジュールのセットアップ</u>

また、Thunder でアラーム ALFB1 が発生するかどうかを確認してください。 アラーム ALFB1 が 発生した場合は、マスターシップを Thunder に切り替え、ドライバーをリセットします。

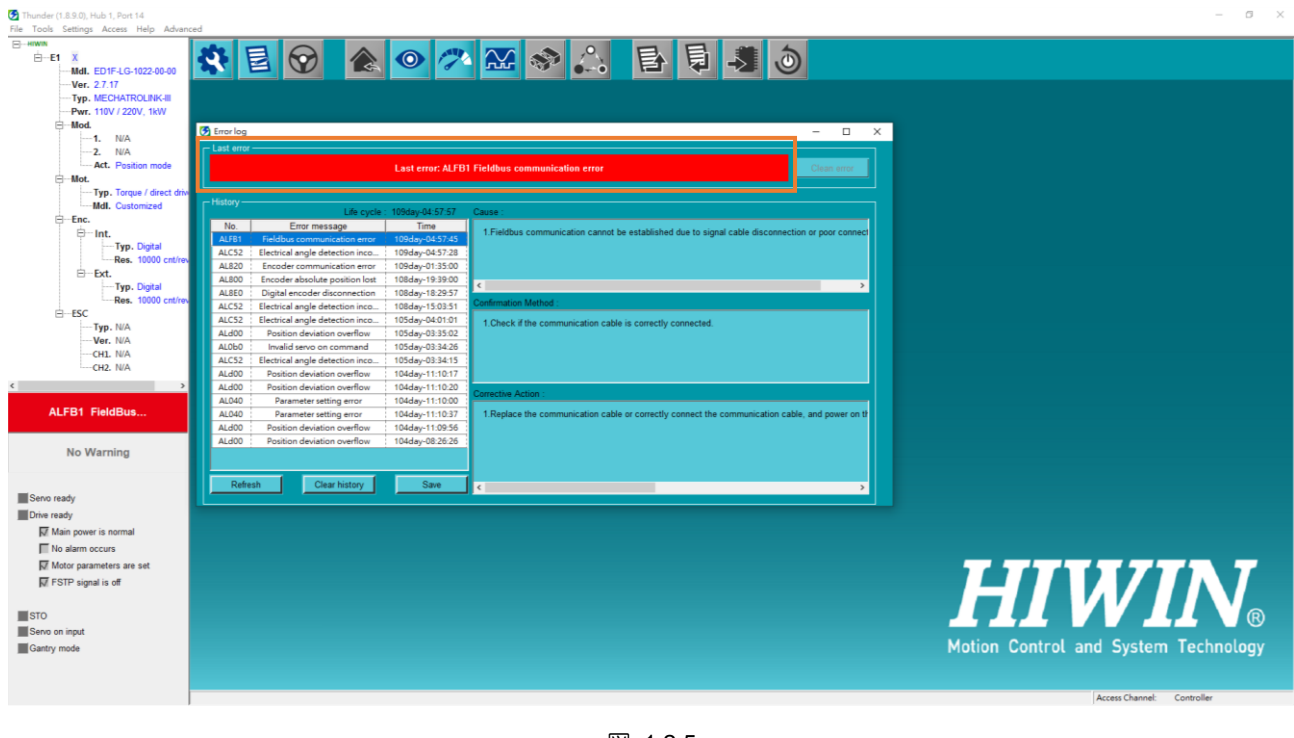

図 1.2.5

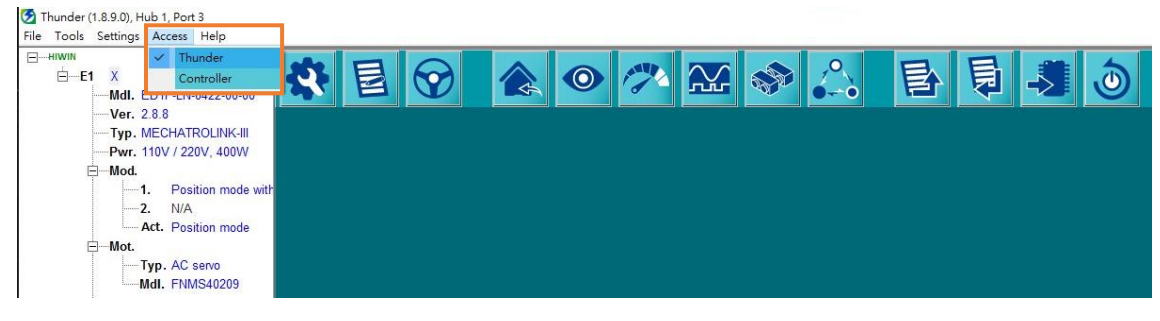

図 1.2.6

<u>通信とモジュールのセットアップ E1 MECHATROLINK-III Drive Complete Setup with YASKAWA MPE720</u>

### 1.3 軸構成

### 1.3.1 実際の軸を作成する

1. 「Module Configuration」をクリックします。

| ID CH 抽 松 個<br>Debug Window I      | ब ह ह <u>व</u>                                                                                                    | 6 8 0 <b>8</b>                                                                                                    | . <u>⊞</u> .j B ≺                                                                                                    | ► •   <u>)</u>                                                                                                    | b 2 2 8 0                                                                                                    | h a                                                                                                    |                                                                                                    |                                                                                                    | -                                                                                                    | σx                  |
|------------------------------------|----------------------------------------------------------------------------------------------------|----------------------------------------------------------------------------------------------------|----------------------------------------------------------------------------------------------------|----------------------------------------------------------------------------------------------------|----------------------------------------------------------------------------------------------------|----------------------------------------------------------------------------------------------------|----------------------------------------------------------------------------------------------------|----------------------------------------------------------------------------------------------------|----------------------------------------------------------------------------------------------------|---------------------|
| ▶ 10 -0- <u>य</u>                  | ▶₩至至○                                                                                                    | ⇒ <u>Fr</u> < ≦                                                                                                    | $= \neq \geq >$                                                                                                    | Limel                                                                                                    | <b>X</b> 📀                                                                                                    |                                                                                                    |                                                                                                    |                                                                                                    |                                                                                                    |                     |
| 2                                  |                                                                                                    |                                                                                                    |                                                                                                    |                                                                                                    |                                                                                                    |                                                                                                    |                                                                                                    |                                                                                                    |                                                                                                    |                     |
|                                    |                                                                                                    |                                                                                                    |                                                                                                    |                                                                                                    |                                                                                                    |                                                                                                    |                                                                                                    | ETHERNET                                                                                                    | [2] IP192.168.1.1 CPU-RUN                                                                                                    | → IR.               |
| Transfer Utility                   |                                                                                                    |                                                                                                    |                                                                                                    |                                                                                                    |                                                                                                    |                                                                                                    |                                                                                                    |                                                                                                    |                                                                                                    |                     |
| er Save to flash T                 | anster                                                                                                    |                                                                                                    |                                                                                                    |                                                                                                    |                                                                                                    | • ×                                                                                                    | Watch 1                                                                                                    |                                                                                                    |                                                                                                    | <b>→</b> 3 ×        |
| 🖏 History 👯 My                     | tool                                                                                                    |                                                                                                    |                                                                                                    |                                                                                                    |                                                                                                    |                                                                                                    | Variable                                                                                                    | Value                                                                                                    | Comment                                                                                                    | P                   |
| Connection /<br>Disconnection<br>n | System<br>Monitor                                                                                                    | Go<br>Scantime<br>Setting                                                                                                    | Module<br>Configuratio                                                                                                    | Axis Setup<br>Wizard                                                                                                    | Test Run                                                                                                    |                                                                                                    | ML00104<br>ML00106<br>GB000100<br>GB000101<br>GB001101<br>GB001100<br>ML00102                                                                                                    | 10<br>0<br>0<br>0<br>0<br>0<br>0<br>0<br>0<br>0<br>0<br>0<br>0<br>0<br>0<br>0<br>0<br>0<br>0                                                                                                    | 建設備会<br>特別<br>特別<br>Axis Servo On/Off<br>SERVO Alarm Reset<br>位置<br>行<br>位置<br>行<br>(位置 行 )<br>位置<br>行<br>(位置<br>行<br>令                                                                                                    |                     |
| 123<br>Axis Monitor                | Alarm<br>Monitor                                                                                                    | Create New<br>Ladder<br>Program                                                                                                    | Open Ladder<br>Program                                                                                                    | Create New<br>Motion<br>Program                                                                                                    | Open Motion<br>Program                                                                                                    |                                                                                                    | ML00100<br>OW8003<br>OL8014<br>OL8036<br>OL8038                                                                                                    | 0<br>H0011<br>0<br>1000<br>0                                                                                                    | お今牙脱<br>HUWDI-Function 1<br>HUWDI-Points ide limiting to<br>HUWDI-Linear acceleration tim<br>HUWDI-Linear deceleration tim                                                                                                    | rque se<br>16<br>ne |
| Scope1                             | Scope2                                                                                                    | Tuning Panel                                                                                                    | Drive<br>Control<br>Panel                                                                                                    | System<br>Setting                                                                                                    | Transfer                                                                                                    |                                                                                                    |                                                                                                    |                                                                                                    |                                                                                                    |                     |
| Electronic<br>Cam Teel             | Logging1                                                                                                    | Logging2                                                                                                    | FTP client<br>settings                                                                                                    | Maintenance<br>Monitor<br>Setting                                                                                                    | Library<br>Catalog                                                                                                    |                                                                                                    |                                                                                                    |                                                                                                    |                                                                                                    |                     |
|                                    |                                                                                                    |                                                                                                    |                                                                                                    |                                                                                                    |                                                                                                    | Ver.7                                                                                                    | <                                                                                                    | Watc 8                                                                                                    | rand Evana - MRegit                                                                                                    | >                   |
|                                    | Consection<br>Consection<br>Consec | Constitution Help<br>Constitution Help<br>Constitution Tarafet<br>Stati<br>Constitution Tarafet<br>Stati<br>Stati<br>Stati<br>Sta | Dokug Window Heip<br>Dokug Window Heip<br>Constantiant<br>Sector Landow Transfer<br>Sector Landow Transfer<br>Se | Color       UNANY         Color       UNANY         Co | Color       Color       Color <td< td=""><td>Delay Window Help         Delay Window Help         Delay Ministration         Delay Ministration         Delay Ministration</td><td>Construction of the second second sec</td><td>Receive Weder Hell<br/>Receive Weder Hell<br/>Receive Weder<br/>Receive Weder<br/>Receive Wed</td><td>Window With       Image: State State S</td><td></td></td<> | Delay Window Help         Delay Window Help         Delay Ministration         Delay Ministration         Delay Ministration | Construction of the second second sec | Receive Weder Hell<br>Receive Weder Hell<br>Receive Weder<br>Receive Weder<br>Receive Wed | Window With       Image: State State S |                     |

図 1.3.1.1

以下の画面が表示されます。specified module をクリックします。次に、コントローラーは現在接続されているデバイスのスキャンを開始します。

| MC-Configurator [CPU-302(32axes)]                    | - [Module Config      | juration : [CPU-302(32axes)]] |                       |          |            |                 |             |                 |              |                |         |      | - 0 ×   |
|------------------------------------------------------|-----------------------|-------------------------------|-----------------------|----------|------------|-----------------|-------------|-----------------|--------------|----------------|---------|------|---------|
| File Edit View Window Help                           |                       |                               |                       |          |            |                 |             |                 |              |                |         |      |         |
|                                                      |                       |                               |                       |          |            |                 |             |                 |              |                |         |      |         |
|                                                      |                       |                               |                       | _        |            |                 |             |                 |              |                |         | _    |         |
| CPO-soz(szakes)                                      |                       |                               |                       |          |            |                 |             |                 |              |                |         |      |         |
| Work Space - A X                                     | ] Module              | Configuration : [CPU-302(32   | axes)]×               |          |            |                 |             |                 |              |                |         |      |         |
| = B                                                  | File                  | Edit Online                   | Self Configuration    |          |            | Snap            |             |                 |              |                |         |      |         |
| CPU-302(32axes) :                                    | Save to proje         | ect 🖩 Setting 🎦 Read          | Write MI modules      | 📲 specif | ied module | Save in Excel   | File        |                 |              |                |         |      |         |
| E 201 System Setting                                 | <ul> <li>П</li> </ul> |                               |                       |          | _          | Circuit No/Avis | Address     |                 |              | Register(Input | Output) | _    |         |
| Jijj Module Configuration                            | Edit                  | Module                        | Function Module/Slave | 1        | Satus      | Start           | bunied circ | Motion Register | Disabled     | Start - End    | Size    | Scan | Comment |
| Ba Eved Parameter                                    | Edit                  | 01 CPU-302(32axes) :          |                       |          |            |                 |             |                 |              |                |         |      |         |
| Setting Parameter                                    | Status                |                               |                       |          |            |                 |             |                 |              |                |         |      |         |
| a Monitor Parameter                                  | Version               |                               | UT CPU                |          |            |                 |             |                 |              |                |         |      |         |
| Servo Parameter                                      |                       |                               | 02 218IFD             | -        |            | Circuit No1     | 1           |                 | Input OutPut | 0000 - 07FF[H] | 2048    |      |         |
| Servo Tuning                                         |                       | S 00 (B) CPU202/22/(1         | 03 ± SVC32            | -        |            | Circuit No1     | 2           | 8000 - 8FFF[H]  | Input OutPut | 0800 - 0BFF[H] | 1024    | -    |         |
| Stepping Motor     Stepping Motor     Stepping Motor |                       | NBC                           | 04 ± SVR32            | -        |            | Circuit No3     | 2           | 9000 - 9FFF[H]  |              |                | -       | -    |         |
| ■ Vision ■ Wision ■ W Robot                          |                       | 303                           | 05 M-EXECUTOR         |          |            |                 |             |                 |              | 0C00 - 0C3F[H] | 64      |      |         |
|                                                      |                       |                               | 06 UNDEFINED          |          |            | -               |             |                 |              |                |         |      |         |
|                                                      |                       |                               | 07 UNDEFINED          |          |            | MC-Confi        | gurator     | ×               | -            |                |         |      |         |
|                                                      |                       | 01 UNDEFINED[]                |                       |          |            |                 |             |                 | -            |                |         |      |         |
| Select the target device                             |                       | 03 UNDEFINED[]                |                       |          |            | 2               | Reading wi  | II start. OK?   | -            |                |         |      |         |
| belettine target dence.                              | l o                   | 2 UNDEFINED                   |                       |          |            |                 |             |                 |              |                |         |      |         |
| Do not display the                                   | 0                     | 3 UNDEFINED                   |                       |          |            |                 |             |                 |              |                |         |      |         |
| unused axis.                                         | 0                     | 4 UNDEFINED                   |                       |          |            | ┢╋╋             | 確定          | 取消              |              |                |         |      |         |
| Axis0101:HIWIN                                       |                       |                               |                       |          |            |                 | _           |                 |              |                |         |      |         |
|                                                      |                       |                               |                       |          |            |                 |             |                 |              |                |         |      |         |
|                                                      |                       |                               |                       |          |            |                 |             |                 |              |                |         |      |         |
|                                                      |                       |                               |                       |          |            |                 |             |                 |              |                |         |      |         |
|                                                      |                       |                               |                       |          |            |                 |             |                 |              |                |         |      |         |
|                                                      |                       |                               |                       |          |            |                 |             |                 |              |                |         |      |         |
|                                                      |                       |                               |                       |          |            |                 |             |                 |              |                |         |      |         |
|                                                      |                       |                               |                       |          |            |                 |             |                 |              |                |         |      |         |
|                                                      |                       |                               |                       |          |            |                 |             |                 |              |                |         |      |         |
|                                                      |                       |                               |                       |          |            |                 |             |                 |              |                |         |      |         |

MD31UJ01-2402

E1 MECHATROLINK-III Drive Complete Setup with YASKAWA MPE720

通信とモジュールのセットアップ

3. デバイス UnSupportDevice がスキャン結果です。

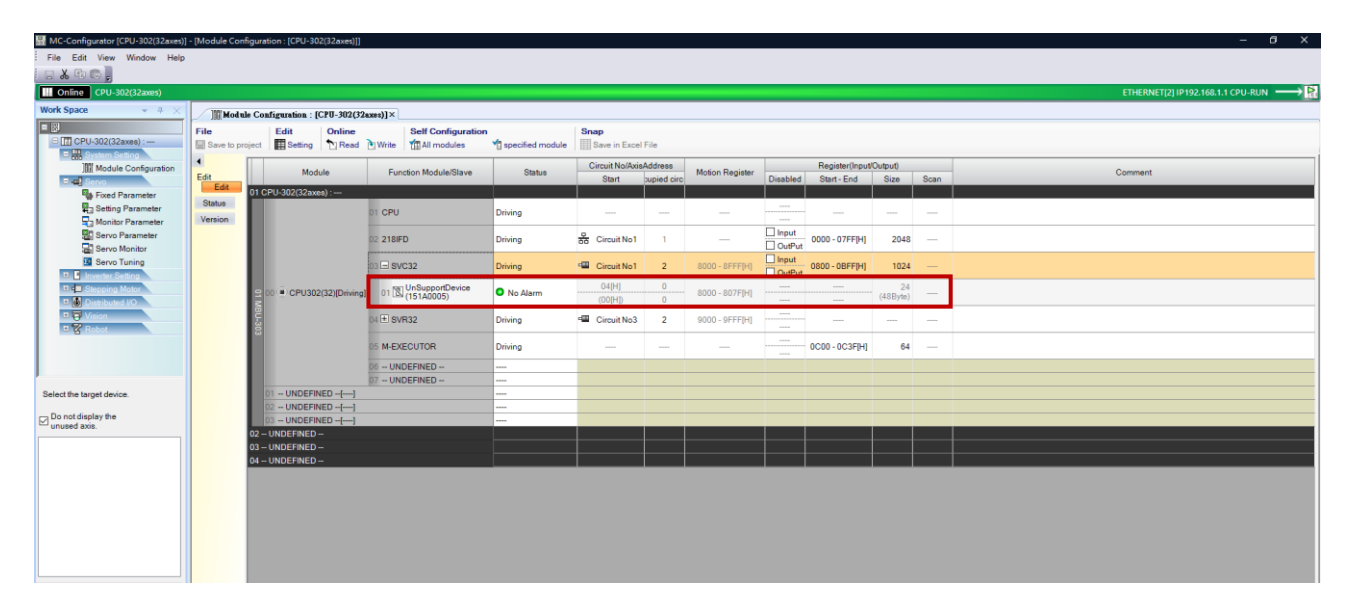

図 1.3.1.3

4. UnSupportDevice を右クリックし、デバイス選択を選択し、現在サーボで使用されているモーター タイプを選択します。

Rotary motor: ワイルドカードサーボ Linear motor: ワイルドカードサーボ(リニア)

| MC-Configurator [CPU-302(32axes)] | - [Module Config      | uration : [CPU-30  | 02(32axes)]]     |                                  |                           |                      |                  |                  |              |                |                |      | - 6 X                             |
|-----------------------------------|-----------------------|--------------------|------------------|----------------------------------|---------------------------|----------------------|------------------|------------------|--------------|----------------|----------------|------|-----------------------------------|
| File Edit View Window Help        |                       |                    |                  |                                  |                           |                      |                  |                  |              |                |                |      |                                   |
| E & 40 E ;                        |                       |                    |                  |                                  |                           |                      |                  |                  |              |                |                |      |                                   |
| Online CPU-302(32axes)            |                       |                    |                  |                                  |                           |                      |                  |                  |              |                |                |      | ETHERNET[2] IP192.168.1.1 CPU-RUN |
| Work Space - A X                  | Module                | Configuration :    | [CPU-302(32      | axes)]×                          |                           |                      |                  |                  |              |                |                |      |                                   |
| CPU-302(32axes) :                 | File<br>Save to proje | ct Edit<br>Setting | Online<br>P Read | Write All modules                | specified module          | Snap<br>Save in Exce | File             |                  |              |                |                |      |                                   |
| Module Configuration              | •                     | Mad                | lula.            | Evention Medule/Plave            | Chature                   | Circuit No/Axis      | Address          | Mation Desister  |              | Register(Input | Output)        |      | Comment                           |
| E d Servo                         | Edit                  | MOU                | 10110            | Punction Module/Slave            | Status                    | Start                | supied circ      | Housen Register  | Disabled     | Start - End    | Size           | Scan | Comment                           |
| Fixed Parameter                   | Status                | 1 CPU-302(32ax     | es):             | 01 CPU                           | Driving                   |                      |                  |                  |              |                |                |      |                                   |
| Monitor Parameter                 | Version               |                    |                  | 02 218IFD                        | Driving                   | Circuit No1          | 1                |                  | Input        | 0000 - 07FF[H] | 2048           |      |                                   |
| Servo Monitor                     |                       |                    |                  | 03 - SVC32                       | Driving                   | Circuit No1          | 2                | 8000 - 8FFF[H]   | Input OutPut | 0800 - 0BFF[H] | 1024           | _    |                                   |
| Stepping Motor     Distributed VO |                       | 2 00 🖲 CPU30       | 2(32)[Driving]   | 01 UnSupportDevice<br>(151A0005) | opy Ctrl+C                | 04[H] Slav           |                  |                  | ×-           |                | 24<br>(48Byte) |      |                                   |
|                                   |                       | BU-303             |                  | 04 🕀 SVR32                       | aste Ctrl+V<br>Nelete Del | Circuit              | isplay in calleg | List             | icons        |                |                |      |                                   |
|                                   |                       |                    |                  | 05 M-EXECUTOR                    | levice Select             |                      | UNDEFINED        | ED               | Î            | 0C00 - 0C3F[H] | 64             |      |                                   |
|                                   |                       |                    |                  | 06 UNDEFINED                     |                           |                      | Gigma V          |                  |              |                |                |      |                                   |
| Select the target device.         |                       | 01 UNDEFI          | NED[]            | BY " UNDERINED "                 |                           |                      | Sigma V I        | 4D               |              |                |                |      |                                   |
|                                   |                       | 02 - UNDEFI        | NED[]            |                                  |                           | * <b>Ģ</b>           | Inverter         |                  |              |                |                |      |                                   |
| Do not display the                |                       | 03 UNDEFI          | NED[]            |                                  |                           |                      | Id Card Seco     |                  | -            |                |                |      |                                   |
|                                   | 0                     | 2 UNDEFINED        |                  |                                  |                           |                      | Id Card Servo(   | Linear)          |              |                |                |      | l                                 |
|                                   | 0                     | 3 – UNDEFINED      |                  |                                  |                           | _                    |                  |                  |              |                |                |      |                                   |
|                                   | •                     | 4 UNDEFINED        | -                |                                  |                           | <u> </u>             |                  |                  |              |                |                |      |                                   |
|                                   |                       |                    |                  |                                  |                           |                      |                  |                  |              |                |                |      |                                   |
|                                   |                       |                    |                  |                                  |                           |                      |                  |                  |              |                |                |      |                                   |
|                                   |                       |                    |                  |                                  |                           |                      | _                |                  |              |                |                |      |                                   |
|                                   |                       |                    |                  |                                  |                           | Gene                 | ral-purpose Se   | rvo Drive(M-III) |              |                |                |      |                                   |
|                                   |                       |                    |                  |                                  |                           | Hotar                | y                | Τ.               | - 84         |                |                |      |                                   |
|                                   |                       |                    |                  |                                  |                           |                      |                  | <u> </u>         |              |                |                |      |                                   |
|                                   |                       |                    |                  |                                  |                           |                      |                  | OK Cano          | el           |                |                |      |                                   |
|                                   |                       |                    |                  |                                  |                           |                      |                  |                  |              |                |                |      |                                   |
|                                   |                       |                    |                  |                                  |                           | 1.                   |                  | OK Cano          | 4            |                |                |      |                                   |

図 1.3.1.4

MD31UJ01-2402

<u>通信とモジュールのセットアップ E1 MECHATROLINK-III Drive Complete Setup with YASKAWA MPE720</u>

5. ドライバーのノブ SW1 および SW2 の設定に基づいて、ステーション番号 (範囲は 03 ~ FF) を変更します。

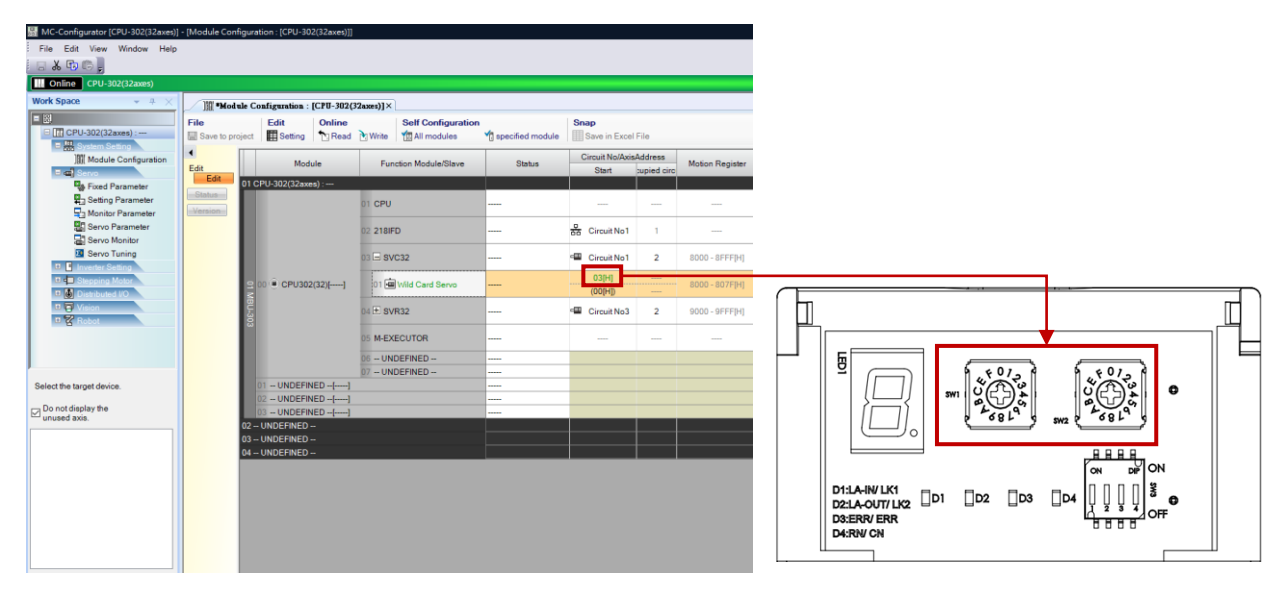

図 1.3.1.5

6. 「Write」をクリックし、「OK」をクリックします。すると、設定が正常に書き込まれます。

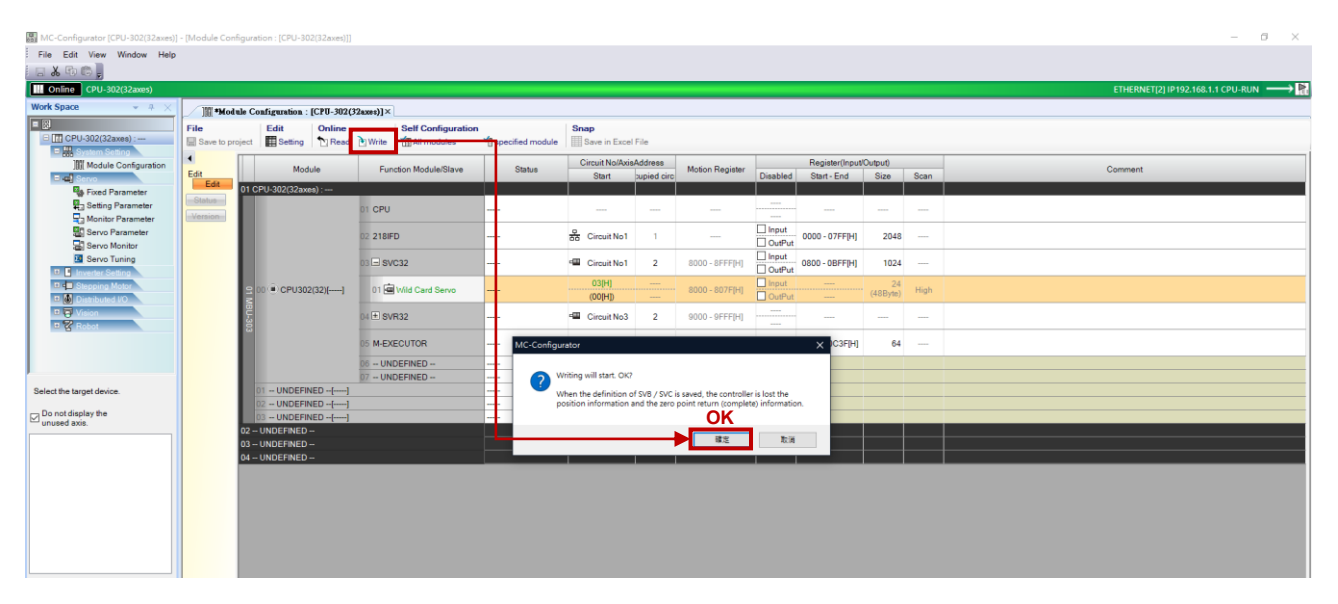

図 1.3.1.6

MD31UJ01-2402

#### E1 MECHATROLINK-III Drive Complete Setup with YASKAWA MPE720

通信とモジュールのセットアップ

7. 「Status」列に緑色のライトと「No Alarm」が表示されれば、設定は成功です。

| Edit View Window Help         |                   |                               |                               |                  |                       |             |                 |              |                 |                |      | ETHERNET(2) (2102-168-1-1-CP) L.R.I.N |
|-------------------------------|-------------------|-------------------------------|-------------------------------|------------------|-----------------------|-------------|-----------------|--------------|-----------------|----------------|------|---------------------------------------|
| ace + + ×                     | 10 Module         | Configuration : [CPII_302/32w | ×I(rew                        |                  |                       |             |                 |              |                 |                |      |                                       |
| CPU-302(32axes) :             | File              | ect Edit Online               | Write All modules             | specified module | Snap<br>Save in Excel | File        |                 |              |                 |                |      |                                       |
| Module Configuration          | •                 | Module                        | Function Module/Slave         | Statue           | Circuit No/Axie       | Address     | Motion Register |              | Register(Input) | Output)        |      | Comment                               |
| Servo                         | Edit              |                               | T director Proceducine and To | 0.0.00           | Start                 | supied circ | - Hotor Hotor   | Disabled     | Start - End     | Size           | Scan | our man                               |
| Setting Parameter             | Status<br>Version | 1 CP0-302(32axes) :           | 01 CPU                        | Driving          |                       |             |                 |              |                 |                |      |                                       |
| Servo Parameter               |                   |                               | 02 218IFD                     | Driving          | Circuit No1           | 1           |                 | Input OutPut | 0000 - 07FF[H]  | 2048           |      |                                       |
| Servo Tuning                  |                   |                               | 03 🖃 SVC32                    | Driving          | 🕮 Circuit No1         | 2           | 8000 - 8FFF[H]  | OutPut       | 0800 - 0BFF[H]  | 1024           |      |                                       |
| Stepping Motor Distributed VO |                   | 2 00 • CPU302(32)[Driving]    | 01 🖻 Wild Card Servo          | O No Alarm       | 04[H]<br>(00[H])      |             | 8000 - 807F[H]  | OutPut       |                 | 24<br>(48Byte) | High |                                       |
| Vision<br>Robot               |                   | 80-30                         | 04 ± SVR32                    | Driving          | Circuit No3           | 2           | 9000 - 9FFF[H]  |              |                 |                | -    |                                       |
|                               |                   | ω                             | 05 M-EXECUTOR                 | Driving          |                       |             |                 |              | 0C00 - 0C3F(H)  | 64             | -    |                                       |
|                               |                   |                               | 06 UNDEFINED                  |                  |                       |             |                 |              |                 |                |      |                                       |
|                               |                   |                               | 07 UNDEFINED                  |                  |                       |             |                 |              |                 |                |      |                                       |
| e target device.              |                   | 01 UNDEFINED[]                |                               |                  |                       |             |                 |              |                 |                |      |                                       |
| t display the                 |                   | 02 UNDEFINED[]                |                               |                  |                       |             |                 |              |                 |                |      |                                       |
| d axis.                       |                   | 2 UNDEFINED                   |                               |                  |                       |             |                 |              |                 |                |      |                                       |
| is0101:HIWIN                  |                   | 3 UNDEFINED                   |                               |                  |                       |             |                 |              |                 |                |      |                                       |
|                               |                   | 4 UNDEFINED                   |                               |                  |                       |             |                 |              |                 |                |      |                                       |
|                               |                   |                               |                               |                  |                       |             |                 |              |                 |                |      |                                       |
|                               |                   |                               |                               |                  |                       |             |                 |              |                 |                |      |                                       |
|                               |                   |                               |                               |                  |                       |             |                 |              |                 |                |      |                                       |
|                               |                   |                               |                               |                  |                       |             |                 |              |                 |                |      |                                       |
|                               |                   |                               |                               |                  |                       |             |                 |              |                 |                |      |                                       |
|                               |                   |                               |                               |                  |                       |             |                 |              |                 |                |      |                                       |

🗵 1.3.1.7

8. 「Status」列に赤色のライトが表示されている場合、構成は失敗しています。 ステーション番号が 正しいか確認し、ドライバーをリセットしてください。

| MC-Configurator [CPU-302(32axes)] - [Mod<br>File Edit View Window Help | lule Configuration : | : [CPU-302(32axes)]]         |                         |                                  |                  |             |                 |              |                 |                |      | - σ ×                             |  |  |              |         |  |  |  |  |                |    |  |
|------------------------------------------------------------------------|----------------------|------------------------------|-------------------------|----------------------------------|------------------|-------------|-----------------|--------------|-----------------|----------------|------|-----------------------------------|--|--|--------------|---------|--|--|--|--|----------------|----|--|
| CPU-302(32axes)                                                        |                      |                              |                         |                                  |                  |             |                 |              |                 |                |      | ETHERNET[1] IP192.168.1.1 CPU-RUN |  |  |              |         |  |  |  |  |                |    |  |
| Work Space • + ×                                                       | Module C             | Configuration : [CPU-302(32a | es)]× Sixed Parameter : | CPU-302(32axes)] - [Servo]       |                  |             |                 |              |                 |                |      |                                   |  |  |              |         |  |  |  |  |                |    |  |
| CPU-302(32axes) :                                                      | File                 | ct Edit Online               | Write All modules       | specified module                 | Excel File       |             |                 |              |                 |                |      |                                   |  |  |              |         |  |  |  |  |                |    |  |
| Module Configuration                                                   | •                    | Modula                       | Eurotion Module/Slave   | Status                           | Circuit No/Axis  | Address     | Motion Register |              | Register(Input) | Output)        |      | Comment                           |  |  |              |         |  |  |  |  |                |    |  |
| E C Servo                                                              | Edit                 | Module                       | Pericabil Modulerolave  | 00003                            | Start            | supied circ | Hotor Hogas     | Disabled     | Start - End     | Size           | Scan | Common                            |  |  |              |         |  |  |  |  |                |    |  |
| Fixed Parameter                                                        | Status               | 1 CPU-302(32axes) :          |                         |                                  |                  |             |                 |              |                 |                |      |                                   |  |  |              |         |  |  |  |  |                |    |  |
| Setting Parameter                                                      | Version              |                              | 11 CPU                  | Driving                          |                  |             |                 |              |                 |                |      |                                   |  |  |              |         |  |  |  |  |                |    |  |
| Servo Parameter                                                        |                      |                              | 02 218IFD               | Driving                          | 면 Circuit No1    | 1           |                 | Input OutPut | 0000 - 07FF[H]  | 2048           |      |                                   |  |  |              |         |  |  |  |  |                |    |  |
| Servo Tuning                                                           |                      |                              | 33 🗆 SVC32              | Driving                          | 🖼 Circuit No1    | 2           | 8000 - 8FFF[H]  | Input OutPut | 0800 - 0BFF[H]  | 1024           |      |                                   |  |  |              |         |  |  |  |  |                |    |  |
| Stepping Motor     Distributed I/O                                     |                      | CPU302(32)[Driving]          | 01 👜 Wild Card Servo    | O High speed scan transmission e | 05[H]<br>(00[H]) |             | 8000 - 807F[H]  | OutPut       |                 | 24<br>(48Byte) | High |                                   |  |  |              |         |  |  |  |  |                |    |  |
| Vision Vision Vision                                                   |                      | 80-303                       | 04 🗄 SVR32              | Driving                          | 🖷 Circuit No3    | 2           | 9000 - 9FFF[H]  |              |                 |                |      |                                   |  |  |              |         |  |  |  |  |                |    |  |
|                                                                        |                      |                              |                         |                                  |                  |             |                 |              |                 |                |      |                                   |  |  | 5 M-EXECUTOR | Driving |  |  |  |  | 0C00 - 0C3F[H] | 64 |  |
|                                                                        |                      |                              | 16 UNDEFINED            |                                  |                  |             |                 |              |                 |                |      |                                   |  |  |              |         |  |  |  |  |                |    |  |
|                                                                        |                      |                              | 17 UNDEFINED            |                                  |                  |             |                 |              |                 |                |      |                                   |  |  |              |         |  |  |  |  |                |    |  |
| Select the target device.                                              |                      | 01 UNDEFINED[]               |                         |                                  |                  |             |                 |              |                 |                |      |                                   |  |  |              |         |  |  |  |  |                |    |  |
| Do not display the                                                     |                      | 03 UNDEFINED[]               |                         |                                  |                  |             |                 |              |                 |                |      |                                   |  |  |              |         |  |  |  |  |                |    |  |
| unused axis.                                                           | 02                   | 2 UNDEFINED                  |                         |                                  |                  |             |                 |              |                 |                |      |                                   |  |  |              |         |  |  |  |  |                |    |  |
| Maxis0101:HIWIN                                                        | 03                   | 3 – UNDEFINED –              |                         |                                  |                  |             |                 |              |                 |                |      |                                   |  |  |              |         |  |  |  |  |                |    |  |
|                                                                        | 04                   | 4 UNDEFINED                  |                         |                                  |                  |             |                 |              |                 |                |      |                                   |  |  |              |         |  |  |  |  |                |    |  |
|                                                                        |                      |                              |                         |                                  |                  |             |                 |              |                 |                |      |                                   |  |  |              |         |  |  |  |  |                |    |  |
|                                                                        |                      |                              |                         |                                  |                  |             |                 |              |                 |                |      |                                   |  |  |              |         |  |  |  |  |                |    |  |
|                                                                        |                      |                              |                         |                                  |                  |             |                 |              |                 |                |      |                                   |  |  |              |         |  |  |  |  |                |    |  |
|                                                                        |                      |                              |                         |                                  |                  |             |                 |              |                 |                |      |                                   |  |  |              |         |  |  |  |  |                |    |  |
|                                                                        |                      |                              |                         |                                  |                  |             |                 |              |                 |                |      |                                   |  |  |              |         |  |  |  |  |                |    |  |

図 1.3.1.8

#### 1.3.2 仮想軸の作成

実軸の位置基準設定(OL801C)は、仮想軸の機械座標系計算位置(IL8010)の値を使用できます。 そうする ことで、仮想軸はさまざまな構造に基づいて実際の軸を駆動できます。 同時動作も計算なしで実現でき、 異なる機構による多軸制御も可能です。

MD31UJ01-2402

通信とモジュールのセットアップ E1 MECHATROLINK-III Drive Complete Setup with YASKAWA MPE720

SVR32 を展開すると、32 個の仮想軸が存在します。 設定する仮想軸を右クリックし、デバイス選択を 選択し、モーター種類を選択します。

Rotary motor: 仮想軸(回転)

Linear motor: 仮想軸(直線)

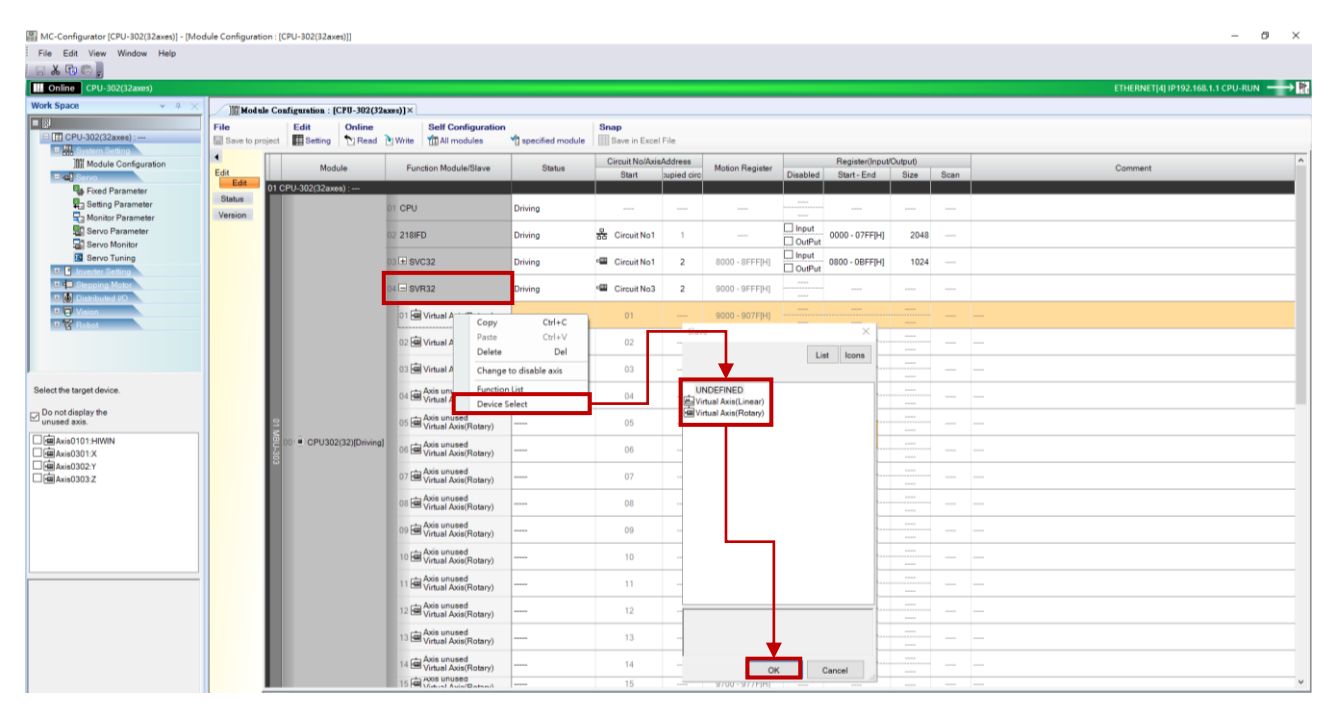

図 1.3.2.1

#### 注: 仮想軸の場合、一部の固定パラメーターは使用できません。

| 1 2 *                                      | AC<br>Circuit#01 Axis#01<br>Wild Card Servo | LM<br>El Circuit#01 Axis#02<br>Wild Card Servo(Linear) | DD<br>Circuit#01 Axis#03<br>Wild Card Servo | Axis0301<br>Circuit#03 Axis#01<br>Virtual Axis(Rotary) | Axis0302<br>Circuit#03 Axis#02<br>Virtual Axis(Rotary) | Axis0303<br>Circuit#03 Axis#03<br>Virtual Axis(Linear) |
|--------------------------------------------|---------------------------------------------|--------------------------------------------------------|---------------------------------------------|--------------------------------------------------------|--------------------------------------------------------|--------------------------------------------------------|
| 0 : Selection of operation modes           | 0 : Normal operation mode                   | 0 : Normal operation mode                              | 0 : Normal operation mode                   | 0 : Normal operation mode                              | 0 : Normal operation mode                              | 0 : Normal operation mode                              |
| I : Function selection flag 1              | 0000[H]                                     | 0000[H]                                                | 0000[H]                                     | 0000[H]                                                | 0000[H]                                                | 0000[H]                                                |
| ± -                                        | 0000[H]                                     | 0000[H]                                                | 0000[H]                                     |                                                        |                                                        |                                                        |
| 4 : Reference unit selection               | 1 : mm                                      | 1 : mm                                                 | 2 : deg                                     | 1 : mm                                                 | 1 : mm                                                 | 1 : mm                                                 |
| 5 : Number of digits below decimal point   | 3 : 0.123                                   | 3 : 0.123                                              | 3 : 0.123                                   | 3:0.123                                                | 3 : 0.123                                              | 3 : 0.123                                              |
| 6 : Linear scale pitch                     | 10.000[mm]                                  | 10.000[mm]                                             | 360.000[deg]                                | 10.000[mm]                                             | 10.000[mm]                                             | 10.000[mm]                                             |
| 8 : Servo motor gear ratio                 | 1[rev]                                      | 1[rev]                                                 | 1[rev]                                      | 1[rev]                                                 | 1[rev]                                                 | 1[rev]                                                 |
| 9 : Machine gear ratio                     | 1[rev]                                      | 1[rev]                                                 | 1[rev]                                      | 1[rev]                                                 | 1[rev]                                                 | 1[rev]                                                 |
| 10 : Infinite length axis reset position(P | 360.000[mm]                                 | 360.000[mm]                                            | 360.000[deg]                                | 360.000[mm]                                            | 360.000[mm]                                            | 360.000[mm]                                            |
| -                                          | 2147483.647[mm]                             | 2147483.647[mm]                                        | 2147483.647[deg]                            |                                                        |                                                        |                                                        |
| -                                          | -2147483.648[mm]                            | -2147483.648[mm]                                       | -2147483.648[deg]                           |                                                        |                                                        |                                                        |
| -                                          | 0 : Incremental encoder                     | 0 : Incremental encoder                                | 0 : Incremental encoder                     |                                                        |                                                        |                                                        |
| 34 : Rated speed                           | 3000[min^-1]                                | 300.0[m/s]                                             | 3000[min^-1]                                | 3000[min^-1]                                           | 3000[min^-1]                                           | 300.0[m/s]                                             |
| 36 : Number of pulses per linear scale     | 8388608[pulse/rev]                          | 10000[pulse/scale pitch]                               | 4327686[pulse/rev]                          | 1048576 : 20Bit[pulse/rev]                             | 1048576 : 20Bit[pulse/rev]                             | 4096 : 12Bit[pulse/scal                                |
| -                                          | 65534[rev]                                  | 65534[rev]                                             | 65534[rev]                                  |                                                        |                                                        |                                                        |
| 42 : Feedback speed movement avera         | 10[ms]                                      | 10[ms]                                                 | 10[ms]                                      | 10[ms]                                                 | 10[ms]                                                 | 10[ms]                                                 |
| -                                          | 0000[H]                                     | 0000[H]                                                | 0000(H)                                     |                                                        |                                                        |                                                        |
| -                                          | 1[word]                                     | 1[word]                                                | 1[word]                                     |                                                        |                                                        |                                                        |
|                                            |                                             | Actual axi                                             | s                                           | Γ                                                      | Virtual axis                                           |                                                        |

🗵 1.3.2.2

# 1.4 フォーム軸グループ

各軸の固定パラメーター設定(2.1 節参照)が完了したら、「Group Definition in Motion」をクリックすると「Group Definition」ウィンドウが開きます。軸数を選択し、目的の軸を選択し(回路番号と軸番号は軸構成の設定と同じである必要があります)、各軸に名前を付けます。

| III MPE720 Ver.7 - [CPU-302(32axes)]                                                                                                    |                        |
|----------------------------------------------------------------------------------------------------|------------------------|
| File Edit View Online Compile Debug Window Help                                                                                                    |                        |
| :□♂舌屎點,从吃吃 🕅 ∽ ~ . # % ₽                                                                                                    | u 🚡 👝 🏚 💼 👳            |
| ◇口で 開江県  ▼  翌  ゆゆや  四県  +++「手毛◇  ◇脇  <≦=≠≧>&   開回                                                                                                    | XX - 05 = -            |
| [] 豆豆 // 淋   ● ▲ ● ◎   ■   =                                                                                                    |                        |
| Online CPU-302(32axes)                                                                                                    |                        |
| Setup Programming Monitor                                                                                                    |                        |
| Engineering builder Print builder Elec Group List                                                                                                    |                        |
| Motion   Avis Definition  Motion  Avis Definition  Motion  Avis Definit | • ×                    |
| No. Group Name                                                                                                    |                        |
| Program     Out output       P[[[] [CPU-302(32axes)]     Number of Control Axes                                                                                                    | 2                      |
| No. Circuit Avis No. Logical Avis Name OI 1 1 HWIN                                                                                                    | $\Theta$               |
| 02 3 1 X                                                                                                    | Test Run               |
| Sub program       OH       OH </td <td></td>                                                                                                    |                        |
|                                                                                                    |                        |
|                                                                                                    | ₽.                     |
|                                                                                                    | Open Motion<br>Program |
|                                                                                                    |                        |
|                                                                                                    |                        |
|                                                                                                    |                        |
| OK Cancel Help                                                                                                    | Transfer               |
|                                                                                                    |                        |
|                                                                                                    |                        |
| Electronic Lorring Lorring FTP client Maintenance                                                                                                    | Library                |
| Cam Tool Cabbingt Settings Monitor                                                                                                    | Catalog                |
|                                                                                                    |                        |
|                                                                                                    |                        |
|                                                                                                    |                        |

図 1.4.1

|                           |                                  |                                                                                                    | 🔛 Group Definiti                                      | on                 |                            |                                                                                                    |                                                                                                    |                                                         | $\times$                                 |              |         |   |
|---------------------------|----------------------------------|----------------------------------------------------------------------------------------------------|-------------------------------------------------------|--------------------|----------------------------|----------------------------------------------------------------------------------------------------|----------------------------------------------------------------------------------------------------|---------------------------------------------------------|------------------------------------------|--------------|---------|---|
|                           |                                  |                                                                                                    | Group List<br>Number of Groups<br>No. Gr<br>01 Group1 | i 1 v<br>roup Name | Group<br>Axis<br>Nu        | No.01 (Group 1)<br>Definition Vision 1<br>mber of Control A<br>0 Grouit Asis No<br>0 3<br>3<br>3                               | Definition<br>xes 4<br>Logid<br>HWN<br>1 X<br>2 Y<br>3 Z                                                                                                    | ∠<br>cal Axis Name                                      |                                          |              |         |   |
| ]]][[Modu                 | le Configuration : [CPU-302(32ax | (rs)]×                                                                                                    |                                                       | /                  | _/_                        |                                                                                                    |                                                                                                    |                                                         |                                          |              |         |   |
| Save to pr                | oject Eat Online                 | Write All modules                                                                                                    | specified module                                      | Excel File         | /                          |                                                                                                    |                                                                                                    |                                                         |                                          |              |         |   |
| ■<br>Edit                 | Module                           | Function Module/Slave                                                                                                    | Status                                                | Circuit No/Axis    | ddress                     | Motion Register                                                                                                    | Disabled                                                                                                    | Register(Input/                                         | Output)                                  | Cone         | Comment | ^ |
|                           |                                  |                                                                                                    |                                                       | Stan               | supled circ                |                                                                                                    | Disabled                                                                                                    | Start - End                                             | oize                                     | acan         |         |   |
| Edit<br>Status<br>Version | 01 CPU-302(32axes) :             | 1 CPU                                                                                                    | Driving                                               |                    | supled circ                |                                                                                                    |                                                                                                    | Start - End                                             | Size                                     |              |         | I |
| Edit<br>Status<br>Version | 01 CPU-302(32axes) :             | 11 CPU<br>2 218/FD                                                                                                    | Driving<br>Driving                                    |                    | <br>1                      |                                                                                                    | Input<br>OutPut                                                                                                    | <br>0000 - 07FF[H]                                      | 2048                                     |              |         | - |
| Edit<br>Status<br>Version | 01 CPU-302(32axes) :             | 1 CPU<br>2 218FD<br>3 - SyC32                                                                                                    | Driving<br>Driving<br>Driving                         |                    | 1<br>2                     | <br><br>8000 - 8FFF[H]                                                                                                    | Input     OutPut     OutPut     OutPut                                                                                                    | Start - End<br><br>0000 - 07FF[H]<br>0800 - 0BFF[H]     | 2048<br>1024                             |              |         |   |
| Edit<br>Status<br>Version | 01 CPU-302(32axee) :             | 1 CPU<br>2 218/FD<br>3 - SxC32<br>01 <mark>68</mark> Wild Card Servo                                                                                                    | Driving<br>Driving<br>Driving<br>No Alarm             |                    | 1<br>2<br>                 | <br>8000 - 8FFF[H]<br>8000 - 807F[H]                                                                                           | Disabled                                                                                                    | Start - End<br><br>0000 - 07FF[H]<br>0800 - 0BFF[H]<br> | 2048<br>1024<br>(48Byte)                 | <br><br>High |         | - |
| Edit<br>Status<br>Version | 01 CPU-302(32axes)               | 1 CPU<br>2 218FD<br>3 - SV032<br>01 1 Wild Card Serve<br>4 - SVR32                                                                                                    | Driving<br>Driving<br>Driving<br>No Alarm<br>Driving  |                    | 1<br>2<br>2<br>2           | <br>8000 - 8FFF[H]<br>8000 - 807F[H]<br>9000 - 9FFF[H]                                                                         | Disabled                                                                                                    | Start - End<br>0000 - 07FF[H]<br>0800 - 0BFF[H]<br>     | <br>2048<br>1024<br>(48Byte)<br>         | <br><br>High |         | - |
| Edit<br>Status<br>Version | 01 CPU-302(32axes)               | 1 CPU<br>2 218/FD<br>3 SVR32<br>0 1 Bl Mild Card Servo<br>4 SVR32<br>0 1 G Ava(Rotary)<br>0 1 G Ava(Rotary)                                                                                                    | Driving<br>Driving<br>O No Alarm<br>Driving           | Start              | <br>1<br>2<br>2<br>        | <br><br>8000 - 8FFF[H]<br>8000 - 807F[H]<br>9000 - 907F[H]                                                                     | Disabled                                                                                                    | Start - End                                             | 2048<br>1024<br>(48Byte)<br>             |              |         |   |
| Edit<br>Status<br>Version | 01 CPU-302(32axes):              | 1 CPU<br>2 218FD<br>3 Syt022<br>01 StWild Card Serve<br>C SVR32<br>01 Control AutoRhobary)<br>02 Control AcaRhobary)<br>02 Control AcaRhobary)                                                                             | Driving Driving Driving O No Alarm Driving            |                    | 2<br>2<br>2<br>2<br>2<br>2 | <br>2000 - 8FFF[H]<br>8000 - 807F[H]<br>9000 - 90FF[H]<br>9000 - 907F[H]                                                       | Disabled     Disabled     Disabled     Disbled     Disbled | Start - End                                             | 2048 1024 (48Byte)                       | High         |         | - |
| Edit<br>Status<br>Version | 01 CPU-302(32axes):              | 2 218FD<br>2 218FD<br>3 ⊆ svC32<br>01 ∰ Wild Card Servo<br>4 ⊡ SvR32<br>01 ∰ Virtual Ace(Robary)<br>02 ∰ Ace(Robary)<br>03 ∰ Ace(Robary)                                                                                   | Driving Driving Driving Driving No Alarm Driving      |                    | 2<br>2<br>2<br>            | <br>8000 - 8FFF[H]<br>8000 - 807F[H]<br>9000 - 907F[H]<br>9000 - 907F[H]<br>9000 - 907F[H]<br>9100 - 917F[H]                   | Insatied                                                                                                    | Start - End                                             | <br>2048<br>1024<br>(48Byte)<br><br>     | High         |         | - |
| Edit<br>Status<br>Version | 01 CPU-302(32xxx))               | 2 218FD<br>2 218FD<br>3 Set522<br>01 Wild Card Servo<br>4 SVR32<br>01 Wind Add Set6<br>Virtual Add(Rotary)<br>02 Wind Land Add(Rotary)<br>03 Wind Land Add(Rotary)<br>04 Wind Land Add(Rotary)<br>04 Wind Land Add(Rotary) | Driving Driving Driving Driving No Alarm Driving      |                    |                            | <br>8000 - 8FFF[H]<br>8000 - 807F[H]<br>9000 - 907F[H]<br>9000 - 907F[H]<br>9000 - 907F[H]<br>9000 - 90FF[H]<br>9100 - 917F[H] | Insabled                                                                                                    | Start-End                                               | <br>2048<br>1024<br>(48Byte)<br><br><br> | <br>High     |         | - |

図 1.4.2

MD31UJ01-2402

<u>通信とモジュールのセットアップ E1 MECHATROLINK-III Drive Complete Setup with YASKAWA MPE720</u>

# 1.5 通信時間の変更

この設定を通じて、コントローラーはさまざまなデバイス (軸または I/O) にコマンドを送信したり、リ アルタイムでフィードバックステータスを調整したりできます。 「SVC32」を右クリックし、「Detail Definition」を選択し、「Communication Cycle」で希望の通信時間を設定します。

| MC-Configurator [CPU-302(32axes)] - [Mon File Edit View Window Help | dule Configuratio | in : [CPU-302(32ax               | es)]]             |             |                 |                    |                                                    |                                         |                              |         |      |     |                      | -          | o × |
|---------------------------------------------------------------------|-------------------|----------------------------------|-------------------|-------------|-----------------|--------------------|----------------------------------------------------|-----------------------------------------|------------------------------|---------|------|-----|----------------------|------------|-----|
| a & D D ,                                                           |                   |                                  |                   |             |                 |                    |                                                    |                                         |                              |         |      |     |                      |            |     |
| Online CPU-302(32axes)                                              |                   |                                  |                   |             |                 |                    |                                                    |                                         |                              |         |      | ETH | IERNET[4] IP192.168. | .1 CPU-RUN |     |
|                                                                     | Module            | Configuration : [                | CPU-302(32        | axes)]×     |                 |                    |                                                    |                                         |                              |         |      |     |                      |            |     |
| CPU-302(32axes) :                                                   | File Save to pro  | ject Setting                     | Conline<br>T Read | Write MA    | I Configuration | n specified module | Snap<br>Save in Excel File                         |                                         |                              |         |      |     |                      |            |     |
| ) Module Configuration                                              | Edit              | Mod                              | ule               | Function N  | Adule/Slave     | Status             | Detail - IMECHATROUT                               | VIC                                     | Desister                     | Output) | 0    | Co  | omment               |            |     |
| Servo                                                               | Edit              | 01 CPU-302(32ax                  | es) :             |             |                 |                    | File Edit View                                     |                                         |                              | Size    | Scan |     |                      |            |     |
| Betting Parameter                                                   | Status<br>Version |                                  |                   | 01 CPU      |                 | Driving            | PT#: 4 IP#:192.168.1<br>Transmission Parameters [] | 1 CPUII: 1 CIR                          |                              |         |      |     |                      |            |     |
| Servo Parameter                                                     |                   |                                  |                   | 02 218IFD   |                 | Driving            |                                                    |                                         |                              | 2048    |      |     |                      |            |     |
| Servo Tuning  Invertor Setting                                      |                   | 9 00 (=) CPU30                   | 2(32)IDrivinal    | 03 🗈 SVC32  | Сору            | Drivina<br>Ctrl+C  | MasterSlave<br>My station address                  | Mester v                                |                              | 1024    |      |     |                      |            |     |
| Stepping Motor      Distributed VO                                  |                   | 1 MBUS                           |                   | 04 🕀 SVR32  | Paste<br>Delete | Ctrl+V<br>Del      | Communication Cycle                                | 250                                     |                              |         |      |     |                      |            |     |
| ■ 🗑 Vision<br>■ 🗑 Robot                                             |                   | ž.                               |                   | 05 M-EXECUT | Denice Cel      |                    | Enabled message con                                | nmunication                             |                              | 64      |      |     |                      |            |     |
|                                                                     |                   |                                  | ED alard          | 07 UNDEFIN  | Detail Defi     | nition             | Number of retry to skeve<br>Number of connection   | ° 3 •                                   |                              |         |      |     |                      |            |     |
|                                                                     |                   | 02 UNDEFI                        | NED[]             |             |                 |                    | Slave synchronous funct                            | ion Disable -                           |                              |         |      |     |                      |            |     |
| Select the target device.                                           |                   | 03 UNDEFINED                     | NED[]<br>         |             |                 |                    | Slave detection waiting t                          | ime Osec 💌                              |                              |         |      |     |                      |            |     |
| Do not display the<br>unused axis.                                  |                   | 03 – UNDEFINED<br>04 – UNDEFINED |                   |             |                 |                    | Set the high-speed scan                            | ime as an integer that is a multiple of | 250 us or a factor of 1 inte |         |      |     |                      |            |     |
| □@Axis0101:HIWIN<br>□@Axis0301:X                                    |                   |                                  |                   |             |                 |                    |                                                    |                                         |                              |         |      |     |                      |            |     |
| Axis0302:Y                                                          |                   |                                  |                   |             |                 |                    |                                                    |                                         |                              |         |      |     |                      |            |     |
|                                                                     |                   |                                  |                   |             |                 |                    |                                                    |                                         |                              |         |      |     |                      |            |     |
|                                                                     |                   |                                  |                   |             |                 |                    |                                                    |                                         |                              |         |      |     |                      |            |     |
|                                                                     |                   |                                  |                   |             |                 |                    | ٢                                                  |                                         | >                            |         |      |     |                      |            |     |
|                                                                     |                   |                                  |                   |             |                 |                    | For Help, press F1                                 |                                         |                              |         |      |     |                      |            |     |
|                                                                     |                   |                                  |                   |             |                 |                    |                                                    |                                         |                              |         |      |     |                      |            |     |
|                                                                     |                   |                                  |                   |             |                 |                    |                                                    |                                         |                              |         |      |     |                      |            |     |
|                                                                     |                   |                                  |                   |             |                 |                    |                                                    |                                         |                              |         |      |     |                      |            |     |
|                                                                     |                   |                                  |                   |             |                 |                    |                                                    |                                         |                              |         |      |     |                      |            |     |

図 1.5.1

| 2.1 | 固定パラメーター2- | -2 |
|-----|------------|----|
|     |            | _  |

MD31UJ01-2402

パラメーターの設定

# 2.1 固定パラメーター

1. 軸を確認し、[Fixed Parameter]をクリックします。

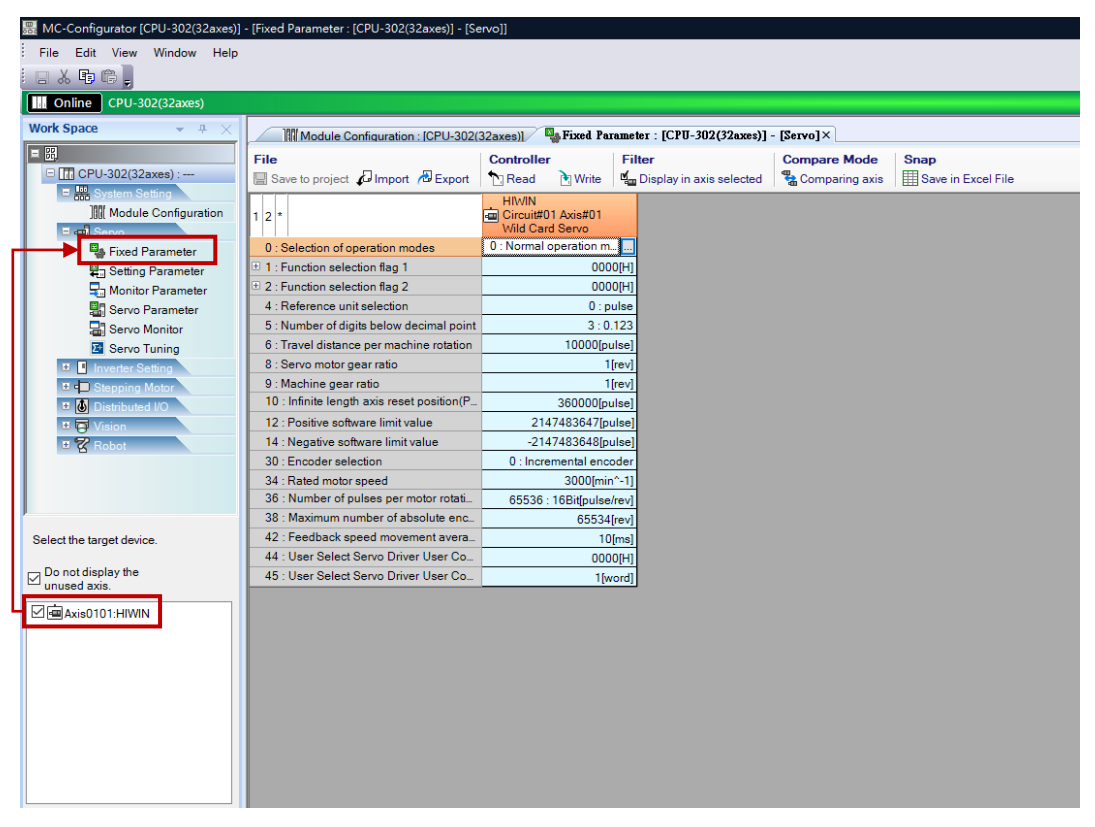

図 2.1.1

2. 以下のパラメーターを設定します。

表 2.1.1

| No | 名称                             | 説明                             |
|----|--------------------------------|--------------------------------|
| 4  | Reference unit selection       | 単位の選択: mm、deg、pulse、um、inch    |
| 5  | Number of digits below decimal | 小数点以下の桁数を選択します。 桁数が多いほど、       |
| 5  | point                          | より詳細なコマンドを指定できます。              |
| 6  | Travel distance per machine    | モーター1回転あたりの距離です。 単位の選択と一致      |
| 0  | rotation                       | する必要があります (No 4)。              |
| 8  | Servo motor gear ratio         | 減速機がある場合はモーターの回転数となります。        |
| 9  | Machine gear ratio             | 減速機がある場合はメカの回転数となります           |
|    |                                | エンコーダーのタイプを選択します。ドライバーパラ       |
| 30 | Encoder selection              | メーター Pt002 = t.□X□□ の設定と同じになりま |
|    |                                | す。                             |
| 24 | Poted motor speed              | モーターの最大速度。指令を与えると最高速度の比で       |
| 34 | Naleu mului speeu              | 加減速時間を換算します。次の図を参照してくださ        |

HIWIN MIKROSYSTEM CORP.

MD31UJ01-2402

E1 MECHATROLINK-III Drive Complete Setup with YASKAWA MPE720

パラメーターの設定

| No | 名称                                  | 説明                                      |
|----|-------------------------------------|-----------------------------------------|
|    |                                     | line line line line line line line line |
| 36 | Number of pulses per motor rotation | モーター1 回転あたりの分解能                         |

リニアモーター使用の場合、No6 = X (距離/光学スケールのピッチ)、No36 = Y (パルス/光学スケールのピッチ)となります。2つの除算は、リニアモーターの外部エンコーダー (光学スケールなど)の分解能と等しくなければなりません。 → No 6 / No 36 = X / Y = 光学スケールの分解能 例: 光学スケールの分解能は 0.1 um です。 No 6 を 0.1 um に設定した場合、No 36 を 1 に設定する 必要があります。

フルクローズド制御の場合、No6 = X (距離/ボールネジのピッチ)、No36 = Y (パルス/ボールネジの ピッチ)となります。 2 つの除算は、フルクローズド ループの外部エンコーダー (つまり、光学スケー ル)の分解能と等しくなければなりません。 → No 6 / No 36 = X / Y = 光学スケールの分解能

例: ボールネジのピッチは 5 mm、光学スケールの分解能は 0.1 um です。 No6 を 5mm に設定した場合、No36 は 50000 に設定する必要があります。

注:距離の単位は No4 で選択した単位となります。

MD31UJ01-2402

#### パラメーターの設定 E1 MECHATROLINK-III Drive Complete Setup with YASKAWA MPE720

「Write」をクリックし、「OK」をクリックします。すると、設定が正常に書き込まれます。 3.

| File Controller                                        | Filter                                         | Compare Mode Snap      | Excel File |
|--------------------------------------------------------|------------------------------------------------|------------------------|------------|
| 1 2 *                                                  | HIWIN<br>Circuit#01 Axis#01<br>Wild Card Servo |                        |            |
| 0 : Selection of operation modes                       | 0 : Normal operation mode                      |                        |            |
| 1 : Function selection flag 1                          | 0000[H]                                        |                        |            |
| 1 2 : Function selection flag 2                        | 0000[H]                                        |                        |            |
| 4 : Reference unit selection                           | 1 : mm                                         |                        |            |
| 5 : Number of digits below decimal point               | 3 : 0.123                                      |                        |            |
| 6 : Travel distance per machine rotation               | 10.000[mm]                                     |                        |            |
| 8 : Servo motor gear ratio                             | 1[rev]                                         |                        |            |
| 9 : Machine gear ratio                                 | 1[rev]                                         |                        |            |
| 10 : Infinite length axis reset position(POSMAX)       | 360.000[mm]                                    |                        |            |
| 12 : Positive software limit value                     | 2147483.647[mm]                                | MC-Configurator        | ×          |
| 14 : Negative software limit value                     | -2147483.648[mm]                               |                        |            |
| 30 : Encoder selection                                 | 0 : Incremental encoder                        | A                      |            |
| 34 : Rated motor speed                                 | 3000[min^-1]                                   | Writing will start. OK | ?          |
| 36 : Number of pulses per motor rotation               | 8388608[pulse/rev]                             |                        |            |
| 38 : Maximum number of absolute encoder turns rotation | 65534[rev]                                     |                        |            |
| 42 : Feedback speed movement averaging time constant   | 10[ms]                                         | 確定 取》                  | 茵          |
| 44 : User Select Servo Driver User Constant Number     | 0000[H]                                        |                        | _          |
| 45 : User Select Servo Driver User Constant Size       | 1[word]                                        |                        |            |

図 2.1.2

# 3. 試運転

| 3.1 | ヒューマンマシンインターフェース経由                   | 3-2  |
|-----|--------------------------------------|------|
| 3.2 | レジスタ経由                               | 3-5  |
|     | 3.2.1 レジスタの説明                        | 3-6  |
|     | 3.2.2 コントロールユニットの設定                  | 3-12 |
|     | 3.2.3 ポジショニング: POSING (1)            | 3-14 |
|     | 3.2.4 原点復帰:ZRET(3)                   | 3-16 |
|     | 3.2.5 Interpolation: INTERPOLATE (4) | 3-20 |
|     | 3.2.6 サーボパックパラメーター読み出し:PRM_RD(17)    | 3-22 |
|     | 3.2.7 サーボパックパラメーター書き込み:PRM_WR(18)    | 3-25 |
|     | 3.2.8 発行速度リファレンス: VELO (23)          | 3-28 |
|     | 3.2.9 トルク/カリファレンスの発行: TRQ (24)       | 3-30 |
| 3.3 | パラメーター設定経由                           | 3-32 |
| 3.4 | テスト実行の監視                             | 3-35 |
|     | 3.4.1 軸モニター                          | 3-35 |
|     | 3.4.2 スコープ                           | 3-37 |

MD31UJ01-2402

試運転

# 3.1 ヒューマンマシンインターフェース経由

1. 「Test Run」をクリックして「Test Run」ウィンドウを開きます。 「Agree」をクリックします。

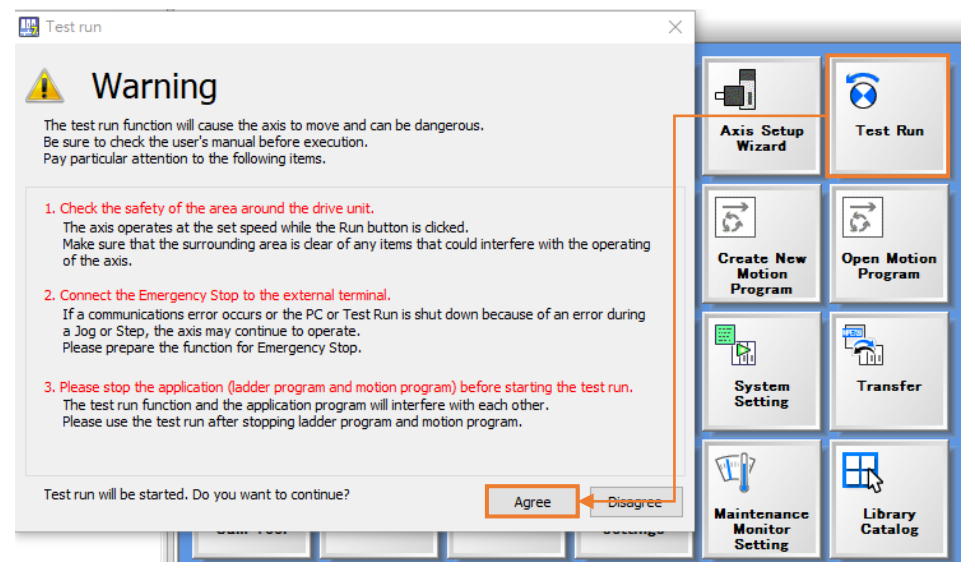

図 3.1.1

2. 「Axis...」をクリックして、目的の軸を選択します。

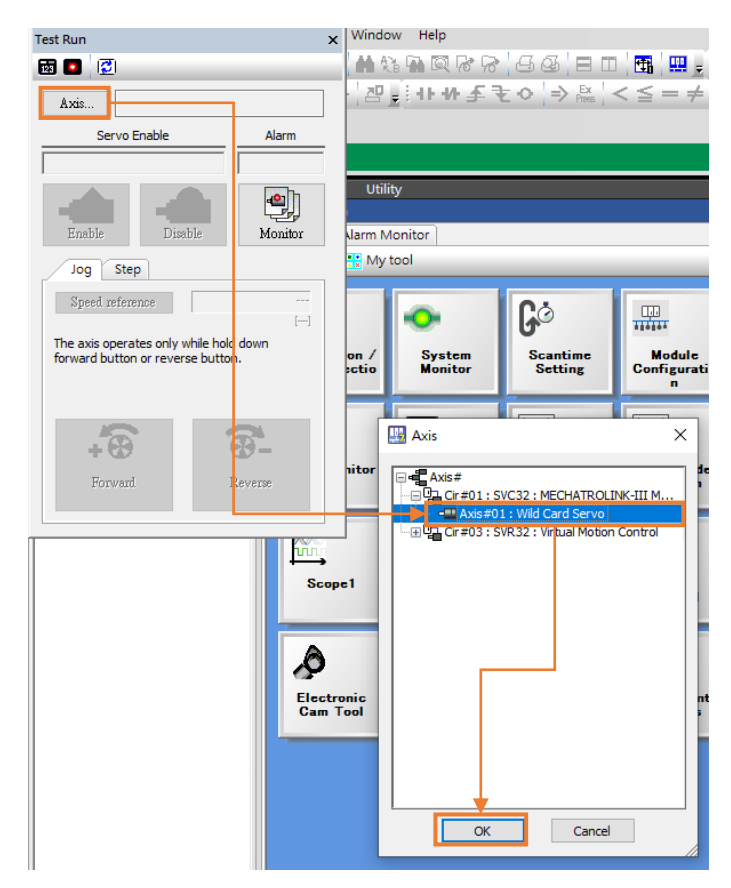

図 3.1.2

MD31UJ01-2402

#### E1 MECHATROLINK-III Drive Complete Setup with YASKAWA MPE720

試運転

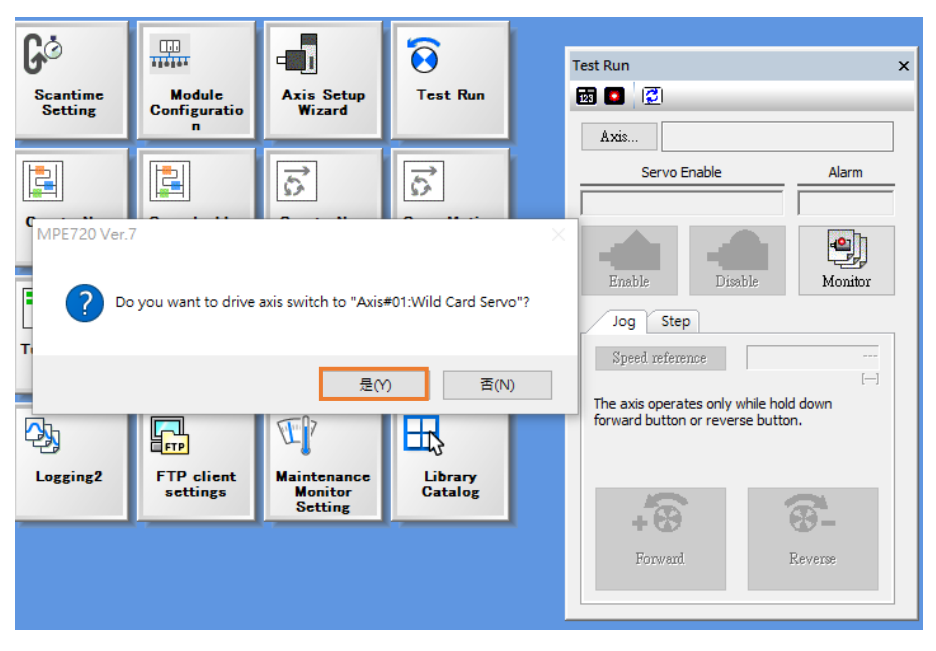

🗵 3.1.3

3. [Enable] をクリックして軸を有効にした後、ジョグまたはステップを選択してテスト実行を実行します。

| Test Run                                                     | ×                                                                        |  |  |  |  |  |  |
|--------------------------------------------------------------|--------------------------------------------------------------------------|--|--|--|--|--|--|
| 📷 💽                                                          | 🖬 🔲 🗵                                                                    |  |  |  |  |  |  |
| Axis (Cir #01 Axis #01)                                      | ) Wild Card Servo                                                        |  |  |  |  |  |  |
| Servo Enable                                                 | Alarm                                                                    |  |  |  |  |  |  |
| Disabled                                                     | No Alarm                                                                 |  |  |  |  |  |  |
| Enable                                                       | Monitor                                                                  |  |  |  |  |  |  |
| Jog Step                                                     |                                                                          |  |  |  |  |  |  |
| Speed reference                                              |                                                                          |  |  |  |  |  |  |
| The axis operates only while<br>forward button or reverse bu | The axis operates only while hold down forward button or reverse button. |  |  |  |  |  |  |
| <b>*</b>                                                     | <b>8</b> -                                                               |  |  |  |  |  |  |
| Forward                                                      | Reverse                                                                  |  |  |  |  |  |  |

図 3.1.4

ジョグを選択した場合、速度を設定する必要があります。 速度指令の設定(OL8010)については、
 「3.2.2 コントロールユニットの設定」を参照してください。

MD31UJ01-2402

試運転

#### E1 MECHATROLINK-III Drive Complete Setup with YASKAWA MPE720

| Speed reference Click set button to write the speed reference into OL8010. Speed reference 3000 [mm/min] Set Cancel |
|----------------------------------------------------------------------------------------------------|

図 3.1.5

5. ステップを選択した場合、速度と移動距離を設定する必要があります。 速度指令設定(OL8010)、位置指令設定(OL801C)については、「3.2.2 コントロールユニットの設定」を参照してください。

| Te | st Run                    | ×               |
|----|---------------------------|-----------------|
| 12 | 3 🚺 😰                     |                 |
|    | Axis (Cir #01 Axis #01) W | /ild Card Servo |
| _  | Servo Enable              | Alarm           |
|    | Enabled                   | No Alarm        |
|    | - <b>O</b>                | •               |
|    | Enable Disable            | Monitor         |
| F  | Jog Step                  |                 |
|    | Speed reference           |                 |
|    | Step distance             |                 |
|    | Direction Setting         | []<br>Forward   |
|    | Forward      Reverse      |                 |
|    |                           |                 |
|    | Run                       | Stop            |
|    | 1101                      | 10 WD P         |

図 3.1.6

MD31UJ01-2402

E1 MECHATROLINK-III Drive Complete Setup with YASKAWA MPE720

試運転

# 3.2 レジスタ経由

「Watch」に移動して、設定または監視するレジスタを追加します。その後、試運転を行ってください。 レジスタの説明とコマンドの与え方については 3.2.1 ~ 3.2.9 を参照してください。

| File Edit View Online Comp                                 | nije Debug Winds                   | ow Help       |                    |                            |              |             |              |                  |            |                                                                                 |                     | , ^      |
|------------------------------------------------------------|------------------------------------|---------------|--------------------|----------------------------|--------------|-------------|--------------|------------------|------------|---------------------------------------------------------------------------------|---------------------|----------|
| 0369 <b>9</b> × 66                                         |                                    | 1. GL 10 G* G | laaler             | ing in dia                 | hio in ai    | n m 2 .     | n D          |                  |            |                                                                                 |                     |          |
| PLE BLE RIS                                                | /e /o -o- 20                       | Line A.       | ↓ ○   ⇒ 은 !        | $\langle \leq = \neq \geq$ | > 忠山田田市      |             |              |                  |            |                                                                                 |                     |          |
|                                                            |                                    |               |                    |                            | - 01 g 144 0 |             |              |                  |            |                                                                                 |                     |          |
|                                                            |                                    |               |                    |                            |              |             |              |                  |            | ETHERNETTAL                                                                     | 103 169 1 1 COU DUN | 15       |
| Chille CPO-302(32axes)                                     |                                    | Par .         |                    |                            |              |             |              |                  |            | ETHERNET[1] IF                                                                  | 192.108.1.1 CPO-KON | - 60     |
| System Scantime setting Module                             | r Transfer Util<br>e configuration | iity          |                    |                            |              |             |              |                  |            |                                                                                 |                     |          |
| Ladder 🗢 🔍 X                                               | Start                              |               |                    |                            |              |             | v ×          | Watch 2          |            |                                                                                 |                     | • ≉ ×    |
| 🖳 🗮 🗈                                                      | 🖏 History 📑 My                     | tool          |                    |                            |              |             |              | Variable         | Value      | Comment                                                                         | Program             |          |
| Program                                                    |                                    |               |                    |                            |              |             |              | OW8008<br>OW8050 | 0<br>H020E | E1-Motion command<br>E1-Servo user constant number                              | <u>//</u>           |          |
| GPU-302(32axes)]     GPU-302(32axes)]     GPU-302(32axes)] | 2                                  | ••            | <b>G</b> ⊘         |                            | -            |             |              | OW8051           | 2          | E1~Servo user constant number size                                              |                     |          |
| High-speed                                                 | Connection /                       | System        | Scantime           | Module                     | Axis Setup   | Test Run    |              | OL8052           | 6          | E1~Access Target Servo Driver User Constant<br>E1~Servo user constant set point |                     |          |
| -⊕                                                         | Disconnectio                       | Monitor       | Setting            | Configuratio               | Wizard       |             |              | OL8010           | 5000       | E1-Speed reference                                                              |                     |          |
| - Interrupt                                                |                                    | _             |                    |                            | _            | _           |              | 0880000          | UPP        | E1-Serve UN                                                                     |                     |          |
| - Co and - Co cool                                         | 123                                |               |                    |                            | 5            | 5           |              |                  |            | · · · · · · · · · · · · · · · · · · ·                                           |                     |          |
|                                                            | Axis Monitor                       | Alarm         | Create New         | Open Ladder                | Create New   | Open Motion |              |                  |            |                                                                                 |                     |          |
|                                                            |                                    | Monitor       | Ladder<br>Program  | Program                    | Motion       | Program     |              |                  |            |                                                                                 |                     |          |
|                                                            | -                                  |               |                    |                            |              |             |              |                  |            |                                                                                 |                     |          |
|                                                            | <b>1</b> 000                       | 1000 C        | 1                  | Ø                          |              | 2           |              |                  |            |                                                                                 |                     |          |
|                                                            | Scone 1                            | Score2        | Tuning Panel       | Drive                      | System       | Transfer    |              |                  |            |                                                                                 |                     |          |
|                                                            |                                    |               |                    | Control                    | Setting      |             |              |                  |            |                                                                                 |                     |          |
|                                                            |                                    | _             | _                  |                            | _            | _           |              |                  |            |                                                                                 |                     |          |
|                                                            | â                                  | 2h            | ⊡ <mark>⊳</mark> h |                            | T            |             |              |                  |            |                                                                                 |                     |          |
|                                                            | Electronic                         | Lorring1      | Lorring?           | ETR climat                 | Maintenance  | Library     |              |                  |            |                                                                                 |                     |          |
|                                                            | Cam Tool                           | Logging (     | Luggingr           | settings                   | Monitor      | Catalog     |              |                  |            |                                                                                 |                     |          |
|                                                            |                                    |               |                    |                            |              |             |              |                  |            |                                                                                 |                     |          |
|                                                            |                                    |               |                    |                            |              |             |              |                  |            |                                                                                 |                     |          |
|                                                            |                                    |               |                    |                            |              |             |              |                  |            |                                                                                 |                     |          |
|                                                            |                                    |               |                    |                            |              |             |              |                  |            |                                                                                 |                     |          |
|                                                            |                                    |               |                    |                            |              |             |              |                  |            |                                                                                 |                     |          |
|                                                            |                                    |               |                    |                            |              |             |              |                  |            |                                                                                 |                     |          |
|                                                            |                                    |               |                    |                            |              |             |              |                  |            |                                                                                 |                     |          |
|                                                            |                                    |               |                    |                            |              |             |              |                  |            |                                                                                 |                     |          |
|                                                            |                                    |               |                    |                            |              |             |              |                  |            |                                                                                 |                     |          |
|                                                            |                                    |               |                    |                            |              |             |              |                  |            |                                                                                 |                     |          |
|                                                            |                                    |               |                    |                            |              |             |              |                  |            |                                                                                 |                     |          |
|                                                            |                                    |               |                    |                            |              |             | $\mathbf{T}$ |                  |            |                                                                                 |                     |          |
|                                                            |                                    |               |                    |                            |              |             | Ver /        |                  |            |                                                                                 |                     |          |
|                                                            |                                    |               |                    |                            |              |             |              | L _              |            |                                                                                 |                     |          |
| Ladder T Motion System                                     |                                    |               |                    |                            |              |             |              | E Watch 1        | Watch 2    | 같 Variable                                                                      |                     |          |
| Ready                                                      |                                    |               |                    |                            |              |             |              |                  |            |                                                                                 |                     | NUM SCRL |

図 3.2.1

| Key in | register a | ddress  | Key in setting value                    |              |
|--------|------------|---------|-----------------------------------------|--------------|
|        |            |         |                                         | <b>→</b> ∓ × |
|        | Variable   | Value 🥌 | Comment                                 | Program      |
|        | OW8008     | 1       | E1~Motion command                       |              |
|        | OW8050     | H020E   | E1~Servo user constant number           |              |
|        | OW8051     | 2       | E1~Servo user constant number size      |              |
|        | OB80098    | OFF     | E1~Access Target Servo Driver User Cons | tant         |
|        | OL8052     | 6       | E1~Servo user constant set point        |              |
|        | OL8010     | 5000    | E1~Speed reference                      |              |
|        | OB80000    | ON      | E1~Servo ON                             |              |
|        |            |         |                                         |              |

図 3.2.2

MD31UJ01-2402

試運転

#### E1 MECHATROLINK-III Drive Complete Setup with YASKAWA MPE720

3.2.1 レジスタの説明

レジスタアドレスの構造は次のとおりです:

### レジスタアドレス = <u>SW 00000</u> 範囲(桁数はレジスタの種類とデータの種類によって異なります) データタイプ レジスタタイプ

図 3.2.1.1

■ レジスタタイプ

| Туре | Scope           | 使用法                          | Capacity<br>(Word) | Address    |
|------|-----------------|------------------------------|--------------------|------------|
| М    | Global variable | 電源を入れ直しても保持される               | 1M                 | 0~1048575  |
| D    | Local variable  | 電源再投入後も保持 (初期値)*1            | 32 <sup>*2</sup>   | 0~31       |
| G    | Global variable | 電源を入れ直しても保持されない              | 2M                 | 0~2097151  |
| С    | Global variable | カム曲線の場合は読み取り専用               | 16K                | 0~16384    |
| S    | Global variable | システムの場合は読み取り専用               | 65K                | 0~65534    |
| I    | Global variable | フィードバックについては読み取<br>り専用です     | 163K               | 0~27FFF *3 |
| 0    | Global variable | コマンドの場合、電源を入れ直し<br>ても保持されません | 163K               | 0~27FFF *3 |

表 3.2.1.1

\*1: 要件に基づいて、「電源を入れ直しても保持されない」ように変更できます。

\*2: 要件に基づいて、16K まで拡張できます。

<sup>\*3</sup>: 16 進数です。

■ データタイプ

表 3.2.1.2

| Symbol | データタイプ  | 値の範囲                            |  |
|--------|---------|---------------------------------|--|
| В      | Boolean | 0 or 1                          |  |
| W      | Short   | -32,768 to 32,767               |  |
| L      | Integer | -2,147,483,648 to 2,147,483,647 |  |
| 0      | Long    | -9,223,372,036,854,775,808 to   |  |
| Q      | Long    | 9,223,372,036,854,775,807       |  |

MD31UJ01-2402

#### E1 MECHATROLINK-III Drive Complete Setup with YASKAWA MPE720

<u>試運転</u>

| Symbol | データタイプ     | 値の範囲                  |
|--------|------------|-----------------------|
| F      | Float      | ±1.18E-38 to ±3.4E38  |
| D      | Double     | ±5.0E-324 to ±1.7E308 |
| А      | Designated | 特定のエリアを間接的に指定する       |

例:

- (1) ML000 = MW000 + MW001 (Two Words)
- (2) MQ00 = MW00 + MW01 + MW02 + MW03 (Four Words)
- (3) When MB000 = 1 (ON), MW000 = 0000 0000 0000 0001 (bin) = 1 (dec).
- (4) When MB000 = 1 (ON) and MB001 = 1 (ON) and MB002 = 1 (ON), MW000 = 0000 0000 0111 (bin) = 7 (dec).

#### 軸レジスタ(回路番号と軸番号)の計算規則は以下のとおりです:

Use the following formula to obtain the addresses of the first registers for the motion parameters for each axis.

| 1 to 16       I (or O) word 8000 + (Circuit number - 1) × 800 hex + (Axis number - 1) × 80 hex         Note: If two circuits are assigned, the SVC or SVC32 circuit number will never be even.         The following tables list the motion parameter register addresses. <b>When Two Circuits Are Assigned (Default) a Xis</b> Numbers 1 to 3         Circuit Axis Axis Axis Axis Axis Axis Axis Axis                                                                                                    |                                                                                                    | ⊢        | Circuit<br>Number            |                                 |                             | First Add                     | ress of Motio                 | on Paramet                    | er Registers     |                  |                  |                  |      |  |
|----------------------------------------------------------------------------------------------------|----------------------------------------------------------------------------------------------------|----------|------------------------------|---------------------------------|-----------------------------|-------------------------------|-------------------------------|-------------------------------|------------------|------------------|------------------|------------------|------|--|
| Note: If two circuits are assigned, the SVC or SVC32 circuit number will never be even.         The following tables list the motion parameter register addresses.                                                                                                    |                                                                                                    | [        | 1 to 16                      | I (or O) w                      | ord 80 00 +                 | (Circuit numb                 | er – 1) × 800                 | ) hex + (Axis                 | number – 1)      | × 80 hex         |                  |                  |      |  |
| ♦ When Two Circuits Are Assigned (Default) E Axis Numbers 1 to 8 <u>Axis Numbers 1 to 8             </u> <u>Number Number 1 Number 2 Number 3 Number 4 Number 5 Number 6 Number 7 Number 8 Number 8 Number 7 Number 8 Number 7 Number 8 Number 8 Number 7 Number 8 Number 8 Number 7 Number 8 Number 8 Number 6 Number 7 Number 8 Number 8 Number 1 Number 9 Number 9 Number 7 Number 8 Number 8 Number 1 Number 1 Number 1 Number 1 Number 7 Number 8 Number 6 Number 7 Number 8 Number 8 Number 1 Number 1 Number 1 Number 7 Number 8 Number 8 Number 6 Number 7 Number 8 Number 8 Number 1 Number 9 Number 8 Number 1 Number 7 Number 8 Number 8 Number 9 Number 9 Number 9 Number 8 Number 9 Number 9 </u> |                                                                                                    | <br>     | Note: If two o<br>The follow | circuits are as:<br>ving tables | signed, the S<br>list the m | SVC or SVC32 c<br>otion param | ircuit number<br>eter registe | will never be e<br>er address | even.<br>es.     |                  |                  |                  |      |  |
| Circuit         Axis         Axis                                                                                                    |                                                                                                    |          | ♦ Whe ■ Axis N               | n Two Ci<br>Numbers 1           | ircuits A                   | Are Assigr                    | ied (Defa                     | ault)                         |                  |                  |                  |                  |      |  |
| 1       8000 to<br>807F       8080 to<br>807F       8100 to<br>807F       8180 to<br>817F       8180 to<br>817F       8220 to<br>827F       8380 to<br>827F       8380 to<br>837F       8380 to<br>837F         3       9000 to<br>907F       907F       9100 to<br>907F       9100 to<br>907F       9180 to<br>907F       9200 to<br>907F       9280 to<br>937F       9380 to<br>937F       9380 to<br>937F         5       A000 to<br>A07F       A080 to<br>A07F       A100 to<br>A0FF       A180 to<br>A17F       A180 to<br>A17F       A200 to<br>A17F       A280 to<br>A37F       A300 to<br>A380 to<br>B37F       A380 to<br>A380 to<br>B37F         7       B000 to<br>B07F       B080 to<br>B07F       B100 to<br>B07F       B180 to<br>B17F       B17F       B200 to<br>B17F       B280 to<br>B27F       B300 to<br>B37F       B380 to<br>B37F       B380 to<br>B37F         Circuit No/AxisAddress         Motion Register       Register(InputOutput)         Disabled Start End Size Scan         Circuit No/AxisAddress         OutPU          0 Crouit No/AxisAddress         Motion Register       Register(InputOutput)         Disabled Start End Size Scan         OUPU <td colsp<="" th=""><th></th><th></th><th>Circuit<br/>Number</th><th>Axis<br/>Number 1</th><th>Axis<br/>Number 2</th><th>Axis<br/>2 Number 3</th><th>Axis<br/>Number 4</th><th>Axis<br/>Number 5</th><th>Axis<br/>Number 6</th><th>Axis<br/>Number 7</th><th>Axis<br/>Number 8</th><th></th><th></th></td>                                                                                                    | <th></th> <th></th> <th>Circuit<br/>Number</th> <th>Axis<br/>Number 1</th> <th>Axis<br/>Number 2</th> <th>Axis<br/>2 Number 3</th> <th>Axis<br/>Number 4</th> <th>Axis<br/>Number 5</th> <th>Axis<br/>Number 6</th> <th>Axis<br/>Number 7</th> <th>Axis<br/>Number 8</th> <th></th> <th></th> |          |                              | Circuit<br>Number               | Axis<br>Number 1            | Axis<br>Number 2              | Axis<br>2 Number 3            | Axis<br>Number 4              | Axis<br>Number 5 | Axis<br>Number 6 | Axis<br>Number 7 | Axis<br>Number 8 |      |  |
| 3       9000 to<br>907F       9080 to<br>907F       9100 to<br>907F       9180 to<br>917F       9200 to<br>927F       9280 to<br>927F       9380 to<br>937F       9380 to<br>937F         5       A000 to<br>A07F       A080 to<br>A07F       A100 to<br>A17F       A180 to<br>A17F       A220 to<br>A227F       A280 to<br>A227F       A300 to<br>A360 to<br>A37F       A380 to<br>A380 to<br>B380 to<br>B380 to<br>B37F         7       B000 to<br>B07F       B080 to<br>B07F       B100 to<br>B17F       B180 to<br>B17F       B180 to<br>B17F       B200 to<br>B27F       B300 to<br>B27F       B300 to<br>B37F       B380 to<br>B37F         (GPU-3)2(32axes)):         Circuit No/AxisAddress<br>Start       Motion Register       Register(Input/Output)         0       CPU                                                                                                    |                                                                                                    |          | 1                            | 8000 to<br>807F                 | 8080 to<br>80FF             | 8100 to<br>817F               | 8180 to<br>81FF               | 8200 to<br>827F               | 8280 to<br>82FF  | 8300 to<br>837F  | 8380 to<br>83FF  | _                |      |  |
| 5       A000 to<br>A07F       A080 to<br>A07F       A100 to<br>A17F       A180 to<br>A17F       A200 to<br>A27F       A280 to<br>A2FF       A300 to<br>A37F       A380 to<br>A3FF         7       B000 to<br>B07F       B080 to<br>B0FF       B100 to<br>B17F       B100 to<br>B17F       B180 to<br>B17F       B200 to<br>B27F       B280 to<br>B27F       B300 to<br>B37F       B380 to<br>B37F         Module       Function Module/Slave       Status       Circuit Nol/AxisAddress<br>Start       Motion Register       Register(Input/Output)       Disabled       Start - End       Size       Scan         (CPU-3)2(\$23xes)):       01 CPU                                                                                                    |                                                                                                    |          | 3                            | 9000 to<br>907F                 | 9080 to<br>90FF             | 9100 to<br>917F               | 9180 to<br>91FF               | 9200 to<br>927F               | 9280 to<br>92FF  | 9300 to<br>937F  | 9380 to<br>93FF  |                  |      |  |
| 7         B000 to<br>B07F         B100 to<br>B0FF         B100 to<br>B17F         B180 to<br>B17F         B200 to<br>B27F         B280 to<br>B27F         B300 to<br>B27F         B300 to<br>B37F         B380 to<br>B37F           Module         Function Module/Slave         Status         Circuit No/AxisAdress<br>Start         Motion Register         B280 to<br>B37F         B300 to<br>B37F         B380 to<br>B37F           (CPU-3)2(32axes)]:         Image: CPU-3/2(32axes)]:         Image: CPU-3/2(32axes)]         Image: CPU-3/2(32axes)]         Image                                                                                                    |                                                                                                    |          | 5                            | A000 to<br>A07F                 | A080 to<br>A0FF             | A100 to<br>A17F               | A180 to<br>A1FF               | A200 to<br>A27F               | A280 to<br>A2FF  | A300 to<br>A37F  | A380 to<br>A3FF  |                  |      |  |
| Module         Function Module/Slave         Status         Circuit No/AxisAddress<br>Status         Motion Register         Register(Input/Output)           (CPU-3)2(32axes)]:                                                                                                    |                                                                                                    |          | 7                            | B000 to<br>B07F                 | B080 to<br>B0FF             | B100 to<br>B17F               | B180 to<br>B1FF               | B200 to<br>B27F               | B280 to<br>B2FF  | B300 to<br>B37F  | B380 to<br>B3FF  | _                |      |  |
| CPU-3D2(32axes)]:         CPU         CPU         CPU-3D2(32axes)]:         CPU         CPU-3D2(32axes)]:         CPU         CPU-3D2(32axes)]:         CPU-3D2(32axes)]:         CPU-3D2(3axes)[:         CPU-3D2(3axes)[:-                                                                                                    |                                                                                                    | Modu     | le                           | Function Mod                    | ule/Slave                   | Status                        | Circuit No/                   | AxisAddress                   | Motion Register  |                  | Register(Input/C | Output)          |      |  |
| 01 CPU                                                                                                    | ICPU-3                                                                                                    | )2(32axe | s)]:                         |                                 |                             |                               | Start                         | supied circ                   |                  | Disabled         | Start - End      | Size             | Scan |  |
| 02 218/FD        FB       Circuit No1       1        Circuit No1       2000 - 07FF[H]       2048          03 F 3VC32        FB       Circuit No1       2       8000 - 87FF[H]       CouPut       000 - 07FF[H]       1024          01 Wild Card Servo        03[H]        8000 - 807F[H]       Input        24       High         02 EW/ld Card Servo        04[H]        8080 - 807F[H]       Input        24       High         03 EW/ld Card Servo        05[H]        8100 - 817F[H]       Input        24       High         03 EW/ld Card Servo        05[H]                                                                                                    |                                                                                                    |          | 01                           | CPU                             |                             |                               |                               |                               |                  |                  |                  |                  |      |  |
| 03       3VC32        Circuit No1       2       8000 - 8FFF(H)       Input       0800 - 0BFF(H)       1024          01       Wild Card Servo        03(H)        8000 - 807F(H)       Input        24       High         02       Wild Card Servo        04(H)        8080 - 807F(H)       Input        24       High         03       Wild Card Servo        05(H)        8100 - 817F(H)       Input        24       High         03       Wild Card Servo        05(H)        8100 - 817F(H)       Input        24       High         04        05(H)        8100 - 817F(H)       Input        24       High         04        05(H)        8100 - 817F(H)       Input        24       High         04          8100 - 817F(H)       Input        24       High                                                                                                    |                                                                                                    |          | 02                           | 218IFD                          |                             |                               | 据 Circuit N                   | o <b>1</b> 1                  |                  | Input OutPut     | 0000 - 07FF[H]   | 2048             |      |  |
| O1 wild Card Servo         O3(H)          8000 - 807F(H)         Input          24<br>(48Byte)         High           02 wild Card Servo          04(H)          8080 - 807F(H)         Input          24<br>(48Byte)         High           03 wild Card Servo          05(H)          8100 - 817F(H)         Input          24<br>(48Byte)         High           04 - UNDEFINED          05(H)          8100 - 817F(H)         OutPut          24<br>(48Byte)         High                                                                                                    |                                                                                                    |          | 03                           |                                 |                             |                               | 💷 Circuit N                   | o1 2                          | 8000 - 8FFF[H]   | Input            | 0800 - 0BFF[H]   | 1024             |      |  |
| 00 (a) CPU302(32)[]     02 (a) Wild Card Servo<br>(Linear)     04[H]      8080 - 80FF[H]     Input      24<br>0 uPut     High       03 (a) Wild Card Servo<br>04 - UNDEFINED      05[H]      8100 - 817F[H]     Input      24<br>0 uPut     High       04 (H)      05[H]      8100 - 817F[H]     Input      24<br>0 uPut     High       04 - UNDEFINED          24     High                                                                                                    |                                                                                                    |          |                              | 01 🖮 Wild Card                  | i Servo                     |                               | 03[H]<br>(00[H])              |                               | 8000 - 807F[H]   | Input OutPut     |                  | 24<br>(48Byte)   | High |  |
| 00 (a) CPU302(32)[]         03 (a) Wild Card Servo          05[H]          210 - 8177[H]         Input          24           00 (a) CPU302(32)[]         04 - UNDEFINED          600(H))          8100 - 8177[H]         Input          24         High                                                                                                    |                                                                                                    |          |                              | 02 🖻 (Linear)                   | l Servo                     |                               | 04[H]<br>(00[H])              |                               | 8080 - 80FF[H]   | Input OutPut     |                  | 24<br>(48Byte)   | High |  |
| 04 UNDEFINED                                                                                                    | 00 🖲                                                                                                    | CPU302(  | 32)[]                        | 03 💼 Wild Card                  | l Servo                     |                               | 05[H]<br>(00[H])              |                               | 8100 - 817F[H]   | Input OutPut     |                  | 24<br>(48Byte)   | High |  |
|                                                                                                    |                                                                                                    |          |                              | 04 UNDEFINE                     | ED                          |                               |                               |                               |                  |                  |                  |                  |      |  |

図 3.2.1.2

共通レジスタについては 3.2.1.1 ~ 3.2.1.6 に示します。レジスタの完全なリストについては、 『YASKAWA マシンコントローラー MP3000 シリーズモーションコントロールユーザーズマニュアル』 を参照してください。

MD31UJ01-2402

#### 試運転

#### E1 MECHATROLINK-III Drive Complete Setup with YASKAWA MPE720

3.2.1.1 システムレジスタ

- SW00004: 高速スキャン設定値 (0.1 ms)
- SW00014: 現在のスキャン時間 (0.1 ms)
- SB000001: 高速スキャン開始後の最初のスキャンのみ ON
- SB00004: 常時 ON
- SB000007: 高速スキャン中です

3.2.1.2 レジスタの設定

- OB80000: サーボ ON
- OB8000C: ネットワークをリセットする
- OB8000E: 通信をリセットする
- OB8000F: アラームをクリア
- OW8003: コントロールユニットの設定
- OW8008: モーションコマンド 現在 E1 MECHATROLINK-III ドライバーでサポートされているモーションコマンドを次の表に示 します。

| 表 | 3.2.1.2.1 |
|---|-----------|
|---|-----------|

|                 | 0: NOP (No Operation)                  |
|-----------------|----------------------------------------|
|                 | 1: POSING (Positioning)                |
|                 | 3: ZRET (Zero Point Return)            |
|                 | 4: INTERPOLATE (Interpolation)         |
| 01///2002       | 7: FEED (Jog)                          |
| Motion Commanda | 8: STEP (Step Operation)               |
| Motion Commands | 9: ZSET (Set Zero Point)               |
|                 | 17: PRM_RD (Read SERVOPACK Parameter)  |
|                 | 18: PRM_WR (Write SERVOPACK Parameter) |
|                 | 23: VELO (Issue Speed Reference)       |
|                 | 24: TRQ (Issue Torque/Force Reference) |

注:現在、E1 MECHATROLINK-III ドライバーは、(どの制御モードが使用されているかに関係なく) EXT1、 EXT2、EXT3 および P/PI をサポートしていません。

OW800A: Motion Subcommands

次の表に、共通のモーション サブコマンドを示します。

MD31UJ01-2402

#### E1 MECHATROLINK-III Drive Complete Setup with YASKAWA MPE720

試運転

| 耒 | 3 1   | 21 | 2     | 2 |
|---|-------|----|-------|---|
| 1 | · · · |    | · - · | - |

| 014/800.4          | 4: SMON (Monitor Status)               |
|--------------------|----------------------------------------|
| Motion Subcommando | 5: FIXPRM_RD (Read Fixed Parameter)    |
| Wouldn Subcommanus | 6: FIXPRM_CHG (Change Fixed Parameter) |

#### 3.2.1.3 Monitoring registers

#### 表 3.2.1.3.1

| Register Address | 名称                         | 説明                          |
|------------------|----------------------------|-----------------------------|
| IW8000           |                            | Bit 0: モーション操作対応            |
|                  |                            | Bit 1: サーボ ON で走行中          |
|                  | RUN Status                 | Bit 2: システムがビジー状態           |
|                  |                            | Bit 3: サーボレディ               |
| 11/1/2001        | Out-of-range Parameter     | 設定パラメーター: 0~                |
| 1008001          | Number                     | 固定パラメーター: 1000~             |
| IL8002           | Warnings                   | 詳しいビットの説明は「安川電機 マシンコントロー    |
|                  |                            | ラー MP3000 シリーズモーションコントロールユー |
| IL8004           | Alarms                     | ザーズマニュアル」を参照してください。         |
| 114/2002         | Motion Command Response    |                             |
| 1008008          | Code                       |                             |
|                  |                            | Bit 0: コマンド実行フラグ(BUSY)      |
| 114/2000         | Motion Command Status      | Bit 1: コマンドホールド完了(HOLDL)    |
| 1008009          |                            | Bit 3: コマンドエラー終了(FAIL)      |
|                  |                            | Bit 8: コマンド実行完了(COMPLETE)   |
| 114/0004         | Motion Subcommand          |                             |
| IW800A           | Response Code              |                             |
|                  |                            | Bit 0: コマンド実行フラグ(BUSY)      |
| IW800B           | Motion Subcommand Status   | Bit 3: コマンドエラー終了(FAIL)      |
|                  |                            | Bit 8: コマンド実行完了(COMPLETE)   |
|                  |                            | Bit 0: 伝達完了 (DEN)           |
| IW800C           | Position Management Status | Bit 1: 位置決め完了(POSCOMP)      |
|                  |                            | Bit 5: 原点復帰完了(ZRNC)         |

MD31UJ01-2402

試運転

#### E1 MECHATROLINK-III Drive Complete Setup with YASKAWA MPE720

#### 3.2.1.4 位置制御に関するレジスタ

位置決め(POSING)、原点復帰(ZRET)、補間(INTERPOLATE)が含まれます。

表 3.2.1.4.1

| パラメーターの設定                                 | モニターリングパラメーター                        |
|-------------------------------------------|--------------------------------------|
| OB80000: Servo ON                         | IB80001: Running with Servo ON       |
| OW8003: Control Unit Setting              | IL8002: Warnings                     |
| OW8008: Motion Commands                   | IL8004: Alarms                       |
| OB80090: Hold Command                     | IW8008: Motion Command Response Code |
| OB80091: Cancel Command                   | IB80090: Command Execution Flag      |
| OB80095: Position Reference Type          | IB80091: Command Hold Completed      |
| OL8010: Speed Reference Setting           | IB800C1: Positioning Completed       |
| OL800C: Torque/Force Reference Setting or | IB800C3: Near Position               |
| Torque Feedforward Compensation           | IB800C5: Zero Point Return Completed |
| OL8014: Torque/Force Limit                |                                      |
| OW8018: Override                          |                                      |
| OL801C: Position Reference Setting        |                                      |
| OL801E: Positioning Completion Width      |                                      |
| OL8020: NEAR Signal Output Width          |                                      |
| OL8036: Linear Acceleration               |                                      |
| Rate/Acceleration Time Constant           |                                      |
| OL8038: Linear Deceleration               |                                      |
| Rate/Deceleration Time Constant           |                                      |
| OW803C: Zero Point Return Method          |                                      |
| OB80093: Zero Point Return Direction      |                                      |
| Selection                                 |                                      |
| OL803E: Approach Speed                    |                                      |
| OL8040: Creep Speed                       |                                      |

MD31UJ01-2402

#### E1 MECHATROLINK-III Drive Complete Setup with YASKAWA MPE720

<u>試運転</u>

### 3.2.1.5 速度制御に関するレジスタ

| 表 3.2.1.5. | 1 |
|------------|---|
|------------|---|

| レジスタの設定                                   | モニターリングレジスタ                          |
|-------------------------------------------|--------------------------------------|
| OB80000: Servo ON                         | IB80001: Running with Servo ON       |
| OW8003: Control Unit Setting              | IL8002: Warnings                     |
| OW8008: Motion Commands                   | IL8004: Alarms                       |
| OL800C: Torque/Force Reference Setting or | IW8008: Motion Command Response Code |
| Torque Feedforward Compensation           | IB80098: Command Execution Completed |
| OL8010: Speed Reference Setting           |                                      |
| OL8014: Torque/Force Limit                |                                      |
| OW8018: Override                          |                                      |
| OL8036: Linear Acceleration               |                                      |
| Rate/Acceleration Time Constant           |                                      |
| OL8038: Linear Deceleration               |                                      |
| Rate/Deceleration Time Constant           |                                      |

### 3.2.1.6 トルク・力制御関連レジスタ

表 3.2.1.6.1

| レジスタの設定                                   | モニターリングレジスタ                    |
|-------------------------------------------|--------------------------------|
| OB80000: Servo ON                         | IB80001: Running with Servo ON |
| OW8003: Control Unit Setting              | IL8002: Warnings               |
| OW8008: Motion Commands                   | IL8004: Alarms                 |
| OL800C: Torque/Force Reference Setting or | IB800C1: Positioning Completed |
| Torque Feedforward Compensation           |                                |
| OL800E: Speed Limit for Torque/Force      |                                |
| Reference                                 |                                |
| OL8038: Linear Deceleration               |                                |
| Rate/Deceleration Time Constant           |                                |

MD31UJ01-2402

試運転

#### E1 MECHATROLINK-III Drive Complete Setup with YASKAWA MPE720

### 3.2.2 コントロールユニットの設定

コントロール ユニット設定のデフォルトは、次の図の黄色の背景に示されています: OW8003 = H0011 (hex) = 17 (dec)

| Register<br>Address | Name                     | Description                                                                                                    | SVC<br>Function<br>Module | SVR<br>Function<br>Module | Reference<br>Page |
|---------------------|--------------------------|----------------------------------------------------------------------------------------------------|---------------------------|---------------------------|-------------------|
| OWDDD03             | Function Set-<br>tings 1 | Bits 0 to 3: Speed Unit Selection<br>0: Reference units/s (Reference unit/<br>sec)<br>1: 10 <sup>n</sup> reference units/min<br>2: Percentage of rated speed<br>(1 = 0.01%)<br>3: Percentage of rated speed<br>(1 = 0.0001%) | ¥                         | ~                         |                   |
|                     |                          | Bits 4 to 7: Acceleration/Deceleration<br>Rate Unit Selection<br>0: Reference units/s <sup>2</sup><br>1: ms                                                                                                    | ✓                         | ~                         | page 3-40         |
|                     |                          | Bits 8 to B: Filter Type Selection<br>0: No filter (Filter none)<br>1: Exponential acceleration/decelera-<br>tion filter<br>2: Moving average filter                                                                         | ✓                         | ~                         |                   |
|                     |                          | Bits C to F: Torque Unit Selection<br>0: Percentage of rated torque<br>(1 = 0.01%)<br>1: Percentage of rated torque<br>(1 = 0.0001%)                                                                                         | ~                         | ~                         |                   |

図 3.2.2.1

注: 現在、E1 MECHATROLINK-III ドライバーはフィルタ機能をサポートしていません。

各パラメーターの単位設定方法は以下のとおりです:

表 3.2.2.1

| パラメーター             | 単位設定                                     |  |
|--------------------|------------------------------------------|--|
|                    | 固定パラメーターの単位を mm、小数点以下桁数を 3 に設            |  |
| 位置基準設定 (OL801C)    | 定した場合 (2.1 節参照)、OL801C = 10000 のとき、10 mm |  |
|                    | の指令が与えられたことになります。                        |  |
|                    | デフォルトを使用します: 10n 基準単位/分                  |  |
|                    | <ul> <li>パルス: 1 = 1000 パルス/分</li> </ul>  |  |
| · 法庇护会犯定 (OL 9010) | • mm: 1 = 1 mm/分                         |  |
| 迷反拍节鼓足 (OLOUTO)    | ・ 度:1=1度/分                               |  |
|                    | <ul> <li>インチ: 1 = 1 インチ/分</li> </ul>     |  |
|                    | • um: 1 = 1 um/分                         |  |

MD31UJ01-2402

E1 MECHATROLINK-III Drive Complete Setup with YASKAWA MPE720

試運転

| パラメーター                  | 単位設定                            |  |
|-------------------------|---------------------------------|--|
| 直線加速度 / 加速時定数 (OL8036)  | デフォルトの ms を使用します。               |  |
| 直線減速度 / 減速度時定数 (OL8038) |                                 |  |
| トルク/力基準設定またはトルクフィードフ    |                                 |  |
| ォワード補償 (OL800C)         | デフォルトを使用します: 定格トルクの割合 (1=0.01%) |  |
| トルク / 力の制限 (OL8014)     |                                 |  |

上の表の単位設定を例に挙げます:

- (1) 速度要件が 100 rpm、モーター 1 回転あたりの距離が 10 mm の場合、OL8010 は 1000 に設定す る必要があります。
- (2) モーターが 1 秒以内に目標速度まで加速し、1 秒以内に減速して停止する必要がある場合、OL8036 および OL8038 は 1000 に設定する必要があります。
- (3) 要求トルクが 30% の場合、OL800C は 3000 に設定する必要があります。

MD31UJ01-2402

試運転

### 3.2.3 ポジショニング: POSING (1)

説明と実行手順は以下のとおりです:

### POSING (Positioning)

The POSING command positions the axis to the target position according to the specified target position and speed.

### **Execution and Operating Procedures**

1. Make sure that all of the following conditions are met.

| No. | Execution Condition                                              | Confirmation Method                                                         |
|-----|------------------------------------------------------------------|-----------------------------------------------------------------------------|
| 1   | There must be no alarms.                                         | Both $ L\square\square\square02$ and $ L\square\square\square04$ must be 0. |
| 2   | The Servomotor's power must be ON.                               | Bit 1 in IWDDD00 must be 1.                                                 |
| 3   | Motion command execution for the target axis must be completed.* | IW□□□08 must be 0 and bit 0 in<br>IW□□□09 must be 0.                        |

\* Before you change to this command during the execution of another command, you must check whether the command can be changed and how operation changes when the command is changed. Refer to the following section for details on changing from another command.
 I 4.4 Changing the Command on page 4-142

#### 2. Set the following setting parameters.

- OWDDD01, Bit 3 (Speed Loop P/PI Switch)
- OWDDD03, Bits 8 to B (Filter Type Selection)
- OLDDD10 (Speed Reference Setting)
- OWDDD12 (Speed Limit)
- OLDDD14 (Torque/Force Limit)
- OLDDD36 (Linear Acceleration Rate/Acceleration Time Constant)
- OLDDD38 (Linear Deceleration Rate/Deceleration Time Constant)
- Information C
  - OL□□□10 can be changed during positioning.
    An override of between 0% and 327.67% can be set for OL□□□10.
    - OLDD14 can be changed at any time. The intended operation may not be achieved if the set value is too small.
    - If OLDDD36 and OLDD38 are changed during operation, the specifications of the SERVOPACK determine whether these changes are applied to acceleration and deceleration.
- **3.** Set the OWDDD08 setting parameter (Motion Commands) to **1** to execute the POSING motion command.

#### 4. Set the OLDDD1C setting parameter (Position Reference Setting).

This starts the positioning operation. During positioning, the IWDD08 monitor parameter (Motion Command Response Code) will be 1.

When the axis reaches the target near position, bit 3 (Near Position) in the IWDDDOC monitor parameter will change to 1 (Within near position range).

Then, when the axis reaches the target position, bit 1 (Positioning Completed) in the IWDDDC monitor parameter will change to 1 (Within positioning completed range) and positioning will end.

Information • If bit 5 (Position Reference Type) in the OWDDD09 setting parameter is set to 1 (Absolute

- value specification method), the target position can be set before executing the command.
  The OLDDDIC setting parameter (Position Reference Setting) can be changed during positioning.
- If the target position (OLDDD1C) is changed during positioning and there is not sufficient distance for deceleration or if it is changed and the new target position has already been passed, the system will first decelerate to a stop, and then positioning to the target position will be performed.

#### 5. Set OWDDD08 to 0 to execute the NOP motion command.

This concludes positioning.

MD31UJ01-2402

試運転

予防

(1) Thunder 1.9.20.0 以降およびファームウェアバージョン 2.8.16 以降を使用する場合、E1
 MECHATROLINK-III ドライバーの電子ギア比は 1:1 以外の値に設定できます。

動作パターンは以下の通りです:

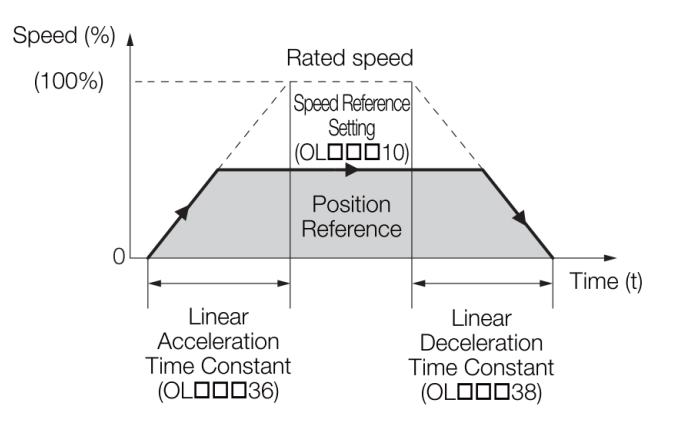

図 3.2.3.2

共通パラメーターは次のとおりです:

表 3.2.3.1

| パラメーターの設定                            | モニターリングパラメーター                        |
|--------------------------------------|--------------------------------------|
| OB80000: Servo ON                    | IB80001: Running with Servo ON       |
| OW8003: Control Unit Setting         | IL8002: Warnings                     |
| OW8008: Motion Commands              | IL8004: Alarms                       |
| OB80090: Hold Command                | IW8008: Motion Command Response Code |
| OB80091: Cancel Command              | IB80090: Command Execution Flag      |
| OB80095: Position Reference Type     | IB80091: Command Hold Completed      |
| OL8010: Speed Reference Setting      | IB800C1: Positioning Completed       |
| OL8014: Torque/Force Limit           | IB800C3: Near Position               |
| OW8018: Override                     |                                      |
| OL801C: Position Reference Setting   |                                      |
| OL801E: Positioning Completion Width |                                      |
| OL8020: NEAR Signal Output Width     |                                      |
| OL8036: Linear Acceleration          |                                      |
| Rate/Acceleration Time Constant      |                                      |
| OL8038: Linear Deceleration          |                                      |
| Rate/Deceleration Time Constant      |                                      |

注:コマンドの与え方、フィードバック監視の詳細については、「安川電機 マシンコントローラー MP3000 シリ

MD31UJ01-2402

試運転

ーズ モーションコントロールユーザーズマニュアル」を参照してください。

#### 3.2.4 原点復帰: ZRET(3)

説明と実行手順は以下のとおりです:

### ZRET (Zero Point Return)

When the ZRET command is executed, the axis returns to the origin of the machine coordinate system.

The operation to detect the position of the origin is different for an absolute encoder and for an incremental encoder.

With an absolute encoder, the axis is returned to the origin of the machine coordinate system. This concludes the execution of the command.

With an incremental encoder, you can select from 13 different methods for performing the origin return operation. (Refer to the next section for details.)

Information If the SVR Function Module is used, the only operations that are performed are the resetting of the machine coordinate system and setting of the Zero Point Return completion status.

The origin return operation itself is not performed.

#### **Execution and Operating Procedures**

1. Make sure that all of the following conditions are met.

| No. | Execution Condition                                              | Confirmation Method                                                         |
|-----|------------------------------------------------------------------|-----------------------------------------------------------------------------|
| 1   | There must be no alarms.                                         | Both $IL\square\square\square02$ and $IL\square\square\square04$ must be 0. |
| 2   | The Servomotor's power must be ON.                               | Bit 1 in IWDDD00 must be 1.                                                 |
| 3   | Motion command execution for the target axis must be completed.* | IW□□□08 must be 0 and bit 0 in<br>IW□□□09 must be 0.                        |

\* Before you change to this command during the execution of another command, you must check whether the command can be changed and how operation changes when the command is changed. Refer to the following section for details on changing from another command.

2. If an incremental encoder is used (i.e., if fixed parameter No. 30 (Encoder Selection) is set to 0), refer to the table on the previous page and set the origin return method to use in motion setting parameter OWDDD3C (Zero Point Return Method).

Information Software limits are enabled when the origin return operation is completed.

- **3.** Refer to the following section and set the required parameters.
- Set the OWDDD08 setting parameter (Motion Commands) to 3 to execute the ZRET motion command.

The origin return operation will start. During the origin return operation, the IWDDD08 monitor parameter (Motion Command Response Code) is 3.

When the axis returns to the origin, bit 5 (Zero Point Return/Setting Completed) in the IWDDDC monitor parameter will change to 1 (Completed) and the origin return operation will end.

#### 5. Set OWDDD08 to 0 to execute the NOP motion command.

This concludes the origin return operation.

🗵 3.2.4.1

#### 予防

(1) Thunder 1.9.20.0 以降、ファームウェアバージョン 2.8.16 以降を使用する場合、E1 MECHATROLINKIII ドライブは EXT1 原点復帰方式に対応します。 EXT-PROBE1 信号は安川電機製 マシンコントローラの HOME LS 信号に相当します。

MD31UJ01-2402

試運転

(2) E1 MECHATROLINK-III ドライバーが現在サポートしている原点復帰方式は、下図の黄色の背景に示 されています。

| OWDDD3C<br>Setting<br>Parameter | Name                  | Method                                                                                            | Signal Details                                                                                                    |  |
|---------------------------------|-----------------------|---------------------------------------------------------------------------------------------------|----------------------------------------------------------------------------------------------------|--|
| 0                               | DEC1 +<br>C pulse     | Applies a 3-step deceleration<br>method using the deceleration<br>limit switch and phase-C pulse. | DEC1 signal: SERVOPACK DEC signal                                                                                             |  |
| 1                               | ZERO signal           | Uses the ZERO signal.                                                                             | ZERO signal: SERVOPACK EXT1 signal                                                                                            |  |
| 2                               | DEC1 +<br>ZERO signal | Applies a 3-step deceleration<br>method using the deceleration<br>limit switch and ZERO signal.   | DEC1 signal: SERVOPACK DEC signal ZERO signal: SERVOPACK EXT1 signal                                                          |  |
| 3                               | C pulse               | Uses the phase-C pulse.                                                                           | -                                                                                                    |  |
| 4 to 10                         | Reserved.             | -                                                                                                 | -                                                                                                    |  |
| 11                              | C pulse only          | Uses only the phase-C pulse.                                                                      | -                                                                                                    |  |
| 12                              | P-OT +<br>C pulse     | Uses the positive overtravel signal and phase-C pulse.                                            | P-OT: SERVOPACK P-OT signal                                                                                                   |  |
| 13                              | P-OT only             | Uses only the positive overtravel signal.                                                         | P-OT: SERVOPACK P-OT signal*                                                                                                  |  |
| 14                              | HOME LS +<br>C pulse  | Uses the HOME signal and phase-C pulse.                                                           | HOME: SERVOPACK EXT1 signal                                                                                                   |  |
| 15                              | HOME only             | Uses only the HOME signal.                                                                        | HOME: SERVOPACK EXT1 signal                                                                                                   |  |
| 16                              | N-OT +<br>C pulse     | Uses the negative overtravel sig-<br>nal and phase-C pulse.                                       | N-OT: SERVOPACK N-OT signal                                                                                                   |  |
| 17                              | N-OT only             | Uses only the negative overtravel signal.                                                         | N-OT: SERVOPACK N-OT signal*                                                                                                  |  |
| 18                              | INPUT +<br>C pulse    | Uses the input signal and phase-<br>C pulse.                                                      | INPUT: Bit B in the OWDDD05 setting parameter                                                                                 |  |
| 19                              | INPUT only            | Uses only the input signal.                                                                       | Allows the origin return to be performed without controlling bit B in the OWDDD05 setting parameter from an external signal.* |  |

\* Do not use this method if repeat accuracy is required.

#### 図 3.2.4.2

各ゼロ点復帰方法には要件があります。 ここでは例として C パルスを取り上げます:

- C Pulse (OWDDD3C = 3)
- Operation after Origin Return Starts
- 1. Travel is started at the approach speed in the direction that is specified in the parameters.
- 2. When the rising edge of the phase-C pulse is detected, the speed will be reduced to the creep speed and positioning will be performed.
- **3.** When the positioning operation has been completed, the machine coordinate system is established with the position at the end of the positioning operation as the origin.

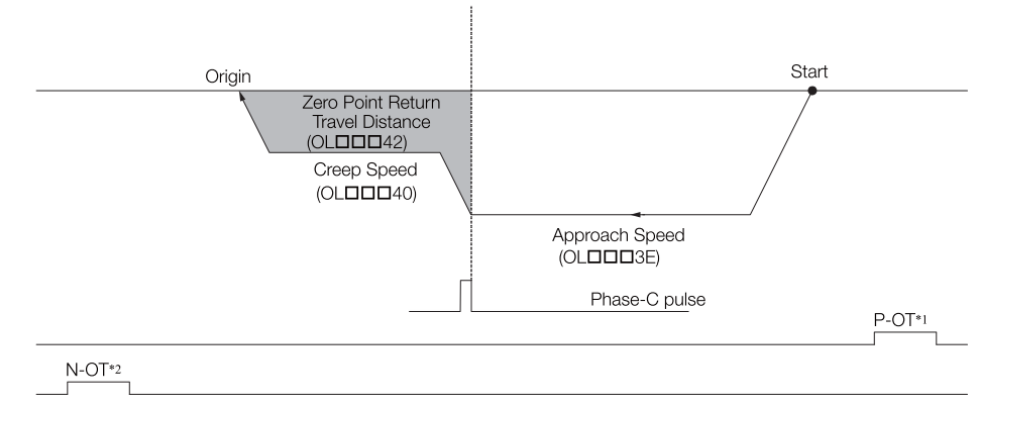

- \*1. SERVOPACK P-OT signal.
- \*2. SERVOPACK N-OT signal.

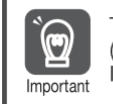

The travel distance after the phase-C pulse is detected is set in the OLDDD42 setting parameter (Zero Point Return Travel Distance). If an overtravel signal is detected during the origin return operation, an overtravel alarm will occur.

#### Setting Parameters

| Register Address       | Name                                     | Setting Details                                                                                                    |
|------------------------|------------------------------------------|----------------------------------------------------------------------------------------------------|
| OWDDD3C                | Zero Point Return<br>Method              | 3: C pulse                                                                                                    |
| OW <b>DDD</b> 09 Bit 3 | Zero Point Return<br>Direction Selection | Set the origin return direction.                                                                                                    |
| OLDDD3E                | Approach Speed                           | Set the speed at which to begin the origin return operation.<br>Only a positive value can be set. A negative value will result in<br>an error.                                                                                          |
| OL <b>DD</b> 40        | Creep Speed                              | Set the speed to use after the phase-C pulse is detected.<br>Only a positive value can be set. A negative value will result in<br>an error.                                                                                             |
| OL <b>DD</b> 42        | Zero Point Return<br>Travel Distance     | Set the travel distance after the phase-C pulse is detected.<br>If the sign is positive, the axis will move in the origin return<br>direction.<br>If the sign is negative, the axis will move away from the origin<br>return direction. |

☑ 3.2.4.3

共通パラメーターは次のとおりです:

表 3.2.4.1

MD31UJ01-2402

#### E1 MECHATROLINK-III Drive Complete Setup with YASKAWA MPE720

<u>試運転</u>

| パラメーターの設定                            | モニターリングパラメーター                        |
|--------------------------------------|--------------------------------------|
| OW803C: Zero Point Return Method     | IB800C5: Zero Point Return Completed |
| OB80093: Zero Point Return Direction |                                      |
| Selection                            |                                      |
| OL8010: Speed Reference Setting      |                                      |
| OW8018: Override                     |                                      |
| OL803E: Approach Speed               |                                      |
| OL8040: Creep Speed                  |                                      |

注:コマンドの与え方、フィードバック監視の詳細については、「安川電機 マシンコントローラー MP3000 シリ ーズモーションコントロールユーザーズマニュアル」を参照してください。 MD31UJ01-2402

試運転

### 3.2.5 Interpolation: INTERPOLATE (4)

説明と実行手順は以下のとおりです:

### INTERPOLATE (Interpolation)

The INTERPOLATE command positions the axis according to target position data that changes in sync with the high-speed scan. The positioning data is created by a ladder program.

- Information Speed feedforward compensation can be applied.
  - Torque feedforward compensation can be used with the INTERPOLATE command. The torque feedforward compensation is set in the OLDDDOC setting parameter (Torque/ Force Reference Setting or Torque Feedforward Compensation). If torque feedforward compensation is not necessary, set OLDDDOC to 0.
    - The torque can be limited with the OLDDD14 setting parameter (Torque/Force Limit). OLDD114 can be changed at any time. The intended operation may not be achieved if the set value is too small.

### **Execution and Operating Procedures**

1. Make sure that all of the following conditions are met.

| No. | Execution Condition                                              | Confirmation Method                                                         |
|-----|------------------------------------------------------------------|-----------------------------------------------------------------------------|
| 1   | There must be no alarms.                                         | Both $ L\square\square\square02$ and $ L\square\square\square04$ must be 0. |
| 2   | The Servomotor's power must be ON.                               | Bit 1 in IWDDD00 must be 1.                                                 |
| 3   | Motion command execution for the target axis must be completed.* | IW□□□08 must be 0 and bit 0 in<br>IW□□□09 must be 0.                        |

\* Before you change to this command during the execution of another command, you must check whether the command can be changed and how operation changes when the command is changed. Refer to the following section for details on changing from another command.
 I 4.4 Changing the Command on page 4-142

#### 2. Set the following setting parameters.

- OWDDD01, Bit 3 (Speed Loop P/PI Switch)
- OWDDD03, Bits 8 to B (Filter Type Selection)
- OLDDDOC (Torque/Force Reference Setting or Torque Feedforward Compensation)
- OWDDD12 (Speed Limit)
- OLDDD14 (Torque/Force Limit)
- OLDDD1C (Position Reference Setting)
- OWDDD30 (Speed Feedforward Compensation)
- 3. Set the OWDDD08 setting parameter (Motion Commands) to 4 to execute the INTER-POLATE motion command.

During positioning, the IWDDD08 monitor parameter (Motion Command Response Code) will be 4.

#### **4.** The value of OLDDD1C is updated every high-speed scan.

The target position is updated to the updated value of OLDD1C.

The difference between the target position of one high-speed scan and that of the next high-speed scan determines the travel speed.

When the target position is reached, bit 1 (Positioning Completed) in the IWDDDOC monitor parameter will change to 1 (Within positioning completed range) and positioning will end.

Information When bit 5 (Position Reference Type) in the OWDDD09 setting parameter is set to the incremental addition method, the previous target position is added to the difference between the current value and the previous value of OLDD1C to find the target position.

#### 5. Set OWDDD08 to 0 to execute the NOP motion command.

This concludes interpolation positioning.

図 3.2.5.1

MD31UJ01-2402

#### E1 MECHATROLINK-III Drive Complete Setup with YASKAWA MPE720

試運転

動作パターンは以下の通りです:

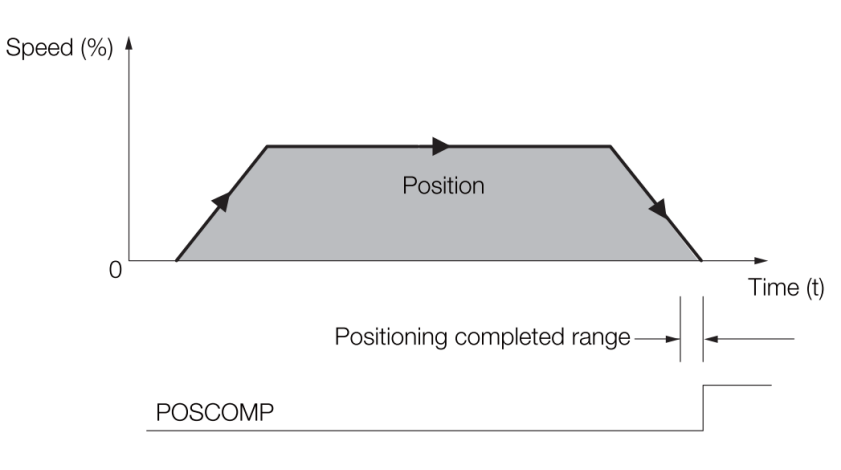

#### 図 3.2.5.2

共通パラメーターは次のとおりです:

表 3.2.5.1

| パラメーターの設定                                 | モニターリングパラメーター                        |
|-------------------------------------------|--------------------------------------|
| OB80000: Servo ON                         | IB80001: Running with Servo ON       |
| OW8003: Control Unit Setting              | IL8002: Warnings                     |
| OW8008: Motion Commands                   | IL8004: Alarms                       |
| OB80095: Position Reference Type          | IW8008: Motion Command Response Code |
| OL800C: Torque/Force Reference Setting or | IB800C1: Positioning Completed       |
| Torque Feedforward Compensation           |                                      |
| OL8014: Torque/Force Limit                |                                      |
| OL801C: Position Reference Setting        |                                      |
| OL801E: Positioning Completion Width      |                                      |
| OL8038: Linear Deceleration               |                                      |
| Rate/Deceleration Time Constant           |                                      |

注:コマンドの与え方、フィードバック監視の詳細については、「安川電機 マシンコントローラー MP3000 シリ ーズモーションコントロールユーザーズマニュアル」を参照してください。

MD31UJ01-2402

試運転

### 3.2.6 サーボパックパラメーター読み出し: PRM\_RD(17)

説明と実行手順は以下のとおりです:

### PRM\_RD (Read SERVOPACK Parameter)

The PRM\_RD command reads the set value of the SERVOPACK parameter that corresponds to the specified parameter number and parameter size. The read value is then stored in the IWDDD36 (SERVOPACK Parameter Number) and ILDD38 (SERVOPACK Parameter Read Data) monitor parameters.

Two types of SERVOPACK parameters can be read with this command: vendor-specific parameters, which are vendor-specific specifications for the particular Servo product used, and Servo common parameters, which are defined in the MECHATROLINK-III communications specifications. Set bit 8 (SERVOPACK Parameter Access Selection) in the OWDDD09 setting parameter to select which type of SERVOPACK parameter to read.

### **Execution and Operating Procedures**

1. Make sure that all of the following conditions are met.

| No. | Execution Condition                                              | Confirmation Method                                                         |
|-----|------------------------------------------------------------------|-----------------------------------------------------------------------------|
| 1   | There must be no alarms.                                         | Both $IL\square\square\square02$ and $IL\square\square\square04$ must be 0. |
| 2   | Motion command execution for the target axis must be completed.* | IW□□□08 must be 0 and bit 0 in<br>IW□□□09 must be 0.                        |

 \* Before you change to this command during the execution of another command, you must check whether the command can be changed and how operation changes when the command is changed. Refer to the following section for details on changing from another command.
 I 3 4.4 Changing the Command on page 4-142

#### 2. Set the following setting parameters.

- OWDDD09, Bit 8 (SERVOPACK Parameter Access Selection)
- OWDDD50 (SERVOPACK Parameter Number)
- OWDDD51 (SERVOPACK Parameter Size)
- **3.** Set the OWDDD08 setting parameter (Motion Commands) to 17 to execute the PRM\_RD motion command.

The set value of the target parameter is stored in the IWDDD36 and ILDD38 monitor parameters. The IWDD08 monitor parameter (Motion Command Response Code) is 17 during execution of this command.

During command processing, bit 0 (Command Execution Flag) in the IWDDD09 monitor parameter will change to 1 (Processing). When processing is completed, this bit will change to 0 (Completed).

#### 4. Set OWDDD08 to 0 to execute the NOP motion command.

This concludes the process for reading SERVOPACK parameters.

図 3.2.6.1

#### 予防

- (1) Set OB80098 = 1 (共通パラメーター):
  - OW8050 → 『E1 シリーズドライバー MECHATROLINK-Ⅲ通信コマンドマニュアル』の 7.1.6 項で 共通パラメーター (Hex)の番号を図 3.2.6.2 のように確認してください。
  - OW8051→図 3.2.6.3 に示すように、『E1 シリーズドライバーユーザーマニュアル』の第 15 章で パラメーターのサイズを確認してください。

MD31UJ01-2402

#### E1 MECHATROLINK-III Drive Complete Setup with YASKAWA MPE720

試運転

| Category      | Common<br>Parameter (Hex) | Name                                | Corresponfing Drive<br>Parameter |
|---------------|---------------------------|-------------------------------------|----------------------------------|
|               | 1                         | Encoder Type                        | -                                |
|               | 2                         | Motor Type                          | -                                |
|               | 3                         | Semi-closed/Fully-closed Type       | -                                |
|               | 4                         | Rated Speed                         | -                                |
|               | 5                         | Maximum Output Speed                | -                                |
| Device        | 6                         | Speed Multiplier                    | -                                |
| information   | 7                         | Rated Torque                        | -                                |
|               | 8                         | Maximum Output Torque               | -                                |
|               | 9                         | Torque Multiplier                   | -                                |
|               | A                         | Resolution (Rotary)                 | -                                |
|               | В                         | Linear Scale Pitch                  | -                                |
|               | С                         | Pulse Per Scale Pitch               | -                                |
| Machine       | 21                        | Electronic Gear Ratio (Numerator)   | Pt20E                            |
| specification | 22                        | Electronic Gear Ratio (Denominator) | Pt210                            |

#### 図 3.2.6.2

| Pt No. Pt20E |                                | 4     | 4 Bytes: OW8051 must be set as 2 (Two Words) |              |                     |     |
|--------------|--------------------------------|-------|----------------------------------------------|--------------|---------------------|-----|
| Size         | 4                              |       | Setting<br>Range                             | 1~1073741824 | Default             | 32  |
| Name         | Electronic gear<br>(numerator) | ratio | Unit                                         | 1            | Applicable<br>Motor | All |
| Effective    | ffective After power on        |       | Category                                     | Setup        | Reference           | -   |
|              |                                |       |                                              |              |                     |     |

|           |                  | 2 Bytes: 0       | )W8051 must be | e set as 1 (Or      | ne Word) |
|-----------|------------------|------------------|----------------|---------------------|----------|
| Pt No.    | Pt100            |                  |                |                     |          |
| Size      | 2                | Setting<br>Range | 10~20000       | Default             | 400      |
| Name      | Velocity loop ga | ain Unit         | 0.1 Hz         | Applicable<br>Motor | All      |
| Effective | Immediately      | Category         | Tuning         | Reference           | -        |

#### 図 3.2.6.3

(2) Set OB80098 = 0 (メーカー固有のパラメーター):

OW8050 → 『E1 シリーズドライバー MECHATROLINK-Ⅲ通信コマンドマニュアル』の 7.2 項を参照してください(図 3.2.6.4).

OW8051 → サイズは 2Byte なので 1(One Word)とします

Each drive Pt parameter is accessible by a specific parameter number (NO) of SVPRM\_RD and SVPRM\_WR commands. NO is defined by the following rule.

(NO of Pt parameter) = (Pt No.) + 2000h

#### 図 3.2.6.4

MD31UJ01-2402

試運転

#### E1 MECHATROLINK-III Drive Complete Setup with YASKAWA MPE720

#### 共通パラメーターは次のとおりです:

#### 表 3.2.6.1

| パラメーターの設定                           | モニターリングパラメーター                         |
|-------------------------------------|---------------------------------------|
| OW8008: Motion Commands             | IL8002: Warnings                      |
| OB80098: SERVOPACK Parameter Access | IL8004: Alarms                        |
| Selection                           | IW8008: Motion Command Response Code  |
| OW8050: SERVOPACK Parameter Number  | IW8036: SERVOPACK Parameter Number    |
| OW8051: SERVOPACK Parameter Size    | IL8038: SERVOPACK Parameter Read Data |

注:コマンドの与え方、フィードバック監視の詳細については、「安川電機 マシンコントローラー MP3000 シリ ーズモーションコントロールユーザーズマニュアル」を参照してください。

MD31UJ01-2402

HIWIN MIKROSYSTEM

### 3.2.7 サーボパックパラメーター書き込み: PRM\_WR(18)

説明と実行手順は以下のとおりです:

### PRM\_WR (Write SERVOPACK Parameter)

The PRM\_WR command overwrites the setting of a SERVOPACK parameter using the specified parameter number, parameter size, and set value data.

Two types of SERVOPACK parameters can be written with this command: vendor-specific parameters, which are vendor-specific specifications for the particular Servo product used, and Servo common parameters, which are defined in the MECHATROLINK-III communications specifications. Set bit 8 (SERVOPACK Parameter Access Selection) in the OWDDD09 setting parameter to select which type of SERVOPACK parameter to write.

### **Execution and Operating Procedures**

1. Make sure that all of the following conditions are met.

| No. | Execution Condition                                              | Confirmation Method                                                         |
|-----|------------------------------------------------------------------|-----------------------------------------------------------------------------|
| 1   | There must be no alarms.                                         | Both $IL\square\square\square02$ and $IL\square\square\square04$ must be 0. |
| 2   | Motion command execution for the target axis must be completed.* | IW□□□08 must be 0 and bit 0 in<br>IW□□□09 must be 0.                        |

 \* Before you change to this command during the execution of another command, you must check whether the command can be changed and how operation changes when the command is changed. Refer to the following section for details on changing from another command.
 *i 4.4 Changing the Command* on page 4-142

2. Set the following setting parameters.

- OWDDD09, Bit 8 (SERVOPACK Parameter Access Selection)
- OWDDD50 (SERVOPACK Parameter Number)
- OWDDD51 (SERVOPACK Parameter Size)
- OLDDD52 (SERVOPACK Parameter Set Value)

# 3. Set the OWDDD08 setting parameter (Motion Commands) to 18 to execute the PRM\_WR motion command.

The SERVOPACK parameter is overwritten.

The IWDDD08 monitor parameter (Motion Command Response Code) is 18 during execution of this command.

During command processing, bit 0 (Command Execution Flag) in the IWDDD09 monitor parameter will change to 1 (Processing). When processing is completed, this bit will change to 0 (Completed).

#### 4. Set OWDDD08 to 0 to execute the NOP motion command.

This concludes the process for writing SERVOPACK parameters.

#### 予防

#### (1) Set OB80098 = 1 (共通パラメーター):

OW8050 → 『E1 シリーズドライバー MECHATROLINK-Ⅲ通信コマンドマニュアル』の 7.1.6 項で共 通パラメーター(Hex)の番号を図 3.2.7.2 に示しますので確認してください。

OW8051→図 3.2.7.3 に示すように、『E1 シリーズドライバーユーザーマニュアル』の第 15 章で パラメーターのサイズを確認してください。

MD31UJ01-2402

試運転

#### E1 MECHATROLINK-III Drive Complete Setup with YASKAWA MPE720

| Category      | Common<br>Parameter (Hex) | Name                                | Corresponfing Drive<br>Parameter |
|---------------|---------------------------|-------------------------------------|----------------------------------|
|               | 1                         | Encoder Type                        | -                                |
|               | 2                         | Motor Type                          | -                                |
|               | 3                         | Semi-closed/Fully-closed Type       | -                                |
|               | 4                         | Rated Speed                         | -                                |
|               | 5                         | Maximum Output Speed                | -                                |
| Device        | 6                         | Speed Multiplier                    | -                                |
| information   | 7                         | Rated Torque                        | -                                |
|               | 8                         | Maximum Output Torque               | -                                |
|               | 9                         | Torque Multiplier                   | -                                |
|               | A                         | Resolution (Rotary)                 | -                                |
|               | В                         | Linear Scale Pitch                  | -                                |
|               | С                         | Pulse Per Scale Pitch               | -                                |
| Machine       | 21                        | Electronic Gear Ratio (Numerator)   | Pt20E                            |
| specification | 22                        | Electronic Gear Ratio (Denominator) | Pt210                            |

図 3.2.7.2

| Pt No.    | Pt20E                          | 4     | Bytes: O\        | N8051 must be se | et as 2 (Tw         | vo Words) |
|-----------|--------------------------------|-------|------------------|------------------|---------------------|-----------|
| Size      | 4                              | _     | Setting<br>Range | 1~1073741824     | Default             | 32        |
| Name      | Electronic gear<br>(numerator) | ratio | Unit             | 1                | Applicable<br>Motor | All       |
| Effective | After power on                 |       | Category         | Setup            | Reference           | -         |
|           |                                |       |                  |                  |                     |           |

|           |                  | 2 Bytes: OW8051 must be set as 1 (One Word) |            |                     |     |  |  |  |
|-----------|------------------|---------------------------------------------|------------|---------------------|-----|--|--|--|
| Pt No.    | Pt100            | ,                                           |            | ``                  | ,   |  |  |  |
| Size      | 2                | Range                                       | g 10~20000 | Default             | 400 |  |  |  |
| Name      | Velocity loop ga | ain Unit                                    | 0.1 Hz     | Applicable<br>Motor | All |  |  |  |
| Effective | Immediately      | Categ                                       | ory Tuning | Reference           | -   |  |  |  |

#### 図 3.2.7.3

- (2) Set OB80098 = 0 (メーカ固有のパラメーター):
  - OW8050 → 『E1 シリーズドライバー MECHATROLINK-Ⅲ通信コマンドマニュアル』の 7.2 項を参 照してください(図 3.2.7.4).
    - OW8051  $\rightarrow$  サイズは 2Byte なので 1(One Word)とします。

Each drive Pt parameter is accessible by a specific parameter number (NO) of SVPRM\_RD and SVPRM\_WR commands. NO is defined by the following rule.

(NO of Pt parameter) = (Pt No.) + 2000h

図 3.2.7.4

MD31UJ01-2402

#### E1 MECHATROLINK-III Drive Complete Setup with YASKAWA MPE720

試運転

共通パラメーターは次のとおりです:

表 3.2.7.1

| パラメーターの設定                             | モニターリングパラメーター    |
|---------------------------------------|------------------|
| OW8008: Motion Commands               | IL8002: Warnings |
| OB80098: SERVOPACK Parameter Access   | IL8004: Alarms   |
| Selection                             |                  |
| OW8050: SERVOPACK Parameter Number    |                  |
| OW8051: SERVOPACK Parameter Size      |                  |
| OL8052: SERVOPACK Parameter Set Value |                  |

注:コマンドの与え方、フィードバック監視の詳細については、「安川電機 マシンコントローラー MP3000 シリ ーズモーションコントロールユーザーズマニュアル」を参照してください。

MD31UJ01-2402

### 3.2.8 発行速度リファレンス: VELO (23)

説明と実行手順は以下のとおりです:

### **VELO (Issue Speed Reference)**

Execute the VELO command to operate in Speed Control Mode.

This enables the same operation as when the SERVOPACK analog speed reference input is used.

| ()<br>()  | 1. | Position information and feedback speed are not updated when the SVR Function Module is used.                                                                                                    |
|-----------|----|----------------------------------------------------------------------------------------------------|
| Important | 2. | Torque feedforward compensation can be used with the VELO command. The torque feedforward compensation is set in the OLDDDOC setting parameter (Torque/Force Reference Setting or Torque Feedforward Compensation). If torque feedforward compensation is not necessary, set OLDDDOC to 0. |
|           | 3. | The torque can be limited with the OLDDD14 setting parameter (Torque/Force Limit).<br>OLDD14 can be changed at any time. The intended operation may not be achieved if the set value is too small.                                                                                         |

### **Execution and Operating Procedures**

1. Make sure that all of the following conditions are met.

| No. | Execution Condition                                              | Confirmation Method                                                         |
|-----|------------------------------------------------------------------|-----------------------------------------------------------------------------|
| 1   | There must be no alarms.                                         | Both $IL\square\square\square02$ and $IL\square\square\square04$ must be 0. |
| 2   | Motion command execution for the target axis must be completed.* | IW□□□08 must be 0 and bit 0 in<br>IW□□□09 must be 0.                        |

\* Before you change to this command during the execution of another command, you must check whether the command can be changed and how operation changes when the command is changed. Refer to the following section for details on changing from another command.
 I 4.4 Changing the Command on page 4-142

#### 2. Set the following setting parameters.

• OWDDD01, Bit 3 (Speed Loop P/PI Switch)

- OWDDD03, Bits 8 to B (Filter Type Selection)
- OLDDDOC (Torque/Force Reference Setting or Torque Feedforward Compensation)
- OLDDD10 (Speed Reference Setting)
- OWDDD12 (Speed Limit)
- OLDDD14 (Torque/Force Limit)
- Information OLDDD10 can be changed during operation.
  - An override of between 0% and 327.67% can be set for OLDDD10.

# **3.** Set the OWDDD08 setting parameter (Motion Commands) to 23 to execute the VELO motion command.

The control mode is changed to speed control for the SERVOPACK.

The IWDDD08 monitor parameter (Motion Command Response Code) is 23 during execution of this command.

Information
Commands can be executed even when the Servomotor's power is OFF (Servo OFF).
Position management with position feedback is enabled when operation is performed in Speed Control Mode.

#### 4. Set OWDDD08 to any code other than 23.

Speed Control Mode is turned OFF.

This concludes the issue speed reference operation.

MD31UJ01-2402

#### E1 MECHATROLINK-III Drive Complete Setup with YASKAWA MPE720

試運転

動作パターンは以下の通りです:

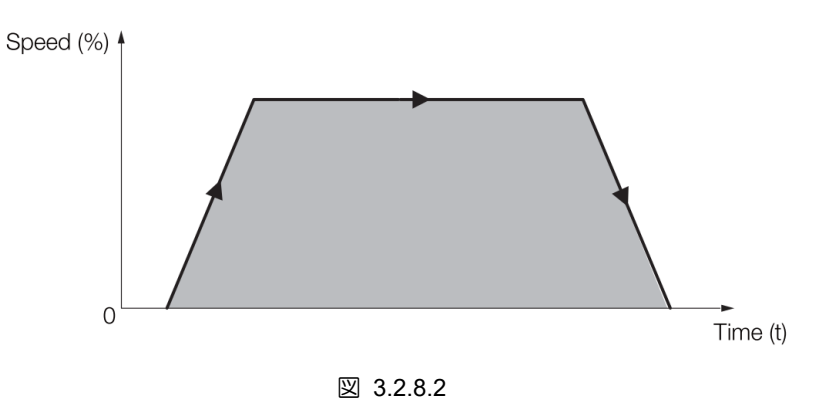

共通パラメーターは次のとおりです:

表 3.2.8.1

| パラメーターの設定                                 | モニターリングパラメーター                        |
|-------------------------------------------|--------------------------------------|
| OB80000: Servo ON                         | IB80001: Running with Servo ON       |
| OW8003: Control Unit Setting              | IL8002: Warnings                     |
| OW8008: Motion Commands                   | IL8004: Alarms                       |
| OL800C: Torque/Force Reference Setting or | IL8040: Feedback Speed               |
| Torque Feedforward Compensation           | IW8008: Motion Command Response Code |
| OL8010: Speed Reference Setting           | IB80098: Command Execution Completed |
| OL8014: Torque/Force Limit                |                                      |
| OW8018: Override                          |                                      |
| OL8036: Linear Acceleration               |                                      |
| Rate/Acceleration Time Constant           |                                      |
| OL8038: Linear Deceleration               |                                      |
| Rate/Deceleration Time Constant           |                                      |

注:コマンドの与え方、フィードバック監視の詳細については、「安川電機 マシンコントローラー MP3000 シリ ーズモーションコントロールユーザーズマニュアル」を参照してください。

MD31UJ01-2402

試運転

### 3.2.9 トルク/カリファレンスの発行: TRQ (24)

説明と実行手順は以下のとおりです:

## TRQ (Issue Torque/Force Reference)

Execute the TRQ command to operate in Torque/Force Control Mode.

This enables the same operation as when the SERVOPACK analog torque reference input is used.

Information Position information and speed feedback values are not updated when the SVR Function Module is used.

### **Execution and Operating Procedures**

1. Make sure that all of the following conditions are met.

| No. | Execution Condition                                              | Confirmation Method                                                         |
|-----|------------------------------------------------------------------|-----------------------------------------------------------------------------|
| 1   | There must be no alarms.                                         | Both $IL\square\square\square02$ and $IL\square\square\square04$ must be 0. |
| 2   | Motion command execution for the target axis must be completed.* | IW□□□08 must be 0 and bit 0 in<br>IW□□□09 must be 0.                        |

 \* Before you change to this command during the execution of another command, you must check whether the command can be changed and how operation changes when the command is changed. Refer to the following section for details on changing from another command.
 I 4.4 Changing the Command on page 4-142

#### 2. Set the following setting parameters.

- OWDDD03, Bits C to F (Torque Unit Selection)
- OLDDDOC (Torque/Force Reference Setting or Torque Feedforward Compensation)
- OWDDD0E (Speed Limit)

Information OLDDDOC can be changed during operation.

# 3. Set the OWDDD08 setting parameter (Motion Commands) to 24 to execute the TRQ motion command.

The control mode is changed to torque control for the SERVOPACK.

The IWDDD08 monitor parameter (Motion Command Response Code) is 24 during execution of this command.

- Information
   Commands can be executed even when the Servomotor's power is OFF (Servo OFF).
   Position management with position feedback is enabled when operating in Torque
  - Position management with position feedback is enabled when operating in Torque Control Mode.

#### 4. Set OWDDD08 to any code other than 24.

Torque Control Mode is turned OFF.

This concludes the torque control operation.

図 3.2.9.1

MD31UJ01-2402

#### E1 MECHATROLINK-III Drive Complete Setup with YASKAWA MPE720

試運転

動作パターンは以下の通りです:

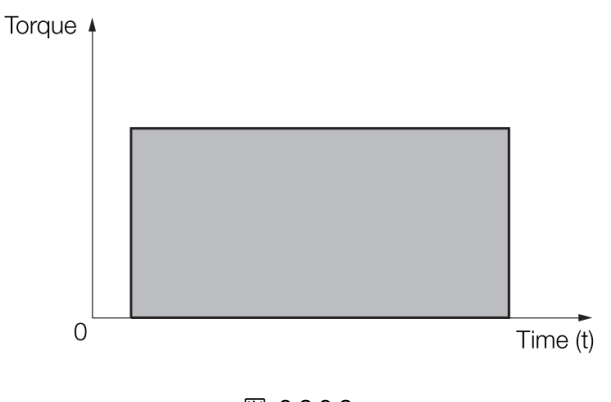

図 3.2.9.2

共通パラメーターは次のとおりです:

表 3.2.9.1

| パラメーターの設定                                 | モニターリングパラメーター                          |
|-------------------------------------------|----------------------------------------|
| OB80000: Servo ON                         | IB80001: Running with Servo ON         |
| OW8003: Control Unit Setting              | IL8002: Warnings                       |
| OW8008: Motion Commands                   | IL8004: Alarms                         |
| OL800C: Torque/Force Reference Setting or | IL8042: Torque/Force Reference Monitor |
| Torque Feedforward Compensation           | IB800C1: Positioning Completed         |
| OL800E: Speed Limit for Torque/Force      |                                        |
| Reference                                 |                                        |
| OL8038: Linear Deceleration               |                                        |
| Rate/Deceleration Time Constant           |                                        |

注:コマンドの与え方、フィードバック監視の詳細については、「安川電機 マシンコントローラー MP3000 シリ ーズモーションコントロールユーザーズマニュアル」を参照してください。

MD31UJ01-2402

試運転

#### E1 MECHATROLINK-III Drive Complete Setup with YASKAWA MPE720

# 3.3 パラメーター設定経由

- Online Work Space Module Configuration : [CPU-302(32axes)] - [Servo] × **=** 53 Controller File Display Mittel Buntial value Buntial value Buntial ve to project 🖉 Import 🖉 Export CPU-302(32axes) 🔲 Sa HIWIN Circuit#01 Axis#01 Wild Card Servo [Initial value] • Module Configuration HIWIN Circuit#01 Axis#01 Wild Card Servo 1 2 \* Address All Eixed Paramete Positioni Select All Update E Setting Parameter External Run command setting 0000[H 0000(H) .. Servo Paramet OW8001 Zero 1 : Mode setting 1 0000[H 0000[H] 2 : Mode setting 2 3 : Function setting 1 0W8002 0000 0000[H Interpol OW8003 0011[ 0011[H Servo Tunina Interpol • 4 : Function setting 2 OW8004 0033[ 0033[H 5 : Function setting 3 6 : M-III Vendor Spec JOG 088005 00000 0000[H ific Servo Comm... OW8006 Relative 0000[H 0000[H 8 : Motion command 9 : Motion command control flag OWSODS 0 : No Comma 23 : Speed Referen Speed 0W8009 0000[H 0000[H Torque/ 10 : Motion subcommand A008WO 0 : No Comma 0 : No Comma Phase 
   12 : Torque/Thrust reference setting
   OL800C

   14 : Speed limit setting at the torque/th...
   OW800E
   0[0.019 0[0.01% Jog 15000[0.01% 15000[0.019 Set Zero 16 : Speed reference setting OL8010 3000[mm/m 500[mm/mir 0[0.01% : Speed limit value : Positive side limiting torque/thrust... 0[0.01% Select the target device 18 20 OW8012 Change Settin OL8014 30000[0.019 30000[0.01% Change Do not display the 22 : Secondly Speed Compensation 24 : Override OL8016 0[mm/min 10000[0.01% 0[mr Change OW8018 10000[0.01% Axis0101:HIWIN Change 28 : Position reference setting 018010 0[0.001m 0[0.001mn Change 30 : Width of positioning completion OL801E 100[0.001m 100[0.001mn OL8020 32 : NEAR signal output width Change 0[0.001m 0[0.001mm 34 : Error count alarm detection 38 : Positioning completion check time OL8022 2147483647[0.001m 2147483647[0.001m Change OW8026 0(m 0[ms Read 0[0.001mn 40 : Phase correction setting OL8028 0[0.001mr 42 : Latch zone lower limit setting 44 : Latch zone upper limit setting -2147483648[0.001mi 2147483647[0.001mi Write 01.8023 -2147483648[0.001mn OL802C Alarm 2147483647[0.001mn 300[0.1/ 46 : Position loop gain OW802E 300[0.1 Alarm 47 : Speed loop gain OW802F 40[H 40[H: Clear
- 1. 軸を確認し、Setting Parameter をクリックします。

図 3.3.1

2. 希望の制御モードを選択した後 (ここでは位置決めを例にします)、図 3.3.2~3.3.4 に示すように、 ロックをロック解除にドラッグします。

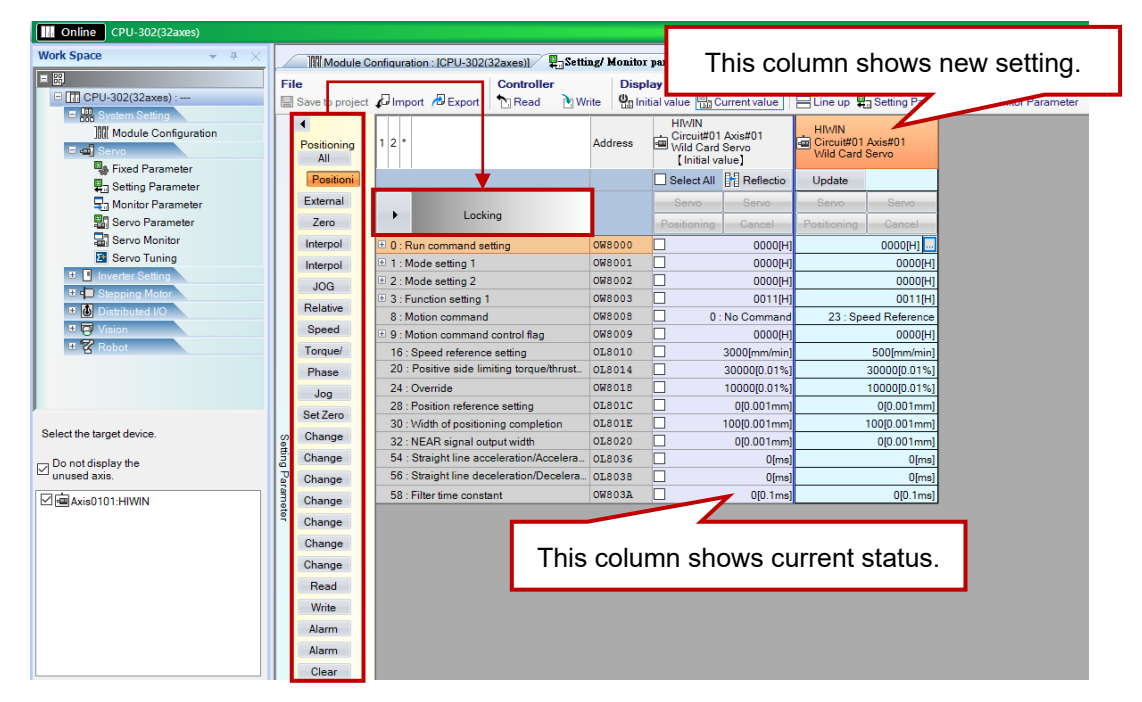

MD31UJ01-2402

#### E1 MECHATROLINK-III Drive Complete Setup with YASKAWA MPE720

試運転

| CPU-302(32axes)                |             |                                           |             |                              |                                |                          |
|--------------------------------|-------------|-------------------------------------------|-------------|------------------------------|--------------------------------|--------------------------|
| Work Space $	woheadrightarrow$ | Mod         | ule Configuration : [CPU-302(32axes)]     | ing/ Monito | r parameter : [CPU-302(32a   | kes)] - [Servo]×               |                          |
|                                | File        | Controller                                | Disp        | play                         | Layout                         |                          |
| CPU-302(32axes) :              | Save to pro | oject 🞜 Import 🖉 Export 📩 Read 👌 W        | rite 🕘 In   | nitial value 🔚 Current value | E Line up 📱 Setting Parame     | eter 🖣 Monitor Parameter |
| E System Setting               | -           |                                           |             | HIWIN                        |                                |                          |
| Module Configuration           | Desitionin  | 1 2 *                                     | Address     | Circuit#01 Axis#01           | HIWIN<br>Fm Circuit#01 Axis#01 |                          |
| 🗄 📾 Servo                      | All         | 9 1 2                                     | Address     | Wild Card Servo              | Wild Card Servo                |                          |
| Fixed Parameter                | Position    |                                           | 1           |                              | Undete                         |                          |
| Eng Setting Parameter          | - Osition   |                                           |             | B Select All BB Kellectic    | Opdate                         |                          |
| a Monitor Parameter            | External    | Operation will I cked when sliding        |             | Servo Servo                  | Servo Servo                    |                          |
| Servo Parameter                | Zero        | þw.                                       |             | Positioning Cancel           | Positioning Cancel             |                          |
| Servo Monitor                  | Interpol    | 0 : Run command setting                   | 0W8000      | 0000[                        | H] 0000[H]                     |                          |
| Servo Tuning                   | Interpol    | I : Mode setting 1                        | OW8001      | 0000[                        | H] 0000[H]                     |                          |
| Inverter Setting               | JOG         | 2 : Mode setting 2                        | OW8002      | 0000[                        | 1] 0000[H]                     |                          |
| Stepping Motor                 | Deletion    | 3 : Function setting 1                    | OW8003      | 0011[                        | 4] 0011[H]                     |                          |
| 🙂 🚇 Distributed I/O            | Relative    | 8 : Motion command                        | OW8008      | 0 : No Comman                | d 23 : Speed Reference         |                          |
| Usion                          | Speed       | 9 : Motion command control flag           | OW8009      | 0000                         | 1] 0000[H]                     |                          |
| 🗄 😰 Robot                      | Torque/     | 16 : Speed reference setting              | OL8010      | 3000[mm/mi                   | n] 500[mm/min]                 |                          |
|                                | Phase       | 20 : Positive side limiting torque/thrust | OL8014      | 30000[0.019                  | 6] 30000[0.01%]                |                          |
|                                | Jog         | 24 : Override                             | OW8018      | 10000[0.019                  | 6] 10000[0.01%]                |                          |
|                                | Set Zero    | 28 : Position reference setting           | OL801C      | 0[0.001mr                    | n] 0[0.001mm]                  |                          |
| Select the target device       | OCCECTIO    | 30 : Width of positioning completion      | OL801E      | 100[0.001mr                  | n] 100[0.001mm]                |                          |
| Select the target device.      | Change      | 32 : NEAR signal output width             | OL8020      | 0[0.001mr                    | n] 0[0.001mm]                  |                          |
| Do not display the             | Change      | 54 : Straight line acceleration/Accelera  | OL8036      | 0(m                          | s] 0[ms]                       |                          |
| unused axis.                   | P Change    | 56 : Straight line deceleration/Decelera. | OL8038      | 0(m                          | s]0[ms]                        |                          |
| Axis0101:HIWIN                 | Change      | 58 : Filter time constant                 | OW803A      | 0[0.1m                       | s] 0[0.1ms]                    |                          |
|                                | Change      |                                           |             |                              |                                |                          |
|                                | Change      |                                           |             |                              |                                |                          |
|                                | Change      |                                           |             |                              |                                |                          |
|                                | Change      |                                           |             |                              |                                |                          |
|                                | Read        |                                           |             |                              |                                |                          |
|                                | Write       |                                           |             |                              |                                |                          |
|                                | Alarm       |                                           |             |                              |                                |                          |
|                                | Alarm       |                                           |             |                              |                                |                          |
|                                | Clear       |                                           |             |                              |                                |                          |

図 3.3.3

| Online CPU-302(32axes)                                   |      |                                         |              |               |                              |        |              |         |                        |                  |                 |                                     |                      |        |
|----------------------------------------------------------|------|-----------------------------------------|--------------|---------------|------------------------------|--------|--------------|---------|------------------------|------------------|-----------------|-------------------------------------|----------------------|--------|
| Work Space $~$ $\neq~$ $\downarrow$ $\times$             |      | Module C                                | onfiguration | : [CPU-302    | (32axes)]                    | Setti  | ing/ Monitor | r param | neter : [C             | PU-302(32ax      | es)] - [Servo]× |                                     |                      |        |
| = 83                                                     | File | e                                       | л            | ·             | Controlle                    | r<br>  | Disp         | lay     |                        |                  | Layout          | 0 × 0                               |                      |        |
| <ul> <li>□ □ □ □ □ □ □ □ □ □ □ □ □ □ □ □ □ □ □</li></ul> |      | Save to project     Positioning     All | 1 2 *        | / Export      | Nead                         | VV.    | Address      |         | ircuit#01<br>/ild Card | Axis#01<br>Servo | HIWIN           | ∃ Setting Paran<br>Axis#01<br>Servo | heter ⊒m Monitor Par | ameter |
| Fixed Parameter                                          |      | Positioni                               |              |               |                              |        |              |         | elect All              | Pofloctio        | Undate          |                                     |                      |        |
| Setting Parameter                                        |      | Esternal                                |              |               |                              |        | •            |         | elect All              |                  | Opuale          |                                     |                      |        |
| Monitor Parameter                                        |      | External                                |              | Unloc         | king                         | •      |              | S       | Servo                  | Servo            | Servo           | Servo                               |                      |        |
| Servo Parameter                                          |      | Zero                                    |              |               |                              |        |              | Pos     | itioning               | Cancel           | Positioning     | Cancel                              |                      |        |
| Servo Monitor                                            |      | Interpol                                | 🖲 0 : Run    | command s     | etting                       |        | 008800       |         |                        | 0000[H]          |                 | 0000[H]                             |                      |        |
| Servo Tuning                                             |      | Interpol                                | 1 : Mod      | e setting 1   |                              |        | OW8001       |         |                        | 0000[H]          |                 | 0000[H]                             |                      |        |
| Inverter Setting                                         |      | JOG                                     | 1 2 : Mod    | e setting 2   |                              |        | OW8002       |         |                        | 0000[H]          |                 | 0000[H]                             |                      |        |
| T Distributed I/O                                        |      | Relative                                | 🙂 3 : Fund   | tion setting  | 1                            |        | OW8003       |         |                        | 0011[H]          |                 | 0011[H]                             |                      |        |
|                                                          |      | Speed                                   | 8 : Moti     | on command    | 3                            |        | 0W8008       |         | 0 :                    | No Command       | 23 : Spe        | eed Reference                       |                      |        |
| # 2 Robot                                                |      | Tarray                                  | • 9 : Moti   | on command    | d control flag               |        | 008009       | 븜       |                        | 0000[H]          |                 | 0000[H]                             |                      |        |
|                                                          |      | i orque/                                | 16 : Sp      | ed reterend   | e setting                    |        | 018010       | 븜       |                        | 3000[mm/min]     |                 | 500[mm/min]                         |                      |        |
|                                                          |      | Phase                                   | 20.00        | suve side in  | mang torque/                 | unust. | 018014       |         |                        | 30000[0.01%]     |                 | 30000[0.01%]                        |                      |        |
|                                                          |      | Jog                                     | 24 : Ove     | erride        |                              |        | 018016       |         |                        | 00.001           |                 | 000001-01                           |                      |        |
|                                                          |      | Set Zero                                | 20.10        | auon reierer  | ice setting                  |        | 019015       | H       |                        | 1000 001         |                 | 100[0.001mm]                        |                      |        |
| Select the target device.                                | S    | Change                                  | 22 - NE      | AP signal or  | ning complete<br>stout width | on     | 018020       | H       |                        | 00.001mm         |                 | 0[0.001mm]                          |                      |        |
|                                                          | ₿.   | Change                                  | 54 : Str     | aight line ac | celeration/Ac                | celera | 018036       | H       |                        | 0[0:00 mini)     |                 | 0[me]                               |                      |        |
| Unused axis.                                             | 2    | Change                                  | 56 : Str     | aight line de | celeration/De                | celera | 01.8038      | Ē       |                        | 0[ms]            |                 | 0[ms]                               |                      |        |
|                                                          |      | change                                  | 58 : Filt    | er time cons  | tant                         |        | OW803A       | n       |                        | 010 1ms          |                 | 010 1ms1                            |                      |        |
| AxisU101:HIWIN                                           | 1 de | Change                                  |              |               |                              |        |              |         |                        | -10.1110         |                 | 2,0.1110]                           |                      |        |
|                                                          | 1    | Change                                  |              |               |                              |        |              |         |                        |                  |                 |                                     |                      |        |
|                                                          |      | Change                                  |              |               |                              |        |              |         |                        |                  |                 |                                     |                      |        |
|                                                          |      | Change                                  |              |               |                              |        |              |         |                        |                  |                 |                                     |                      |        |
|                                                          |      | Read                                    |              |               |                              |        |              |         |                        |                  |                 |                                     |                      |        |
|                                                          |      | Write                                   |              |               |                              |        |              |         |                        |                  |                 |                                     |                      |        |
|                                                          |      | Alarm                                   |              |               |                              |        |              |         |                        |                  |                 |                                     |                      |        |
|                                                          |      | Alarm                                   |              |               |                              |        |              |         |                        |                  |                 |                                     |                      |        |
|                                                          |      | Clear                                   |              |               |                              |        |              |         |                        |                  |                 |                                     |                      |        |
|                                                          |      | oleal                                   |              |               |                              |        |              |         |                        |                  |                 |                                     |                      |        |

図 3.3.4

3. 「Servo」をクリックして軸を有効にした後、コマンドを与えるために必要なパラメーターを設定し ます (セクション 3.2.1 ~ 3.2.9 を参照)。

MD31UJ01-2402

#### <u>試運転</u>

#### E1 MECHATROLINK-III Drive Complete Setup with YASKAWA MPE720

| Work Space     Image: Space     Image: Space     Ima                                                                                                    |
|----------------------------------------------------------------------------------------------------|
| Image: Seting Parameter       File       Controller       Display       Layout         Image: Seting Parameter       Image: Seting Parameter       Image: Seting Parameter       Image: Seting Parameter       Image: Seting Parameter       Image: Seting Parameter         Image: Seting Parameter       Image: Seting Parameter       Image: Seting                                                                                                    |
| Import / Export       Read       Write       Current value       Import value       Import val                                                                                                    |
| Image: System Setting       Image: System Setting         Image: System Setting       Image: System Setting         Image: System Seting       Image: System Seting                                                                                                    |
| Positioni Select All Reflectio Update                                                                                                    |
| #] Setting Parameter                                                                                                    |
| Servo Servo Servo                                                                                                    |
| Servo Parameter Zero Unlocking 4 Positioning Cancel Positioning Cancel                                                                                                    |
| Servo Monitor 0: Run command setting 0K8000 0000(H 0000(H)                                                                                                    |
| Image: Servic Tuning         ⊡ 1: Mode setting 1         OW8001         □         0000(H)         0000(H)                                                                                                    |
| □ Inverter Setting 0000[H 0000[H 000[H 0000[H 0000[H 0000[H 0000[H 0000[H 0000[H 000[ |
| Comparing Mater     Comparing 1     OW8003     O011[H]     O011[H]     O011[H]                                                                                                    |
| Relative     8 : Motion command     OW8008     O: No Command     23 : Speed Reference                                                                                                    |
| Speed     9: Motion command control flag     0%80.9     0000[H     0000[H                                                                                                    |
| Torque/ 16 : Speed reference setting 0L8010 3000[mm/min] 500[mm/min]                                                                                                    |
| Phase 20 : Positive side limiting torque/thrust. 018014 30000[0.01% 30000[0.01%                                                                                                    |
| Jog 24: Override 0W8018 0000(0.01%)                                                                                                    |
| Set Zero 28 : Position reference setting 01801C 0[0.001mm] 0[0.001mm]                                                                                                    |
| Selective 30 : Width of positioning completion OL801E 100[0.001mm 100[0.001mm]                                                                                                    |
| Select the target device. 00 Change 32 : NEAR signal output width 018020 0[0.001mm] 0[0.001mm]                                                                                                    |
| 🔽 Do not display the 54 : Straight line acceleration/Accelera 018036 0[ms] 0[ms]                                                                                                    |
| Change 56 : Straight line deceleration/Decelera 018038 0[ms 0[ms 0[ms                                                                                                    |
| Image: Change         58 : Filter time constant         OW803A         O[0.1ms]         O[0.1ms]                                                                                                    |
| 9 Change                                                                                                    |
| Change                                                                                                    |
| Change                                                                                                    |
| Read                                                                                                    |
| Write                                                                                                    |
| Alarm                                                                                                    |
| Alarm                                                                                                    |
| Clear                                                                                                    |

図 3.3.5

4. 「Positioning」をクリックしてテスト実行を実行します。 テストの実行を中止するには、「Cancel」 をクリックします。

| Online CPU-302(32axes)   | _    |                 |                         |                     |           |        |               |               |                 |               |                   |
|--------------------------|------|-----------------|-------------------------|---------------------|-----------|--------|---------------|---------------|-----------------|---------------|-------------------|
| Work Space 👻 👻 🐥         |      | Module C        | onfiguration : ICPU-302 | 32axes)] 🖳 Sett     | ing/ Moni | itor p | arameter : [C | PU-302(32ax   | es)] - [Servo]× |               |                   |
|                          | Fi   | le              |                         | Controller          | Di        | sola   | v             |               | Lavout          |               |                   |
| CPU-302(32axes) :        |      | Save to project |                         | N Read              | nite Un   | Initia | al value 🖽 C  | urrent value  |                 | Setting Param | neter 🖵 Monitor P |
| 😑 🚟 System Setting       |      |                 |                         | ,                   |           | ,      |               |               | 1               |               |                   |
| Module Configuration     |      |                 | 1.2.*                   |                     | Address   |        | Circuit#01    | Axis#01       | HIWIN           | Avie#01       |                   |
| E 🖬 Servo                |      | All             | 1 2                     |                     | Address   | ·      | Wild Card     | Servo         | Wild Card       | Servo         |                   |
| Fixed Parameter          |      | Positioni       | 1 1 1 1                 |                     |           |        | Select All    | B-B Reflectio | Undate          |               |                   |
| Setting Parameter        |      | Eutomal         |                         |                     |           |        |               | BEnericetto   | opulic          |               |                   |
| Monitor Parameter        |      | External        | Unloc                   | king 4              |           |        | Servo         | Servo         | Servo           | Servo         |                   |
| Servo Parameter          |      | Zero            |                         |                     | _         |        | Positioning   | Cancel        | Positioning     | Cancel        |                   |
| Servo Monitor            |      | Interpol        | 0 : Run command s       | etting              | OW8000    |        |               | 0000[H        |                 | 0000[H]       |                   |
| Servo Tuning             |      | Interpol        | I : Mode setting 1      |                     | OW8001    | _      |               | 0000[H]       | l               | 0000[H]       |                   |
| C Stanning Mater         |      | JOG             | 2 : Mode setting 2      |                     | OW8002    |        |               | 0000[H        | ]               | 0000[H]       |                   |
|                          |      | Relative        | 3 : Function setting    | 1                   | OW8003    |        |               | 0011[H        |                 | 0011[H]       |                   |
|                          |      | Speed           | 8 : Motion command      | 1                   | 008008    |        | 0:            | No Command    | 23 : Spe        | ed Reference  |                   |
| • 😵 Robot                |      | Terewa(         | 9 : Motion command      | 008009              |           | -      | HJ0000        |               | 0000(H)         |               |                   |
| 8                        |      | Torque          | 20 : Speed reference    | e setting           | 018010    | -      |               | 3000[mm/min   |                 | 2000000 01%1  |                   |
|                          |      | Phase           | 24 : Override           | mang torquoranuac.  | 068014    |        |               | 1000000.01%   |                 | 10000[0.01%]  |                   |
|                          |      | Jog             | 24 : Overnide           | on antting          | 018010    |        |               | 000000100     |                 | 000001mm      |                   |
|                          |      | Set Zero        | 30 : Width of positio   | ning completion     | 0L801E    |        |               | 100/0 001mm   |                 | 100[0.001mm]  |                   |
| elect the target device. | l g  | Change          | 32 : NEAR signal or     | itout width         | 018020    |        | -             | 0[0 001mm     |                 | 0[0.001mm]    |                   |
| De set diseleu the       | Ť.   | Change          | 54 : Straight line ac   | celeration/Accelera | OL8036    |        | -             | Olms          |                 | 0[ms]         |                   |
| unused axis.             | 1°P  | Change          | 56 : Straight line de   | celeration/Decelera | OL8038    |        |               | Olms          |                 | 0[ms]         |                   |
|                          | i an | Change          | 58 : Filter time cons   | ant                 | OW803A    |        |               | 0[0.1ms       |                 | 0[0.1ms]      |                   |
|                          | Tete | change          |                         |                     |           |        |               |               | . n             |               |                   |
|                          | 1    | Change          |                         |                     |           |        |               |               |                 |               |                   |
|                          |      | Change          |                         |                     |           |        |               |               |                 |               |                   |
|                          |      | Change          |                         |                     |           |        |               |               |                 |               |                   |
|                          |      | Read            |                         |                     |           |        |               |               |                 |               |                   |
|                          |      | Write           |                         |                     |           |        |               |               |                 |               |                   |
|                          |      | Alarm           |                         |                     |           |        |               |               |                 |               |                   |
|                          |      | Alarma          |                         |                     |           |        |               |               |                 |               |                   |
|                          |      | Alarm           |                         |                     |           |        |               |               |                 |               |                   |
|                          |      | Clear           |                         |                     |           |        |               |               |                 |               |                   |

図 3.3.6

MD31UJ01-2402

試運転

# 3.4 テスト実行の監視

### 3.4.1 軸モニター

1. Axis Monitor をクリックして、軸の現在位置と速度を確認します。

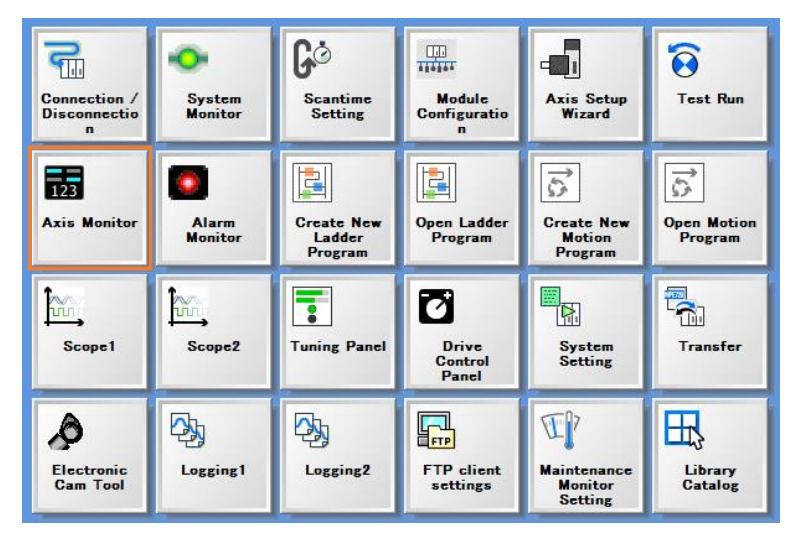

🗵 3.4.1.1

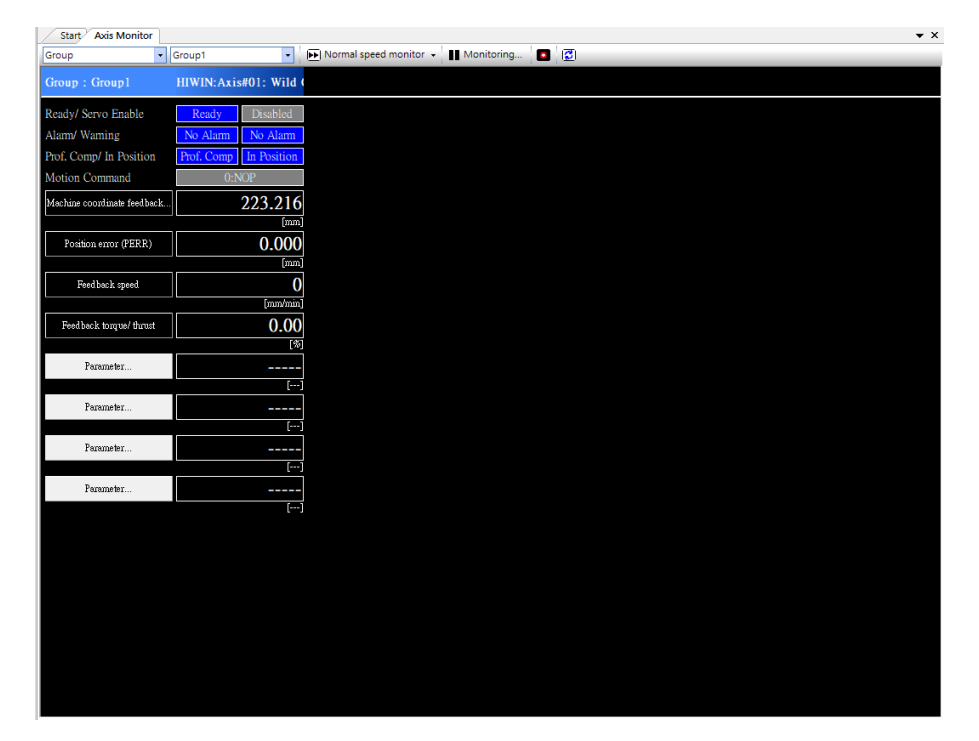

図 3.4.1.2

2. [Parameter...] をクリックして、監視する項目を追加します。

MD31UJ01-2402

試運転

#### E1 MECHATROLINK-III Drive Complete Setup with YASKAWA MPE720

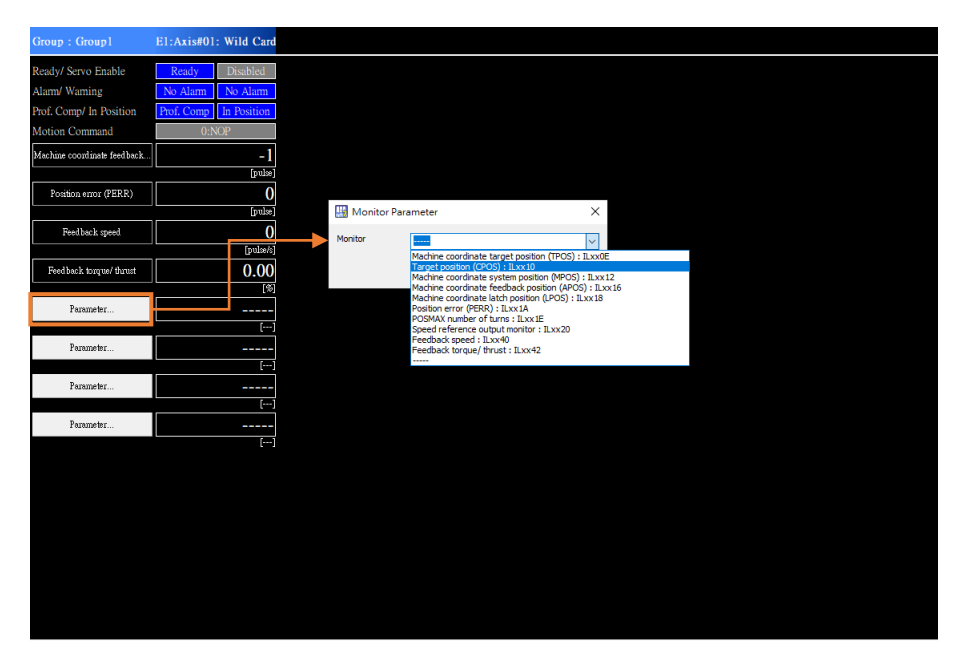

図 3.4.1.3

MD31UJ01-2402

# 3.4.2 スコープ

1. Scope1 (または Scope2) をクリックして、「Trace Type」ウィンドウを開きます。「Real-Time Trace」 を選択し、「Open」をクリックします。

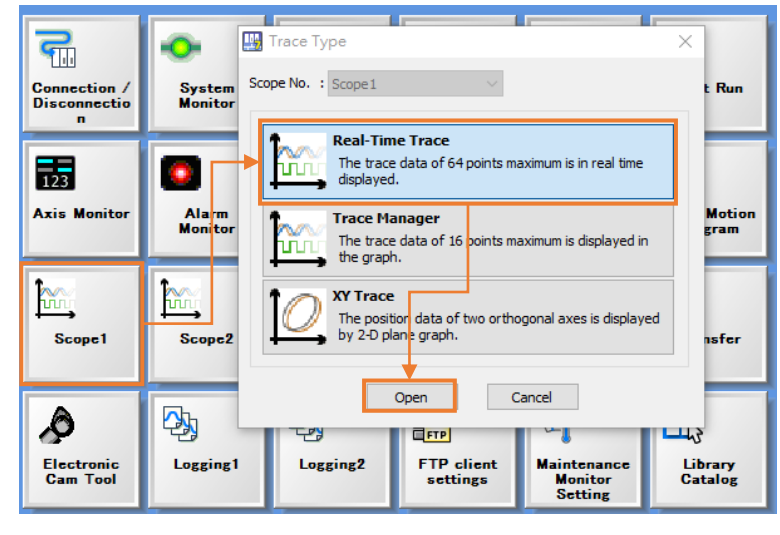

図 3.4.2.1

2. [Trace Data Setting]をクリックして、カテゴリ別(位置、速度、トルクなど)に監視する項目を追加します。 完了したら、「OK」をクリックします。

| Trace Data Setting                | ger S                | etting | Start Trace     | Read Again 🛛 Real Time Displ       | lay 📄 Enable ServoTrace 💇 Motion An      | alyzer                                 |
|-----------------------------------|----------------------|--------|-----------------|------------------------------------|------------------------------------------|----------------------------------------|
| Trace List 👻 🖡                    |                      |        |                 |                                    |                                          |                                        |
| Trace Data                        | 15                   | 1      | -               |                                    |                                          | _                                      |
| ■ 🗹 (No trace name)               | \$7                  | Data   | Irace Data Se   | Setting                            |                                          | ×                                      |
| Data                              | 9                    |        | Trace Target Li | List                               |                                          |                                        |
| HIWIN~Motion controller operation | 53                   | 0.0    |                 |                                    | - Y Y I                                  | 1                                      |
| HIWIN~Servo ready : HIWIN.Servo   |                      |        | Run Comn        | nmand and Status Position Speed    | Torque ZeroPointReturn Gain 🕨            |                                        |
|                                   |                      |        | Register        | Variable                           | Comment 🔨                                | · · · · · · · · · · · · · · · · · · ·  |
|                                   | 0.1                  |        | IBxx000         | Ready                              | Motion controller operation ready        |                                        |
|                                   |                      |        | IBxx001         | Running                            | Running                                  |                                        |
|                                   |                      |        | IBXX002         | Systembusy                         | System busy                              |                                        |
|                                   | <u> </u>             |        | IBXX003         | Position Latch EnableComplete      | Latch request completed                  |                                        |
|                                   |                      |        | IBxx0C6         | MIKI                               | Machine lock ON (MLKL)                   |                                        |
|                                   |                      |        | OBxx000         | ServoOn                            | Servo ON                                 | · · · · · · · · · · · · · · · · · · ·  |
|                                   | $  _{\mathcal{O}}  $ |        | OBxx001         | MLOCK                              | Machine lock                             | •••••••••••••••••••••••••••••••••••••• |
|                                   |                      |        | OBxx004         | Position.Latch.Enable              | Latch request                            |                                        |
|                                   |                      |        | OBxx005         | Position.Command.AbsoluteReadReq   | Absolute position reading demand         |                                        |
|                                   |                      |        | OBxx006         | Position.Coordinate.PresetRequest  | POSMAX preset                            |                                        |
|                                   | ren.                 |        | OBxx007         | Position.AbsEncoder.AbsDataRestore | Infinite length axis position informatio |                                        |
|                                   | - <b>-</b>           |        | OBxx008         | ForwardTorqueLimit                 | Forward external torque limit input      |                                        |
|                                   |                      |        |                 | DeverseTorgual imit                | Deverse external torque limit input      |                                        |
|                                   |                      |        |                 | 🖌 bhà                              | Delete                                   |                                        |
|                                   |                      |        |                 |                                    |                                          |                                        |
|                                   |                      |        | Trace Target    |                                    | 1                                        |                                        |
|                                   |                      |        | No. Regist      | ister Variable                     | Comment                                  |                                        |
|                                   |                      |        | 1 IB80000       | HIWIN.Ready                        | HIWIN~Motion controller operation        |                                        |
|                                   |                      |        | 2 IB80003       | HIWIN.ServoReady                   | HIWIN~Servo ready                        |                                        |
|                                   |                      |        | 3               |                                    |                                          |                                        |
|                                   |                      |        | 4               |                                    |                                          |                                        |
|                                   |                      |        | 5               |                                    |                                          | · · · · · · · · · · · · · · · · · · ·  |
|                                   |                      |        | 6               |                                    | v                                        |                                        |
|                                   |                      |        | <               |                                    | >                                        |                                        |
|                                   | 1                    |        |                 |                                    |                                          |                                        |
|                                   |                      |        |                 | ок 🧲 са                            | cel                                      | 1                                      |
| <12                               |                      |        |                 |                                    |                                          |                                        |
| 25                                |                      |        |                 |                                    |                                          |                                        |
| 45                                |                      |        |                 | +                                  |                                          |                                        |
|                                   |                      |        |                 |                                    |                                          |                                        |

図 3.4.2.2

3. [Sampling&Trigger Setting] をクリックしてサンプリング時間を設定します (デフォルトを直接使用 できます)。 完了したら、「OK」をクリックします。

HIWIN MIKROSYSTEM CORP.

MD31UJ01-2402

<u>試運転</u>

#### E1 MECHATROLINK-III Drive Complete Setup with YASKAWA MPE720

| 🕴 🛃 Trace Data Setting 🌖 🚡 Sampling&Urg                                                                                   | iger Se    | etting | 🗲 ⊳ Start Trace 🖙 Read Again 🛛 🔽 Real Time Display 📄 Enable ServoTrace 🔍 Motion Analyzer                      |           |
|----------------------------------------------------------------------------------------------------|------------|--------|----------------------------------------------------------------------------------------------------|-----------|
| Trace List 🗾 🗸 ዋ                                                                                                    | $\bigcirc$ |        |                                                                                                    |           |
| Trace Data<br>■ 2 (No trace name)<br>□ 2 Data<br>□ HIWIN-Motion controller operation<br>■ HIWIN-Servo ready : HIWIN.Servo |            | Data   | lo unit                                                                                                    |           |
|                                                                                                    |            | S      | Impling & Trigger Setting X                                                                                   |           |
|                                                                                                    | 4  <br>E   | Ľ      |                                                                                                    |           |
|                                                                                                    | с<br>С     |        | Sampling Setting  High scan Olow scan OProgram                                                                |           |
| L                                                                                                    |            |        | Trace buffer size 256[K word] Use a 1/4 buffer.                                                               |           |
|                                                                                                    | ⊞          |        | Sampling period         4.0000         [ms]         -> Max. measuring time 522756.0000         [ms]         - |           |
|                                                                                                    |            |        | Trigger Setting            No trigger OEdge ON OEdge OFF OLevel ODetails                                      |           |
|                                                                                                    |            |        |                                                                                                    |           |
|                                                                                                    |            |        | No. of Delays                                                                                                 |           |
|                                                                                                    |            |        | Enable ServoTrace NO. of Start Delay 0 4 Science axis ServoTrace setting                                      |           |
|                                                                                                    |            |        |                                                                                                    |           |
|                                                                                                    |            |        |                                                                                                    |           |
| File & History Data                                                                                                    |            |        | I racing time after trigger                                                                                   |           |
| <2><br><3><br><4>                                                                                                    |            |        | ON                                                                                                    |           |
| <5>                                                                                                    |            |        | OFF<br>Max. measuring time x 0 ♀ [%] = 0.0000 [ms] ∨                                                          |           |
|                                                                                                    |            | F      | Mak. measuring time                                                                                           |           |
|                                                                                                    |            |        |                                                                                                    | x40 x46.5 |
|                                                                                                    |            | L      | OK Cancel                                                                                                    |           |

図 3.4.2.3

4. 軸に試運転を実行させた後、「Start Trace」をクリックします。 次に、一定時間待ってから [Stop Trace] をクリックして監視情報を取得します。

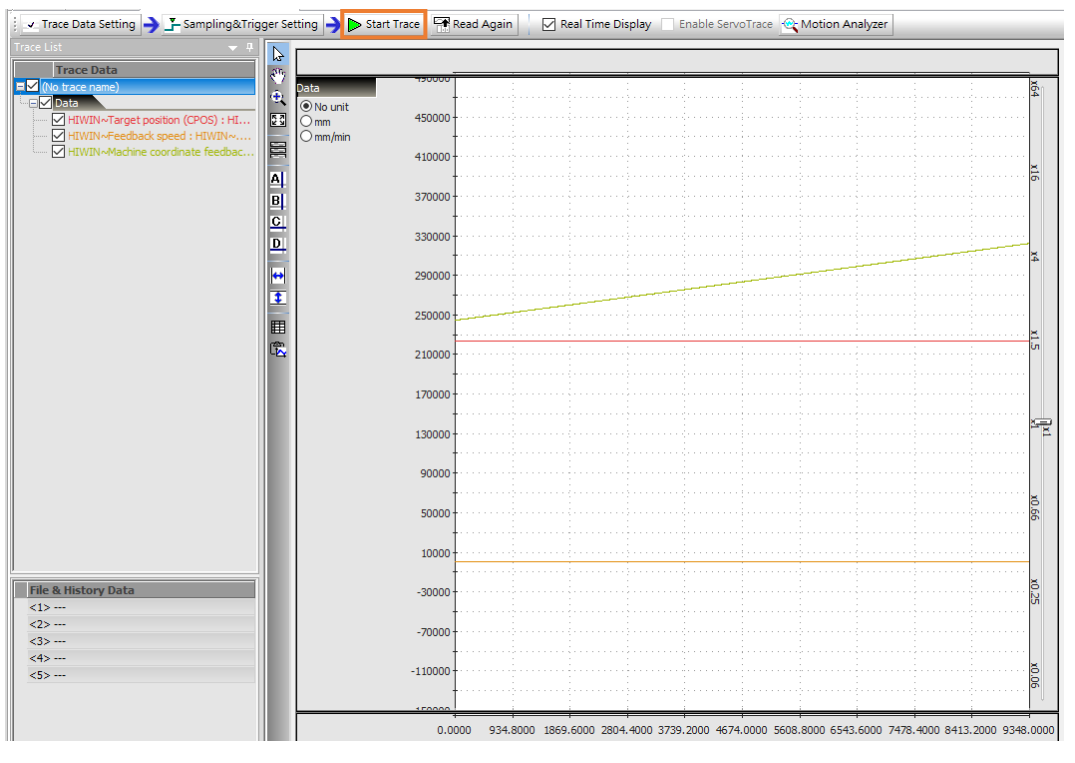

🗵 3.4.2.4

Application Note E1 MECHATROLINK Ⅲ Drive Complete Setup with YASKAWA MPE720 バージョン:V1.1 2024 年 2 月改訂

- HIWIN は HIWIN Mikrosystem Corp., HIWIN Technologies Corp., ハ イウィン株式会社の登録商標です。ご自身の権利を保護するため、 模倣品を購入することは避けてください。
- 2. 実際の製品は、製品改良等に対応するため、このカタログの仕様や 写真と異なる場合があります。
- HIWINは「貿易法」および関連規制の下で制限された技術や製品を 販売・輸出しません。制限された HIWIN 製品を輸出する際には、 関連する法律に従って、所管当局によって承認を受けます。また、 核・生物・化学兵器やミサイルの製造または開発に使用することは 禁じます。

Copyright © HIWIN Mikrosystem Corp.